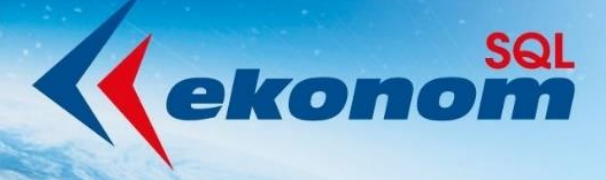

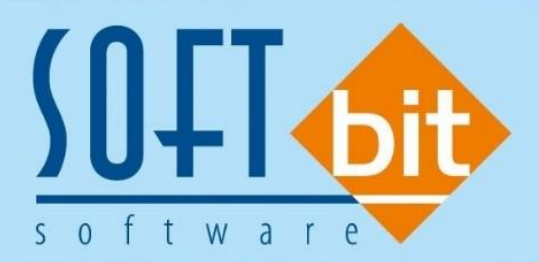

# Manuál SQL Ekonom verze 22.0.0

Autor & distributor <br/>
 www.softbit.cz

# www.softbit.cz

# <u>Obsah</u>

| Obecné vlastnosti                                                                                                    | 5  |
|----------------------------------------------------------------------------------------------------|----|
| Mailování – nastavení speciálních textů pro každého uživatele                                                                                                    | 5  |
| Lokální nastavení uživatele                                                                                                    | 5  |
| Adresář                                                                                                    | 6  |
| Nové položky v adresáři                                                                                                    | 6  |
| Číselník zemí – 3. místný ISO kód země                                                                                                    | 6  |
| Plnění úkolů                                                                                                    | 7  |
| Zvětšení délky položek adres                                                                                                    | 7  |
| Číselník zemí – nastavení OSS                                                                                                    | 7  |
| Přihlašovací údaje pro iEkonom                                                                                                    | 8  |
| Tisk duplicitních firem                                                                                                    | 8  |
| Účetnictví                                                                                                    | 9  |
| Účtová osnova – kopie účtu a nastavení aktivní účet A/N                                                                                                    | 9  |
| Účetní doklady – doplnění informací                                                                                                    | 10 |
| Vnitropodnikové účetnictví na účty třídy 8 a 9                                                                                                    | 10 |
| $\acute{U} \acute{c} tování \ DPH - p \check{r} e \acute{u} \acute{c} tování \ \acute{u} \acute{c} etních \ obratů \ s \ rozdílným \ obdobím \ DPH \ a \ \acute{u} \acute{c} etním \ obdobím \$ | 12 |
| Počáteční stavy účetnictví – export dat do formátu věty 56g – IS Gordic                                                                                                    | 17 |
| Účetní obraty – export dat do formátu věty 56g – IS Gordic                                                                                                    | 18 |
| Import účetního dokladu z programu Mzdy SQL SOFT PC                                                                                                    | 20 |
| Číselník zakázek                                                                                                    | 22 |
| Účetní doklady                                                                                                    | 23 |
| Přiznání k DPH a režim OSS                                                                                                    | 26 |
| Všeobecné daňové doklady – číselné řady daňových dokladů                                                                                                    | 30 |
| Výkaznictví One Stop Shop                                                                                                    | 31 |
| Banka                                                                                                    | 33 |
| Nastavení párování plateb kartou pomocí pokladny a číslem smlouvy                                                                                                    | 33 |
| Nastavení bankovního účtu pro příkazy k úhradě                                                                                                    | 34 |
| Číselník bankovních účtů                                                                                                    | 35 |
| Bankovní výpisy – poznámka saldo odběratel/dodavatel                                                                                                    | 35 |
| Automatické párování podle čísla objednávky                                                                                                    | 36 |
| Kurs koruny – kurs režim One Stop Shop                                                                                                    | 37 |
| Vzájemné zápočty – automatické číslování jednotlivých zápočtů                                                                                                    | 37 |
| Pokladna                                                                                                    | 39 |
| Možnost vyplnění mincovky platidel                                                                                                    | 39 |
| Pokladní doklady v režimu OSS                                                                                                    | 40 |
| Došlé faktury                                                                                                    | 41 |
| Druhy úhrad – možnost nastavení nových druhů                                                                                                    | 41 |
| Rozúčtování faktur a pokladny – nastavení oddělených práv pro zápis a zaúčtování dokladů                                                                                                    | 41 |
| Vydané faktury                                                                                                    | 42 |
| Přepracované funkce saldokonta                                                                                                    | 42 |

L'A KOR

| Odsouhlasení pohledávek                                                | 42 |
|------------------------------------------------------------------------|----|
| Automatický tisk textu v přenesené daňové povinnosti                   | 42 |
| Zrušení tisku avíza u opravného daňového dokladu                       | 42 |
| Smazání upomínek – možnost smazání chybně vystavené upomínky           | 42 |
| Úprava rozúčtování faktur – pohledávky DPH dokladu o přijaté platbě    | 42 |
| Kopie faktury – změna popisu operace                                   | 43 |
| Doplnění sazebníku DPH o aktuální sazby zemí EU                        | 43 |
| Vystavení faktur v režimu OSS                                          | 43 |
| Nový vzhled tiskových výstupů faktur                                   | 44 |
| Číselník druhů položek faktur                                          | 45 |
| Číselník řad faktur                                                    | 45 |
| Režim OSS ve vydaných fakturách                                        | 46 |
| Odesílání SMS z vystavených faktur                                     | 46 |
| Odeslání SMS z upomínek                                                | 46 |
| Dodací listy – sestava bez cen                                         | 46 |
| Sklad                                                                  | 47 |
| Nová funkce Recyklační poplatek                                        | 47 |
| Import recyklačního poplatku a doplňujícího textu ze zásobníku ceníku  | 48 |
| Číselné číslo položky v ceníku                                         | 48 |
| Nová tisková sestava pro kontrolu výpočtu průměrné ceny                | 48 |
| Propojení s terminály Bartech systému MoDo pro Android                 | 48 |
| Nastavení režimu OSS                                                   | 49 |
| Stálý procentuální rabat ceníkové karty                                | 49 |
| Individuální prodejní cena                                             | 50 |
| Prodej                                                                 | 51 |
| Úpravy tisků dokladů                                                   | 51 |
| Export EDI – spotřební jednotky                                        | 51 |
| Prodej v režimu OSS                                                    | 51 |
| Odbyt                                                                  | 52 |
| Evidence odeslaných mailů v modulu nabídek a zakázkových listů         | 52 |
| Implicitní řada pro doklady                                            | 52 |
| Rezervace v režimu OSS                                                 | 52 |
| Odesílání SMS z rezervací                                              | 53 |
| Majetek                                                                | 53 |
| Nový vzhled dokladů                                                    | 53 |
| Mimořádné daňové odpisy                                                | 53 |
| Zvýšení daňové vstupní ceny hmotného majetku ze 40 000 Kč na 80 000 Kč | 54 |
| Zrušení daňové skupiny nehmotného majetku                              | 54 |
| Dorovnání ročních účetních oprávek na daňové                           | 55 |
| Žurnál na období v majetku                                             | 55 |
| Obrázky v kartách                                                      | 56 |
| Podpora pro výpočet implicitního účetního odpisu                       |    |

بارد. الادار 100010

1000011

1011110

| liskove sesiuvy                                                                                                    | δ                                                     |
|----------------------------------------------------------------------------------------------------|-------------------------------------------------------|
| Vyřazovací protokol DM                                                                                                    | 8                                                     |
| SMS z SQL Ekonomu                                                                                                    | 9                                                     |
| Nastavení funkce SMS                                                                                                    | 9                                                     |
| Číselník druhů odeslání                                                                                                    | 9                                                     |
| Čiselnik textů SMS                                                                                                    | 0                                                     |
| Číselník druhů kontaktů                                                                                                    | 0                                                     |
| Odeslání SMS                                                                                                    | 0                                                     |
| Vlastní modul SMS6                                                                                                    | 1                                                     |
| Manažer – dokumenty                                                                                                    | 2                                                     |
| Číselník druhů dokumentů                                                                                                    | 2                                                     |
| Prohlížení dokumentů v databázi6                                                                                                    | 2                                                     |
| Vytváření dokladů pro iEkonom6                                                                                                    | 3                                                     |
| Hromadné vytvoření dokladů pro iEkonom6.                                                                                                    | 3                                                     |
| Dodavatelské faktury                                                                                                    | 4                                                     |
| Kniha dodavatelských faktur a jejich načítání z QR kódu64                                                                                                    | 1                                                     |
|                                                                                                    | 4                                                     |
| SQL Ekonom – roční uzávěrka 2021 (přechod na účetní rok 2022)6                                                                                                    | 4<br>7                                                |
| SQL Ekonom – roční uzávěrka 2021 (přechod na účetní rok 2022)6<br>Roční uzávěrka v bodech – aneb na co nezapomenout6                                                                                                    | 4<br>7<br>7                                           |
| SQL Ekonom – roční uzávěrka 2021 (přechod na účetní rok 2022)6<br>Roční uzávěrka v bodech – aneb na co nezapomenout6<br>Základní účetnictví                                                                                                    | 7<br>7<br>7                                           |
| SQL Ekonom – roční uzávěrka 2021 (přechod na účetní rok 2022)                                                                                                    | 7<br>7<br>7<br>9                                      |
| SQL Ekonom – roční uzávěrka 2021 (přechod na účetní rok 2022)                                                                                                    | 7<br>7<br>7<br>9                                      |
| SQL Ekonom – roční uzávěrka 2021 (přechod na účetní rok 2022)                                                                                                    | 4<br>7<br>7<br>9<br>2<br>3                            |
| SQL Ekonom – roční uzávěrka 2021 (přechod na účetní rok 2022)                                                                                                    | <b>7</b><br>7<br>7<br>9<br>2<br>3<br>4                |
| SQL Ekonom – roční uzávěrka 2021 (přechod na účetní rok 2022)                                                                                                    | <b>7</b><br>7<br>7<br>7<br>9<br>2<br>3<br>4<br>4      |
| SQL Ekonom – roční uzávěrka 2021 (přechod na účetní rok 2022)                                                                                                    | <b>7</b><br>7<br>7<br>7<br>9<br>2<br>3<br>4<br>4<br>4 |
| SQL Ekonom – roční uzávěrka 2021 (přechod na účetní rok 2022)                                                                                                    | <b>7</b> 779234446                                    |
| SQL Ekonom – roční uzávěrka 2021 (přechod na účetní rok 2022)       6         Roční uzávěrka v bodech – aneb na co nezapomenout       6         Základní účetnictví       6         Došlé faktury       6         Vydané faktury       7         Pokladna       7         Banka       7         Sklad       7         Roční uzávěrka na firemním kanále Youtube       7         Slovo závěrem       7 | <b>7</b><br>77<br>79<br>23<br>44<br><b>6</b><br>7     |

**DLOM** 

- E - E

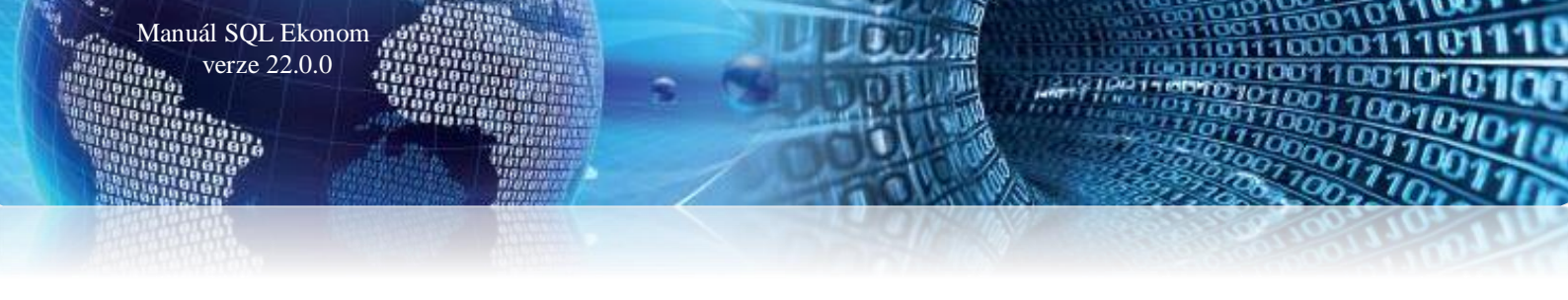

# Obecné vlastnosti

#### Mailování – nastavení speciálních textů pro každého uživatele

V nastavení práv uživatelů je nyní možné pro každého uživatele nastavit speciální texty, nadpisy a jména souborů i pro další moduly systému, které komunikují s odběrateli.

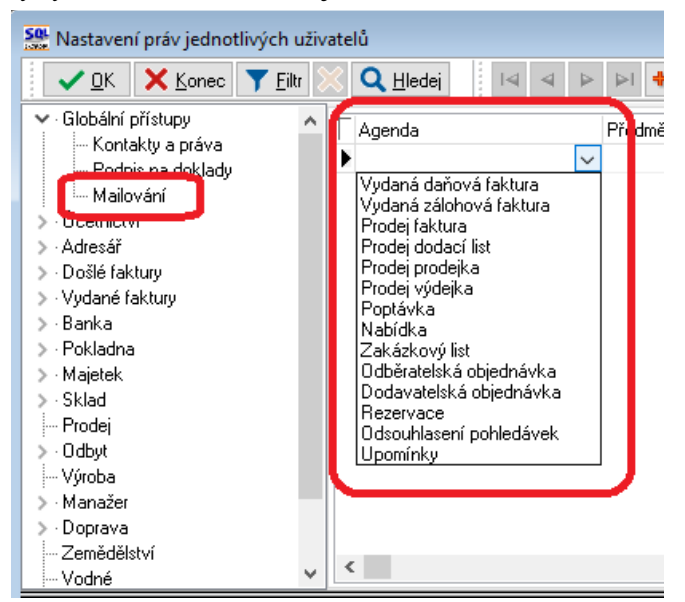

Obrázek 1: Nastavení mailování

V případě, že používáte pro mailování program *Outlook*, pak je možné nyní využít i popisy s možností nastavení velikosti písma a dalších funkcí formátování textů. V případě, kdy nemáte nastaveno v lokálním nastavení mailování pomocí Outlooku, pak systém bude odesílat maily v původním textovém formátu bez možnosti formátování.

| ivatelů                                                                                                    |                                                                                     |  |  |  |  |  |  |  |
|----------------------------------------------------------------------------------------------------|-------------------------------------------------------------------------------------|--|--|--|--|--|--|--|
| 🔀 🔍 Hledej 🛛 🗸 🕨 🕨 🔶 🗕 🗸 🗸 🥐 🔓                                                                                                    | B ✓ U ↔ E ≣ Ξ Ξ A                                                                   |  |  |  |  |  |  |  |
| Jméno firmy - pobočky (vyplňte jen pokud je jiná než hlavní)     Název firmy     Název firmy rozšířený     Ulice, čp, orientační     Město / obec     Ve městě (4. pád)     Psč | Role<br>Uživatelská role - většina práv se kopíruje z vybraného uživatele<br>Dealer |  |  |  |  |  |  |  |
| Implicitní text mailu<br>Dobrý den,<br>v přiloze posiláme tiskovou sestavu SQL ekonomu<br>S pozdravem                                                                           |                                                                                     |  |  |  |  |  |  |  |

Obrázek 2: Možnost formátování textů mailu

# Lokální nastavení uživatele

V lokálním nastavení uživatele je nyní možné si zvolit, *jakým způsobem bude implicitně prováděno filtrování položek* podle typu údaje, z jakého bylo filtrování spuštěno. Ve verzích 2020 a starších bylo nastaveno, že datumové údaje se filtrují implicitně hledáním pomocí "je rovno" a ostatní údaje pomocí "obsahuje". Od verze 2021 se jako implicitní filtrování číselných údajů nastavilo taktéž "je rovno". Na

základě požadavků, kdy některým uživatelům vyhovovalo více hledání "obsahuje" i u číselných údajů, jsme toto nastavení umožnili změnit každému uživateli.

Jako další možnost je *nový přepínač*, který umožňuje *vypnout automatické nastavení generátoru na maximalizovaný přes celou obrazovku*. Pokud tento přepínač vypnete, pak si bude systém pamatovat poslední velikost okna s připravenou tiskovou sestavou a nebude ji maximalizovat. Toto je výhodné, pokud používáte velmi velké monitory a nechcete, aby se při náhledu tiskové sestavy použila vždy celá obrazovka.

| Se Nastavení aktuálního počítače a uživatele |                                       |
|----------------------------------------------|---------------------------------------|
| 🔽 🖳 🗙 Konec 🛛 🔅 Nastavení COM g              | portů                                 |
| Zobrazení Mailování Tisk Čárové kódy         |                                       |
| Nastavení aktuálního počítače, uživatele     | Filtrování - implicitní výběr hodnoty |
| Aktuální řádek v pořizovači Barva 🔤          | Textové údaje 🛛 obsahuje 🗸 🗸          |
| Aktuální údaj v pořizovači Barva 🔤           | Číselné údaje 🛛 = 🗸 🗸                 |
| Prázdný údaj v pořizovači 🗾 🔤                | Datumové údaje 😑 🧹                    |
| Velikost fontů dle systému                   |                                       |
| Automaticky zobrazit strom menu              |                                       |
| Okna otevírat jako maximalizované 🛛 🗌        |                                       |
| Používat Enter pro přeskok mezi údaji 📃      |                                       |
| Generátor sestav FR maximalizovaný 🛛 🗹       | )                                     |
| Velikost písma v mřížce (8) 8                | 1                                     |
| Zvětšení formulářů % (100)                   |                                       |
| Styl programu                                |                                       |
| Windows ~                                    |                                       |
|                                              |                                       |
|                                              |                                       |

Obrázek 3: Způsob filtrování položek

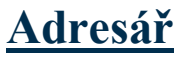

#### Nové položky v adresáři

Manuál SQL Ekonom verze 22.0.0

V adresáři firem je nyní možné *přidat i číslo datové schránky a GPS souřadnice*. GPS souřadnice je možné zadat v záložce *Sídla*. GPS souřadnice se nyní mohou využít např. v modulu Power BI, kdy identifikace místa je v tomto případě přesná na rozdíl od hledání dle jména města a ulice.

| Hlavní údaje Další údaje                             | Fyzická osoba Registry, e-shop, GPS | Poznámka Zatřídění | Hodnocení ISO | Saldokonto | Obraty  | Limity saldokonta | In |
|------------------------------------------------------|-------------------------------------|--------------------|---------------|------------|---------|-------------------|----|
| Insolvence?                                          | 8.2.2021 N                          | E-shop?            |               |            |         |                   |    |
| Registrace u                                         | Krajský soud v Hradci Králové       | Dillosovaci        | incho e shop  |            |         |                   | -  |
| Číslo obch. rejstříku                                | C 21081                             | GPS souřadr        | nice šířka    | 50,16292   | 5 délka | a 16,266893       | ]  |
| Nespolehlivý plátce DPH?<br>(Ano / Ne / ? nenalezen) | N Nespolehlivý od data              |                    |               |            |         | _                 | 2  |
| Číslo finančního úřadu                               | 458                                 |                    |               |            |         |                   |    |
| Datová schránka                                      | kqr26a8                             |                    |               |            |         |                   |    |

Obrázek 4: Přidání čísla datové schránky a GPS souřadnice v adresáři

# <u>Číselník zemí – 3. místný ISO kód země</u>

*V číselníku zemí* je nyní možné zadávat jak dvou, tak třímístný ISO kód země. Hlavní použití je momentálně při použití modulu Power BI, kde v případě, že nezadáváte GPS souřadnice, systém s adresou zasílá i tento ISO kód země, podle které Power BI je shodné lépe najít správnou adresu. Pokud tedy používáte Power BI, pak doporučujeme tento číselník správně nastavit.

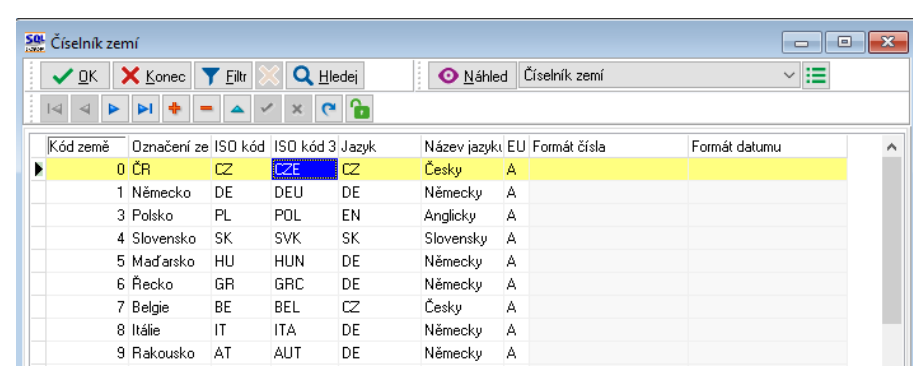

Obrázek 5: Číselník zemí - nastavení ISO kódu země

#### Plnění úkolů

Manuál SQL Ekonom verze 22.0.0

V případě používání úkolů v rámci SQL ekonomu a zápisu úkolu více uživatelům se nyní zobrazují v okně nové položky s počtem uživatelů. V první položce je vidět kolika uživatelům byl daný úkol zadán a v druhé položce je počet uživatelů, kteří již daný úkol splnili. Pokud na daný údaj najedete myší, systém na chvíli zobrazí i podrobnosti o tom, jakým dalším uživatelům byl úkol zadán, případně kteří uživatelé již úkol splnili.

| Se Úkol k     | plnění od Softbit Radim Holý             |                               | • •           |
|---------------|------------------------------------------|-------------------------------|---------------|
| Popis         |                                          |                               |               |
| Typ úkolu     | Cenová nabídka                           | Výjezd? N Počet uživatelů 3 1 |               |
| Plnit od      | 12.4.2021                                | Termín do 12.4 2021 Úkol zada | án uživatelům |
|               | Text úkolu                               | Řešení Externí d              | opravce       |
|               |                                          |                               |               |
|               |                                          |                               |               |
|               |                                          |                               |               |
| Texty p       | Firmu Dokumentu                          |                               |               |
| <u>Provec</u> | deno X Př <u>e</u> dat X <u>N</u> eřeším | C+ Znovu za     5     minut ∨ |               |

Obrázek 6: Plnění úkolů – počet uživatelů

#### Zvětšení délky položek adres

V systému jsou nyní prodlouženy jednotlivé položky pro název firmy na 150 znaků a ulice a města na 50 znaků. Tímto by tedy již neměl být problém s firmami, které mají velmi dlouhé názvy firem. V tiskových sestavách, kde se tiskne jméno firmy se systém bude chovat podle nastavení dané sestavy. Existují dvě možnosti, a to buď bude v dané sestavě název firmy uříznut v místě nastavené délky, nebo bude daný řádek automaticky rozdělen na více řádků. Např. pro standardní tisky faktur je nyní nastaveno automatické rozdělení na více řádků a pro běžné sestavy ve většině případů oříznutí.

#### <u>Číselník zemí – nastavení OSS</u>

V číselníku zemí je nyní možné nastavit režim OSS. Systém potřebuje vědět, jaké sazby DPH platí v jednotlivých zemích a také na jakou souvztažnost chcete následně účtovat vlastní DPH na daňových dokladech. Nastavení by se tedy mělo udělat u všech zemí EU, které v systému máte a používáte u nich režim OSS. Nastavují se tedy sazebníky DPH pro jednotlivé země a jejich sazby. Existují země, které mají pouze základní sazbu DPH, ale i země zde jsou 3 snížené sazby DPH. Proto je nutné nastavit všechny sazby, které daná země používá a vy je také používáte. Tedy pokud dodáváte vše pouze v základní sazbě, pak není nutné nastavení pro sazby snížené.

| SQL | Číselník ze         | mí              |                   |                   |             |     |                                 |                       |                       |                    |                          |                    |                       |                   |               |             |    |
|-----|---------------------|-----------------|-------------------|-------------------|-------------|-----|---------------------------------|-----------------------|-----------------------|--------------------|--------------------------|--------------------|-----------------------|-------------------|---------------|-------------|----|
|     | <b>√</b> <u>о</u> к | 🗙 <u>K</u> onec | 🍸 <u>E</u> iltr 🔰 | K 🔍 <u>H</u> lede | 9i          |     | 📀 <u>N</u> áhled – Číselník zen | ní                    | ~ :=                  |                    |                          |                    |                       |                   |               |             |    |
| 1   | ⊲ ⊲ ▶               | • •             |                   | X X C             | 6           |     |                                 |                       |                       |                    |                          |                    |                       |                   |               |             |    |
| Γ   | Kód země            | Označení z      | e ISO kód         | Jazyk             | Název jazyk | ιEU | J Sazebník DPH 2. snížen-       | á Účet DPH 2. sníženi | á Sazebník DPH snížen | á Účet DPH snížena | á Sazebník DPH snížená 1 | Účet DPH snížená 1 | Sazebník DPH základní | Účet DPH základní | Středisko DPH | Zakázka DPH | Fc |
| E   |                     | ČR              | CZ                | CZ                | Česky       | А   |                                 |                       |                       |                    |                          |                    |                       |                   |               |             |    |
|     |                     | 1 Německo       | DE                | DE                | Německy     | А   | MDE                             | 343007                | SDE                   | 343007             | DES                      |                    | ZDE                   | 343019            | 0             | 0           |    |
|     |                     | 3 Polsko        | PL                | EN                | Anglicky    | А   |                                 |                       |                       |                    |                          |                    |                       |                   |               |             |    |
|     |                     | 4 Slovensko     | SK                | SK                | Slovensky   | А   | SKM                             | 343010                | SKS                   | 343010             |                          |                    | SKZ                   | 343020            | 0             | 0           |    |
|     |                     | 5 Maďarsko      | HU                | DE                | Německy     | А   |                                 |                       |                       |                    |                          |                    |                       |                   |               |             |    |
|     | 1                   | 6 Řecko         | GR                | DE                | Německy     | А   |                                 |                       |                       |                    |                          |                    |                       |                   |               |             |    |
|     |                     | 7 Belgie        | BE                | CZ                | Česky       | А   |                                 |                       |                       |                    |                          |                    |                       |                   |               |             |    |
|     |                     | 8 Itálie        | IT                | DE                | Německy     | А   |                                 |                       |                       |                    |                          |                    |                       |                   |               |             |    |
|     |                     | 9 Rakousko      | AT                | DE                | Německy     | А   |                                 |                       |                       |                    |                          |                    |                       |                   |               |             |    |
|     | 1                   | 0 Nizozemí      | NL                | DE                | Německy     | А   |                                 |                       |                       |                    |                          |                    |                       |                   |               |             |    |
|     | 1                   | 1 Velká Britár  | nie GB            | EN                | Anglicky    | А   |                                 |                       |                       |                    |                          |                    |                       |                   |               |             |    |
|     | 1                   | 2 Lotyšsko      | LV                | DE                | Německy     | А   |                                 |                       |                       |                    |                          |                    |                       |                   |               |             |    |
|     | 1:                  | 3 Švédsko       | SE                | DE                | Německy     | А   |                                 |                       |                       |                    |                          |                    |                       |                   |               |             |    |
|     | 1.                  | 4 Švýcarsko     | CH                | DE                | Německy     | Ν   |                                 |                       |                       |                    |                          |                    |                       |                   |               |             |    |
|     | 1                   | 5 Francie       | FB                | DE                | Německy     | A   | FBM                             | 3430021               | FRS1                  | 3430055            | FRS2                     | 343010             | FRZ                   | 343020            | 0             | 0           | #1 |
|     | 1                   | 6 Estonsko      | EE                | DE                | Německy     | А   |                                 |                       |                       |                    |                          |                    |                       |                   |               |             |    |

## Přihlašovací údaje pro iEkonom

Manuál SQL Ekonom verze 22.0.0

Pro připravovanou webovou aplikaci iEkonom, která umožní prohlížení určitých dat Vašich zákazníků je připravena nová záložka v adresáři firem. Zde můžete zapsat libovolné množství uživatelů, kteří budou mít možnost se přihlásit do webové aplikace SQL ekonomu, kde si budou moci dělat určité přehledy, stáhnout si své faktury ve formátu PDF a ISDOC, vidět své saldokonto apod. Momentálně je tato webová aplikace ve vývoji a v momentě ukončení základního vývoje Vám tato informace bude předána. Následně by se již mohli Vaši zákazníci se registrovat a používat dané funkce.

| Se Číselník firem                |                                   |                             |               |                               |                       |                   |                                  |                   |                 |                         |
|----------------------------------|-----------------------------------|-----------------------------|---------------|-------------------------------|-----------------------|-------------------|----------------------------------|-------------------|-----------------|-------------------------|
| ✓ <u>0</u> K X Kone              | c 🍸 <u>F</u> iltr 🔀 🔍 <u>H</u> le | :dej 🔅 <u>A</u> kce         |               | <u>⊙ N</u> áhled F            | 91. Platební kalendái |                   |                                  | ~ 🏣               |                 |                         |
|                                  | • = 🔺 🗸 🤆                         | 6                           |               | BZUA                          | ፼ ≣≣≣                 | ≞   A             |                                  | Þ⊻šechny          | Aktivní         |                         |
| Hlavní údaje Další úda           | aje Fyzická osoba Regi            | stry, e-shop, GPS   F       | Poznámka Z    | atřídění Hodnocer             | ní ISO Saldokonto     | Obraty Limity     | saldokonta In                    | nplicitní údaje   |                 |                         |
| Údaje firmy<br>Vyhledávací jméno | Softbit software s.r.o            |                             |               | – Doplňující a implic<br>Země | itní údaje            | ČВ                |                                  | ×                 |                 |                         |
| ičo 📀                            | 27473716                          | Interní číslo               | F0?           | Znůsob platby                 |                       |                   |                                  |                   |                 |                         |
| DIČ A                            | CZ27473716                        | 2                           | 27473716      | Skupina cenv                  |                       |                   |                                  | ~                 |                 |                         |
| Firma 🥑                          | Softbit software, s.r.o.          |                             |               | Kód účtu platby               |                       |                   |                                  | ~                 |                 |                         |
| Oddělení                         |                                   |                             |               | Účet základu                  |                       |                   |                                  | ~                 |                 |                         |
| Název firmy dlouhý               |                                   |                             |               | Druh textu                    |                       |                   |                                  | ~                 |                 |                         |
| Ulice 💡                          | Nad Dubinkou 1634                 |                             |               | Druh objednávky               | ,                     | Fakturova         | lt v měně                        |                   |                 |                         |
| Město 516 01                     | Rychnov nad Kněžnou               |                             |               | Velikost firmy                |                       | Poč. stav         | propagace A                      | 0,00              |                 |                         |
| Vyhledávací jméno                | Firma                             | Město                       |               | Ulice                         |                       | Semaf             | or IČO                           | DIČ               | PSČ Za          | ahájení spolupráce Inte |
| Softbit software s.r.o.          | Softbit software, s.r             | .o. Rychn                   | iov nad Kněžr | nou Nad Dul                   | oinkou 1634           | 0                 | 1 27473716                       | CZ27473716        | 516 01 27       | .06.2008                |
| <                                |                                   |                             |               |                               |                       |                   |                                  |                   |                 |                         |
| Jméno uživatele                  | Přihlašovad                       | :í jméno                    | Potvrzeno A   | Aktivní Vnitřní uživat        | el Čas vytvoření      | Čas změny         | Mail verifikov                   | ván Pouze na čl   | tení Uživatel S | SQL (vnitřní)           |
| Softbit                          | softbit@sof                       | tbit.cz                     | A A           | A N                           | 10.08.2021 8:54:      | 15.08.2021 12:0   | 0: 10.08.2021 9                  | 9:02:1 N          | SOFTBIT         |                         |
|                                  |                                   |                             |               |                               |                       |                   |                                  |                   |                 |                         |
| Bana áraku - Da alaži - C        | launu alla aku du 🏠 🛛 Chaunu alla | n a taviáló – Z a tží džaví | Delument      | . Odaslavá mailu              | Daži palda abaló – C  | anu ana ( ) Chai  | <ul> <li>Distained is</li> </ul> | land 22 O dia 200 | مامادة كرمام ال |                         |
| Fuznaniky Dealeri S              | levy die drund Slevy die          | materialu Zatrideni         | Dokumenty     | ouesiane maily                | FUC: Salua Obalu   L  | eny praci – strop | e Fialebhi Ka                    | ieriuai Udberat   | eiska cisia 🛝   | Vebove prihlášení       |

# Tisk duplicitních firem

V adresáři firem je nyní nová tisková sestava, která zobrazí firmy, které jsou zadány vícekrát. Kontrola probíhá podle IČA a jsou kontrolována pouze nenulová IČA. Také systém zohledňuje případně zadanou zemi. Tedy pokud je firma zadána s jiným kódem země, pak není brána jako duplicitní, i když má shodné IČO.

Manuál SQL Ekonom verze 22.0.0

# <u>Účetnictví</u>

# <u>Účtová osnova – kopie účtu a nastavení aktivní účet A/N</u>

Do účetní osnovy jsme doplnili dvě nové funkce. První funkce **"Kopie účtu"** nám umožňuje provést rychlou kopii účtu z účtu, který jsme si vybrali a stojíme na něm kurzorem. Funkce nám dovoluje provést kopii účtu v rámci účetního roku nebo do jiného účetního roku.

| Se Účtová osnova - nastavené období 2021           |                                 |                                          |                                        |                          |
|----------------------------------------------------|---------------------------------|------------------------------------------|----------------------------------------|--------------------------|
| 🗸 <u>D</u> K 🗙 Konec 🍸 Filtr 🔀 🔍 <u>H</u> ledej    |                                 | 🔺 🖌 🗶 🥐 🔒                                |                                        |                          |
| Náhled 01. Číselník účtové osnovy                  | ✓ :≡ 0 Ak                       | Obraty na účtu                           |                                        |                          |
| Hlavní údaje Poznámka Cash Flow HO Dopňující údaje | Cash Flow PO Cash Flow POJ      | Stav účtu k období                       |                                        |                          |
| Účet 324500                                        |                                 | Stav účtů dle období                     | od 2016                                | A/P do 2015/NO           |
| Název účtu Přijaté záloby daňový dok               | klad                            | Stav účtu - sumář k období               | Rádek vh dle druhu                     | 0                        |
|                                                    |                                 | Stav účtu - sumář dle období             | Rádek vh dle účelu                     | 0                        |
| Nazev uctu pro vystupy Prijate zalony danovy do    | Kiao                            | Funkce účto                              | Řádek rozvaha/Kor. N A                 | CII3 114                 |
| Cizojazyčný účet/název účtu 324500 Přijatě zál     | lohy daňový doklad              | -                                        | Vlastní kapitál                        | N                        |
|                                                    |                                 | Účtová osnovy pohyby PAP                 | Typ činnosti (H,V)                     | н                        |
| Středisko 0 Pro rozvážné účty                      |                                 | Synt.účty pohyby PAP                     | Aktivní (A/N)                          | A                        |
| Zakázka 🚺 🚥 Bez rozlišení                          |                                 | Doplnění dat pro inventury               | Osvobozené od DPH (A/N)                | N                        |
|                                                    |                                 | Děmien dat pro niventary                 |                                        |                          |
| Účet Název účtu                                    | Cizí účet Cizí název účtu       | Prevod nových účtu do Jineho roku        | aldo (A/N) Typ účtu (A/P/V/N) Uvádět s | tředisko (A/N) Středis 🔺 |
| 324003 Přijaté kauce a jistiny                     | Přijaté kauce a jistiny         | Převod nastavení inventur do jiného roku | P N                                    |                          |
| 324200 Příjaté zakázky zálohy                      | 324200 Přijaté zakázky zálohy   | Kopie účtu                               | P N                                    | 0                        |
| 324400 Přijaté zálohy voda                         | 324400 Přijaté zálohy voda      | Nastavení aktivní účet (A/N)             | P N                                    | 0                        |
| 324500 Přijaté zálohy daňový doklad                | 324500 Přijaté zálohy daňový do |                                          | P N                                    | 0                        |
| 325000 Ostatní závazky                             | 325000 Ostatní závazky          | Žurnál změn                              | P A                                    | 0                        |
| 325001 Přeplatky k vrácení                         | Přeplatky k vrácení             | UN                                       | N P N                                  |                          |
| 325002 Přeplatky k vrácení 1.430.5                 | Přeplatky k vrácení 1.4         | -30.5 O N                                | N P N                                  |                          |
| 325008 Zálohy k 31.12.2008-k vyúčtování            | Zálohy k 31.12.2008-k v         | yúčtování O N                            | N P N                                  |                          |
| 325009 Neznámé platby-přijaté (k vrácení)          | Neznámé platby-přijaté (l       | k vrácení) 0 N                           | N P N                                  |                          |
| 325100 Ostatní závazky                             | Ostatní závazky                 | 0 N                                      | N P N                                  |                          |
| 325109 Refundace IS Obec                           | Refundace IS Obec               | 0 N                                      | N P N                                  |                          |
| 331000 Změstnanci - bank.převod                    | 331000 Změstnanci - bank.převo  | od O N                                   | A P A                                  | 0                        |
| 331001 Zaměstnanci                                 | Zaměstnanci                     | 0 N                                      | N P N                                  |                          |
| 331100 Zaměstnanci - hotovost                      | 331100 Zaměstnanci - hotovost   | 0 N                                      | A P N                                  | 0 🗸                      |
| <                                                  |                                 |                                          |                                        | >                        |
| Účty Pohyby PAP                                    |                                 |                                          |                                        |                          |
| Třídění:                                           | Podr                            | mínka:                                   |                                        | 131                      |

Obrázek 7: Kopie účtu v účtové osnově

| 🥵 Kopie účtu                   |                                        |          | _ | × |
|--------------------------------|----------------------------------------|----------|---|---|
| Číslo účtu kopie<br>Název účtu | 324500<br>Přijaté záloby daňový doklad |          |   |   |
| Rok pro kopii                  | 2021                                   |          |   |   |
|                                | ✓ Ano                                  | 🗙 Storne | þ |   |

Obrázek 8: Výběr pro kopii v účtové osnově

Druhá funkce "Nastavení aktivní účet (A/N)" automaticky doplní do údaje "Aktivní (A/N)" znak A u těch účtů, které mají náplň v aktuálním účetním roce. Tyto účty nejsou nadále označeny červenou barvou v mřížce. Doporučujeme tuto funkci spustit před nastavením nového účetního roku. Nastavení účtů tak program přenese ihned do roku následujícího. V některé z příštích verzí zapneme funkci tak, že program bude zobrazovat při otevření účtové osnovy jen údaje Aktivní = A.

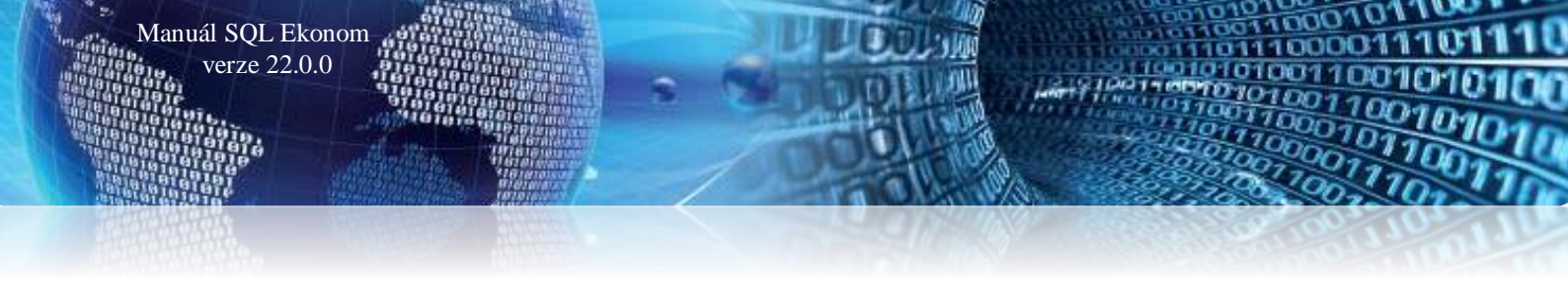

# <u>Účetní doklady – doplnění informací</u>

Do položek účetních dokladů jsme doplnili informace o částce předpisu částky faktury a o hodnotě zbývající k úhradě jak v Kč, tak i v cizí měně. Tyto údaje se zobrazují automaticky jen v účetních obratech úhrad dodavatelských a odběratelských faktur. Pokud chceme mít zobrazeného i obchodního partnera v položkách účetních dokladu, můžeme jej zapnout v natavení úlohy, záložce účetnictví a přepínači *"Zobrazit obchodního partnera v úč. dokladech"*.

| 🚰 Účetní doklady - nastavené období 2021 / od 1 do 4 / řady                                                                                                    | účetních dokladů od 0 do 999                                                                                                    |                                                                                                    |                                                                                                    |  |  |  |  |  |
|----------------------------------------------------------------------------------------------------|----------------------------------------------------------------------------------------------------|----------------------------------------------------------------------------------------------------|----------------------------------------------------------------------------------------------------|--|--|--|--|--|
|                                                                                                    |                                                                                                    |                                                                                                    |                                                                                                    |  |  |  |  |  |
|                                                                                                    | ~ <b>!≣</b> ✓ <u>S</u> al                                                                                                    | do 🔅 Akce                                                                                                    |                                                                                                    |  |  |  |  |  |
| Položka k dokladu Popis k položce                                                                                                    |                                                                                                    |                                                                                                    |                                                                                                    |  |  |  |  |  |
| Účetní doklad         1         10300           Prvotní doklad         990754         Sirédiko           Datum prvot doklad         94.2021         Zakádka           Měsic         3         2021           Celkem obraty Kč         12.000,00         Kód strany (0.°           Rocell Kč         0.000         Středsko           Stevý účtu k období Kč         0.000         Středsko           Dal         0.000         Středsko | 314100         Poskytruté proforma zálohy           0         m           Pro rozvážné účty           0         m           Bez rozlášení           1)         O           Obrat Má Dáli Kč         6 000.00           Obrat Dáli Kč         0,000           S35000         m           Vratřní zúčtování         0,000           0         m           Bez rozlášení         10 | Variabilní symbol         2656           KDF faktury         265005           Druh operace         1           Popis operace         1           Zaúčlovať souvztažnosť ? (k/N)         N | Částka faktury v Kč         6 000.00           Zbývá k úhradě v Kč         0.00           Zbývá k úhradě v měně         0.00 |  |  |  |  |  |
| Prvotní doklad Datum prvot dokladu Datum účtování Účet                                                                                                    | Středisko Zakázka Kód strany Obrat Má dáti Kč                                                                                                    | Rhrat Dal Kč Souvztažný účet Středisko Zakázka                                                                                                    | Druh operace Variabilní symbol KDE došlé ťaktury Popis úči o                                                                 |  |  |  |  |  |
| 990754 9.4.2021 9.4.2021 75000                                                                                                    | 00 0 0 1 0,0                                                                                                    | 00 6 000,00 395000 0 0                                                                                                    | 0 2656 0 Softbit so                                                                                                    |  |  |  |  |  |
| 990754 9.4.2021 9.4.2021 31410                                                                                                    | 0 0 0 0 0 0 0 0 0 0 0 0 0 0 0 0 0 0 0 0                                                                                                    | 0 0,00 395000 0 <mark>0</mark>                                                                                                    | 1 2656 285005 Softbit so                                                                                                    |  |  |  |  |  |
| 990754 9.4.2021 9.4.2021 39500                                                                                                    | 0 0 0 0 6 000,0                                                                                                    | 0,00                                                                                                    | 0 0 0 obrat bar                                                                                                    |  |  |  |  |  |
| 990754 9.4.2021 9.4.2021 39500                                                                                                    | 0 0 0 1 0,0                                                                                                    | 0 6 000,00                                                                                                    | 0 0 0 obrat bar                                                                                                    |  |  |  |  |  |
| Hlavička Rozúčtování Dokumenty                                                                                                    |                                                                                                    |                                                                                                    | *                                                                                                    |  |  |  |  |  |
| Třídění:                                                                                                    | Podmínka:                                                                                                    |                                                                                                    | 2/4                                                                                                    |  |  |  |  |  |

Obrázek 9: Doplněna informace o částkách na faktuře při její úhradě

# Vnitropodnikové účetnictví na účty třídy 8 a 9

Nová verze programu dovoluje nově účtovat u hospodářských společností na účty třídy 8 a 9 vnitropodnikové náklady a výnosy. Podmínkou pro toto zpracování je nastavení parametru "Účtovat vnitropodnikové účetnictví" na A v nastavení úlohy, záložce účetnictví.

V účtové osnově můžeme nastavit účty pro vnitropodnikové účetnictví, kde účty nákladů začínají číslicí 8 a vnitropodnikové výnosy začínají číslicí 9. **Všechny účty mají v typu účtu nastaven znak V!** 

- • × Se Nastavení zpracovávané firmy ✓ <u>0</u>K × Konec ▲ <u>P</u>ráva uživatelů 🔅 Nastavení COM <u>p</u>ortů 🔔 <u>S</u>íla hesel  $\checkmark$ 6 Globální Pomocná nastavení Účetnictví EET Adresář Došlé f. Banka Pokladna Vydané f. Majetek Sklad Prodej Odbyt Zálohy Automatické akce Elektronick 🔹 Účetnictví Koeficient DPH Procento daně z příjmu Daňové přiznání Účetní závěrka-Druh plánu (R-roční, M-měsíční) 🖪 v Kč (A/N) N Název finančního úřadu 701000 Poč.účet rozvažný Typ plátce dph (M-měsíční,C-čtvrtletní) Fyzická osoba - příimení Roženský Kon.účet rozvažný 702000 Hlavní řada dokladů pro vystavení ze stál. dokladu Fyzická osoba - jméno Martin titul Ing. Účet zisku a ztráty 710000 10 stálé doklady Hlavní-převažující činnost  $\sim$ HV ve schval.říz. 431000 Přepínače provozování vodovodů a kanalizací U nákladových a výnosových účtů povinně zadávat středisko Α Řádky pro zaokrouhlení výkazů Osoba oprávněná k podpisu - jméno Roženskú Rozvaha A CII4 107 Import účetního dokladu z externí úlohy - řada dokladů Osoba oprávněná k podpisu - příjmení Martin 10 stálé doklady HV dle druhu A2 9  $\sim$ Postavení vzhledem k právnické osobě daňový poradce 5 HV dle účelu Doplňovat nuly (účet, středisko, zakázka) při účtování (A/N)? Kraj Středočeský Zobrazit při pořízení účetních dokladů kód účtování (A/N) ? N Stát Česká republika А Zobrazit zakázky (A/N) ? Kontrolovat vyplnění souvztažného účtu u dokladů (A/N)? N Územní pracov.FÚ Zobrazit obch.případ (A/N)? N Brandýs nad Labem Pořizovat v účetních dokladech prvotní doklad (A/N)? N Typ činnosti dle účtové osnový (U) Kontaktní pracovník - státní správa Účet pro zobrazení rozpuštěné režie v zakázkách 599 nebo dle středisek (A/N) ? S Účet pro rozpuštění režijních středisek (nebo nic) Doplnit datum účtování dle Jméno А data vystavení (A/N) ? Rozpouštět zakázky jednou ročně (roční koeficient)? Α E-mail Opakovat datum ? (A/N) Ν Hospodářská činnost dle středisek ? А Telefon Zobrazit obchodního partnera Ν Firma používá výkaznictví PAP? Ν úč.dokladech (A/N) ? Účtovat vnitropodnikové účetnictví (A/N) Α

Manuál SQL Ekonom verze 22.0.0

Obrázek 10: Nastavení pro vnitropodnikové účetnictví na třídy 8 a 9 - týká se hospodářských organizací

| 👯 Účtová osnova - nastavené období 2021                                           |                                             |                                         |             |                         | - • • <b>×</b>                     |
|-----------------------------------------------------------------------------------|---------------------------------------------|-----------------------------------------|-------------|-------------------------|------------------------------------|
| 🗸 <u>O</u> K 🗙 <u>K</u> onec 🍸 <u>F</u> iltr 🔀 🔍 <u>H</u> ledej                   | 9) X V <b>A</b> = <b>+</b> 14 4 <b>F</b> FI | 6                                       |             |                         |                                    |
| Nábled 01. Číselník účtové osnovy                                                 | V := Ö ökce Typ zobra:                      | zení                                    |             |                         |                                    |
|                                                                                   |                                             | ny 🖲 aktivni 🔾 neaktiv                  | nı          |                         |                                    |
| Hlavni udaje Poznámka Cash Flow HO Dopňující údaje                                | Cash Flow PO Cash Flow POJ Inventury Výkazy | PO Obsah inventury                      |             |                         |                                    |
| (lčet 800001                                                                      |                                             | Kód strany (M,D,O)                      | М           |                         | od 2016 A/P do 2015/NO             |
| V-iter deiter is stillede                                                         |                                             | Základ pro daň z příjmu (A/N)           | N Řá        | ádek vh dle druhu       | 0                                  |
| Název účtu Vnitropodnikové náklady Název účtu pro výstupy Vnitropodnikové náklady |                                             | Saldo (A/N)                             | Ň Řa        | ádek vh dle účelu       | 0                                  |
|                                                                                   |                                             | 000000000000000000000000000000000000000 | Řa<br>V Řa  | ádek rozvaha/Kor. N 🗛   |                                    |
| Cizojazyčný účet/název účtu 800001 Vnitropod                                      | nikové náklady                              | Typ účtu (A/P/V/N)                      |             | astní kapitál           | N                                  |
|                                                                                   |                                             | Uvádět stř./zakázku (A/N)               | A Tu        | in činnosti (H V)       | H                                  |
| Středisko 0 Pro rozvážné účtv                                                     |                                             | Účet řádného DPH (A/N)                  | N AL        | tional (A. All)         |                                    |
| Zakázka 0 Poz rozličení                                                           |                                             |                                         |             | awni (sznaj             | <u>~</u>                           |
| Editation Dez lozisen                                                             |                                             |                                         | Us          | vobozene od DPH (A/N)   | N                                  |
| Účet Název účtu                                                                   | Cizí účet Cizí název účtu                   | Kód strany (M,D,O) Pro dané             | (A/N) Saldo | (A/N) Typ účtu (A/P/V/N | ) Uvádět středisko (A/N) Středis 🔺 |
| 702000 Konečný účet rozvažný                                                      | 702000 Konečný účet rozvažný                | 0 N                                     | N           | A                       | A 8                                |
| 702001 Konečný účet rozvažný                                                      | Konečný účet rozvažný                       | 0 N                                     | N           | N                       | N                                  |
| 710000 Účet zisku a ztrát                                                         | 710000 Účet zisku a ztrát                   | 0 N                                     | N           | A                       | A 8                                |
| 710001 Účet zisku a ztrát                                                         | Účet zisku a ztrát                          | 0 N                                     | N           | N                       | N                                  |
| 750000 Podrozvahový účet                                                          | 750000 Podrozvahový účet                    | 0 N                                     | N           | N                       | A 8                                |
| 750103 Drobný hmotný majetek                                                      | 750103 Drobný hmotný majetek                | 0 N                                     | N           | N                       | A 8                                |
| 750311 Podrozvaha pohledávky DD ze záloh                                          | 750311 Podrozvaha pohledávky DD ze záloh    | 0 N                                     | N           | N                       | N 0                                |
| 750324 Zálohy DD z přijatých záloh                                                | 750324 Zálohy DD z přijatých záloh          | 0 N                                     | N           | N                       | A 0                                |
| 750343 DPH zálohy                                                                 | 750343 DPH zálohy                           | 0 N                                     | N           | N                       | A 8                                |
| 753100 Pronajatý majetek                                                          | 753100 Pronajatý majetek                    | 0 N                                     | N           | N                       | A 8                                |
| 753101 Promnajatý majetek · Koupaliště                                            | 753101 Promnajatý majetek - Koupaliště      | 0 N                                     | N           | N                       | N 8                                |
| 790000 Podrozvahový účet                                                          | 790000 Podrozvahový účet                    | 0 N                                     | N           | N                       | A 8                                |
| (auuuu) Vnitropodnikové náklady                                                   | 800001 Vnitropodnikové náklady              | M N                                     | N           | V                       | A U                                |
| 1900001 Vnitropodnikové výnosy                                                    | 900001 Vnitropodnikové výnosy               | D N                                     | N           | V                       | Α Ο                                |
| <                                                                                 |                                             |                                         |             |                         | >                                  |
| Účty Pohyby PAP                                                                   |                                             |                                         |             |                         |                                    |
| Třídění: CISUCTU                                                                  | Podmínka:                                   |                                         |             |                         | 484                                |

Obrázek 11: Účty vnitropodnikového účetnictví v účtové osnově

Po provedení zaúčtování program automaticky zobrazí hodnoty výsledků účtování ve všech variantách výkazů hospodaření.

Manuál SQL Ekonom verze 22.0.0

| Firma :  | Softbit software, s.r.o.        |                            |               | D          | atum: 10.4.202  | 21 13:11:3:      |
|----------|---------------------------------|----------------------------|---------------|------------|-----------------|------------------|
| Ič:      | Rychnov nad Kněžnou<br>27473716 |                            | vykaz         | zisku a    | ztraty za       | a firmu          |
|          |                                 |                            | k účetním     | u období   | 12              | 2021             |
| Účet     | Název účtu                      | Řádek<br>výkaz H V<br>druh | Aktuální obdo | obívKč Min | ulá období v Kč | Od.poč.roku v Kč |
| 501000   | Spotřeba materiálu skladu       | A2                         |               | 0,00       | 12 396,7        | 0 12 396,70      |
| 501      | Spotreba materialu              |                            |               | 0,00       | 12 396,7        | 0 12 396,70      |
| Celkem z | za třídu 5 Nákladové účty       |                            |               | 0,00       | 12 396,7        | 0 12 396,70      |
| 602001   | Tržby z prodeje vodné           | 1                          |               | 0,00       | 36 094,3        | 8 36 094,38      |
| 602002   | Tržby z prodeje stočné          | 1                          |               | 0,00       | 44 761,9        | 8 44 761,98      |
| 602      | Tržby z prodeje služeb          |                            |               | 0,00       | 80 8 56,3       | 6 80 856,36      |
| Celkem z | zatřídu 6 Výnosovéúčty          |                            |               | 0,00       | 80 856,3        | 6 80 856,36      |
| 800 00 1 | Vnitropodnikové náklady         |                            |               | 0,00       | 200 000,0       | 0 200 000,00     |
| 800      | Vnitropodnikové účetnictví      |                            |               | 0,00       | 200 000,0       | 0 200 000,00     |
| Celkem z | za třídu 8 Vnitropodnikové účet | tnic tv                    |               | 0,00       | 200 000,0       | 0 200 000,00     |
| 900001   | /nitropodnikové výnosy          |                            |               | 0,00       | 200 000,0       | 0 200 000,00     |
| 900      | nitropodnikové účetnictví       |                            |               | 0,00       | 200 000,0       | 0 200 000,00     |
| Celkem z | za třídu 9 Vnitropodnikové účet | tnictv                     |               | 0,00       | 200 000,0       | 0 200 000,00     |
| Celkem   | n ná klady                      |                            | 0,00          |            | 212 396,70      | 212 396,70       |
| Celkerr  | n výkony                        |                            | 0,00          |            | 280 856,36      | 280 856,36       |
| Hospe    | odářský výsledek za firmu       |                            | 0,00          |            | 68 459,66       | 68 459,66        |
| Sestavi  | I: Správce                      | Sch                        | válil :       | I          | D               | ne: 10.4.2021    |

Obrázek 12: Zobrazení vnitropodnikových účtů třídy 8 a 9 ve výkaze hospodaření

# Účtování DPH – přeúčtování účetních obratů s rozdílným obdobím DPH a účetním obdobím

Tato funkce je určena pro uživatele, kteří zaznamenávají zejména v došlých fakturách doklady s jiným účetním a DPH obdobím. Hodnoty těchto faktur následně jsou obsahem rozdílu mezi výkaznictvím DPH a účetnictvím. Pro zpřehlednění evidence doporučujeme vykazovat DPH z těchto dokladů na jiném analytickém účtu 343. Například u sazby 21% DPH doporučujeme používat analytiku účtu 343121 a u dokladů, kde je účetní a DPH období stejné, potom 343021. Vlastní číslo účtu je však na každém uživateli.

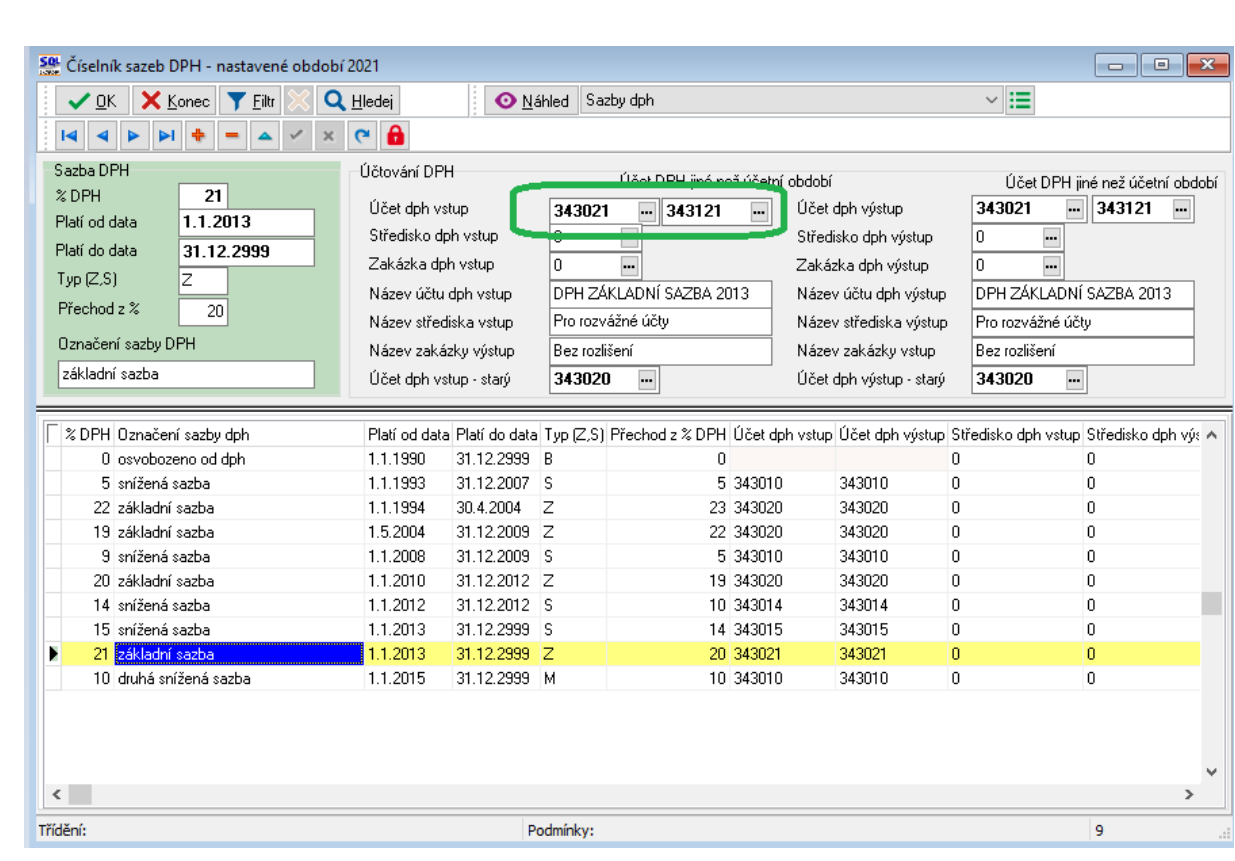

Manuál SQL Ekonom

verze 22.0.0

Obrázek 13: Nastavení účtů pro odlišné období DPH od účetního v číselníku sazeb DPH

# Pro správnou práci této funkce je nutné, aby doklady s jiným účetním obdobím a obdobím DPH měli jiný analytický účet DPH !

Pokud tedy o takových dokladech účtujeme, je třeba, abychom hodnoty z těchto dokladů, které jsou zaúčtovány na jiné analytice účtu 343, v dalším období, ve kterém vstupují do DPH, převedli na tzv. standardní účet DPH. Dle výše uvedeného příkladu tedy v období DPH převedeme hodnoty z těchto dokladů z účtu 343121 na 343021. V předchozích verzích jsme tuto operaci museli provést manuálně. Nyní máme pro tuto variantu *automatizovanou funkci.* 

10000

| 🚆 Přiznání k dani z přidané hod | noty - nastavené období 2021 / od 1 do 1        |                     |                                                 |                     |
|---------------------------------|-------------------------------------------------|---------------------|-------------------------------------------------|---------------------|
| ✓ <u>0</u> K × Konec ▼ Filt     | r 🔀 🔍 <u>H</u> ledej 💿 <u>N</u> áhl             | ed Vzor č.17 - Daňo | vé přiznání                                     | ~ 📰                 |
|                                 | 🗸 🖌 🥐 🖌 🗸 Doklady DPH dle řádků                 | 🔅 Akce              | Funkce účto                                     |                     |
| DPH na výstupu DPH na vstupu    | Rekapitulace Účetnictví                         |                     | Příkaz k úbradě DPH                             |                     |
| Dodání zboží nebo poskytni      | utí služby s místem plnění v tuzemsku           | Období a forma      | 5                                               |                     |
| Řádek 1 - základní sazba        | 0 0                                             | Druh přiznání k     | Export DPH do XML                               | в                   |
| Řádek 2 - snížená sazba         | 0 0                                             | Ctvrtletí           | Historie odeslaných DPH priznaní                | 2021                |
| Pořízení zboží z jiného člen    | ského státu                                     | Ostatní zdani       | Kontrolní hlášení DPH                           | tce                 |
| Řádek 3. základní sazba         |                                                 | Řádek 12 - zákl     | Příloha - režim přenesení DP                    |                     |
| Řádek 4. opížená ostba          |                                                 | Řádek 13 - sníž     | Přeúčtování stavů účtů DPH                      |                     |
|                                 |                                                 |                     | Přeúčtování DPH následující období              |                     |
| Přijetí služby od osoby regis   | trované k dani v jiném členském státě           |                     | Web MfČr                                        | m na odp            |
| Rádek 5 - základní sazba        |                                                 | Rådek 20 - doc      |                                                 |                     |
| Řádek 6 - snížená sazba         | 0                                               | Rádek 21 - poskyt   | nutí služeb s místem plnění mimo tuzemsko.<br>r |                     |
| Dovoz zboží                     |                                                 | Rádek 22 - vývoz    | zboží                                           |                     |
| Řádek 7 - základní sazba        | 0 0                                             | Rádek 23 - dodáni   | í nového dopravního prostředku os.nereg.        |                     |
| Řádek 8 - snížená sazba         | 0 0                                             | Řádek 24 - zasílár  | ní zboží do jiného členského státu              |                     |
| Pořízení nového dopravního      | a prostředku                                    | Řádek 25 - přenes   | sení daňové povinnosti - dodavatel zboží 📋      |                     |
| Řádek 9                         |                                                 | Řádek 26 - ostat.u  | iskut.plnění s nárokem na odpoč.daně            |                     |
| Režim přenesení daňové po       | vinnosti - odběratel zboží nebo příjemce služeb | Doplňující údaj     | e - zjednodušení postup při dodání zl           | boží tříst.obchoder |
| Řádek 10 základní sazba         |                                                 | Řádek 30 - poříze   | ní zboží                                        |                     |
| Řádek 11 snížená sazba          |                                                 | Řádek 31 - dodáni   | í zboží                                         |                     |
|                                 |                                                 |                     | L                                               |                     |
|                                 |                                                 |                     |                                                 |                     |
| Období Řádek 1 základ Ki        | č Řádek 1 dph Kč Řádek 2 základ Kč              | Řádek 2 dph Kč      | Řádek 3 základ Kč Řádek 3 dph Kč                | Řádek 4 zák         |
| < 1                             | 0 0 0                                           |                     | 0 0                                             | Π                   |
|                                 | - 1 / 1                                         |                     |                                                 |                     |

Manuál SQL Ekonom verze 22.0.0

Obrázek 14: DPH - přeúčtování účetních dokladů s DPH do následujícího období

Funkci pro přeúčtování DPH do následujícího období najdeme přímo ve výkaze DPH v *nabídce Akce* pod názvem "*Přeúčtování DPH následující období"*.

**Funkci doporučujeme spustit až po kontrole DPH za období, které právě zpracováváme!** Funkce následně vytvoří účetní doklad do následujícího účetního období, do kterého přenese zaúčtování faktur, které měly účetní období v tomto období, ale do DPH budou vstupovat až období následujícím. Je nutné dodržet zejména tyto <u>podmínky:</u>

- Po proúčtování DPH u těchto faktur nelze tyto faktury již smazat. Pokud je chceme zrušit, potom nejprve je musíme smazat v tabulce přeúčtování DPH do jiného období a potom teprve v knize faktur. Zvažme, zda toto opravdu chceme a potřebujeme?
- Nesmíme měnit hodnotu DPH na fakturách, které máme již přeúčtovány do jiného období! Program toto nehlídá. Proto důrazně doporučujeme provést přeúčtování až po všech kontrolách posledního účetního období.
- Před provedením zaúčtování těchto faktur z posledního období v účetním roce do nového roku je třeba mít nejprve nastaven nový účetní rok.

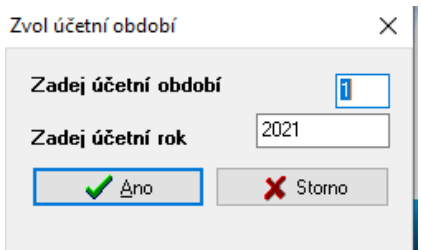

Obrázek 15: Nastavení období, do kterého chceme provést přeúčtování DPH u dokladů s odlišným obdobím DPH a účetním

Po spuštění funkce "*Přeúčtování DPH následující období*" zvolíme účetní období, ze kterého chceme provést přeúčtování do jiného období. Program nám následně zobrazí všechny faktury, které mají období DPH jiné než účetní a hlavně ty, které jsou proúčtovány na jiný účet DPH, než je platný pro aktuální účetní období. **Podmínka je tedy, aby všechny faktury byly zaúčtovány!** 

Manuál SQL Ekonom verze 22.0.0

Faktury, které jsou již přeúčtovány, jsou označeny v mřížce zeleně a mají vyplněn účetní doklad. Ostatní faktury jsou označeny v mřížce černě.

| Se Přeúčtování DPH následující období - nastavené ob                                                                                                    | dobí 2021 / od 1 do 12                                                    |                                                                                                    |                                                                                                    |
|----------------------------------------------------------------------------------------------------|---------------------------------------------------------------------------|----------------------------------------------------------------------------------------------------|----------------------------------------------------------------------------------------------------|
| 🗸 <u>D</u> K 🗙 Konec 🍸 Filtr 🔀 🔍 <u>H</u> ledej                                                                                                    | <b>⊙</b> <u>N</u> áhled 0                                                 | <ol> <li>Přeúčtování daňových dokladů mezi</li> </ol>                                                                                                    | obdobími 🗸 🔚                                                                                                    |
| 4 • • • • • × • •                                                                                                    | <ce td="" typ="" zobrazení<=""><td>vané 🔿 nezaúčtované</td><td></td></ce> | vané 🔿 nezaúčtované                                                                                                    |                                                                                                    |
| Typ dokladu (D,V,P)     D       Prvotní doklad     285       Variabilní symbol     3       Datum zdanitelného plnění     26.3.2021       Obrat Má Dáti Kč     104       Öbrat Dal Kč     343121       Účetní kontace     343121       Účet DPH jiné období     343021       Účetní DPH vstup běžné období     343021       Účetní doklad     26.3.2021 | 005<br>656<br>                                                            | Obchodní partner<br>IČ<br>DIČ<br>Obchodní partner firma<br>Oddělení firma<br>Ulice,čp<br>Nad Dubini<br>Město<br>PSČ<br>516 01<br>Období<br>Účetní období<br>Účetní rok<br><b>20</b> | 27473716         CZ27473716         ftware, s.r.o.         (ou 1634         ad Kněžnou         3       Období DPH         4         21       Rok DPH         2021 |
| Typ dokladu (D,V,P) Prvotní doklad Variabilní symbol                                                                                                    | Datum zdanitelného plnění Účetní řada Ú                                   | četní doklad Popis účetní operace                                                                                                    | Obrat Má Dáti Kč 🔥                                                                                                    |
| D 285005 2656                                                                                                    | 26.3.2021 9                                                               | 90501                                                                                                    | 1 041,32                                                                                                    |
| D 2020004 26655                                                                                                    | 3 4 2021 9                                                                | 90501                                                                                                    | 1 041,32                                                                                                    |
| <                                                                                                    |                                                                           |                                                                                                    | >                                                                                                    |

Obrázek 16: Zpracování účetních dokladů s DPH do následujícího období

Chceme-li provést zaúčtování, stiskneme *nabídku Akce* a zde volbu *"Zaúčtování"*. Po spuštění nám program nabídce výběr řady účetních dokladů a hlavně období DPH, tedy po jeho zadání si automaticky vytáhne všechny nezaúčtované doklady, které spadají do období DPH, které jsme si vybrali, a tyto zaúčtuje. Je tedy možné, pokud budete spouštět funkci opakovaně, že budete mít na přeúčtování DPH u těchto faktur i více dokladů v jednom účetním období. Program následně účetní doklad zobrazí pro kontrolu.

- • • See Přeúčtování DPH následující období - nastavené období 2021 / od 1 do 12 Q <u>H</u>ledej O Náhled 01. Přeúčtování daňových dokladů mezi obdobími ✓ <u>O</u>K X Konec T Filtr ~ 🔳 Evo zobrazer I4 4 Þ zaúčtované 🔘 nezaúčtované Zaúčtování Obchodní partner Typ dokladu (D,V,P) D Účetní doklad 27473716 IČ Prvotní doklad 2020 Prvotní doklad CZ27473716 DIČ 999 Variabilní symbol Obchodní partner firma Softbit software, s.r.o. Datum zdanitelného plnění 3.4.2021 1 561,98 Oddělení firma Obrat Má Dáti Kč Nad Dubinkou 1634 0,00 Ulice,čp Obrat Dal Kč Rychnov nad Kněžnou Město Účetní kontace 516 01 PSČ 343121 0 Účet DPH jiné období Středisko Účet DPH vstup běžné období 343021 0 Zakázka Období Účet DPH výstup běžné období 343021 Období DPH 5 Účetní období 4 Účetní doklad Účetní rok 2021 Rok DPH 2021 Účetní řada Účetní doklad 🔽 Typ dokladu (D,V,P) Prvotní doklad Variabilní symbol 🛛 Datum zdanitelného plnění Účetní řada Účetní doklad Popis účetní operace Obrat Má Dáti Kč D 285005 2656 26.3.2021 90501 1 041,32 9 D 2020004 26655 25.3.2021 9 90501 1 041,32 ▶ D 2020010 999 3.4.2021 1 561,98 < Třídění: Podmínka: 3/3

Manuál SQL Ekonom

verze 22.0.0

Obrázek 17: Zaúčtování účetních dokladů s DPH do následujícího období

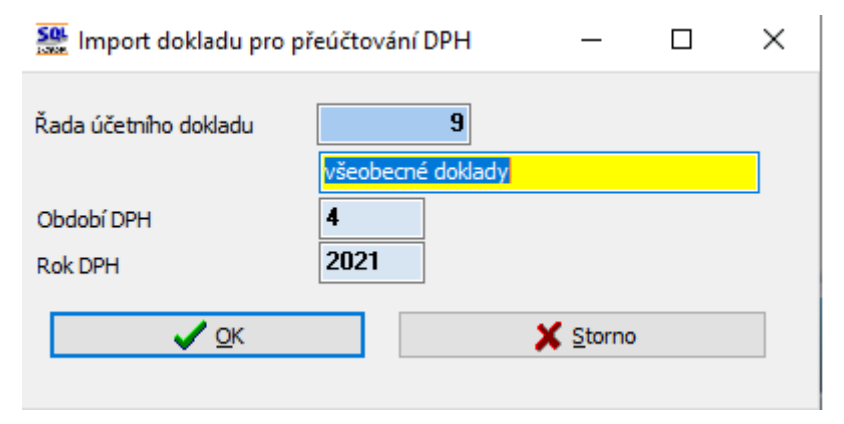

Obrázek 18: Výběr zaúčtování dokladů s DPH

0000

| 🗸 🛛 K 🛛 🗙 Konec 🛛 🍸 Filtr 🔀 🕻                                                                                                    | Q <u>H</u> ledej                                                                                                    |                                                                                                    | > > + = = + + =                                                                           | 1                                            |                                    |                          |
|----------------------------------------------------------------------------------------------------|----------------------------------------------------------------------------------------------------|----------------------------------------------------------------------------------------------------|-------------------------------------------------------------------------------------------|----------------------------------------------|------------------------------------|--------------------------|
| <u> </u>                                                                                                    |                                                                                                    |                                                                                                    | ~ 😑 🖌 <u>S</u> aldo 🔅 ₫                                                                   | Akce                                         |                                    |                          |
| oložka k dokladu Popis k položce                                                                                                    |                                                                                                    |                                                                                                    |                                                                                           |                                              |                                    |                          |
| Účetní doklad         9         90           Prvotní doklad         202           Datum prvot. dokladu         3.4.2021           Věšíc         Rok           Si         -           ielkem obraty Kč         -           Vá dáti         -           Jal         -           Rozdíl Kč         -           Utu k období Kč         -           Má dáti         -           Dal         - | 502         Účet           20010         Středisko           2021         Zakázka         [           0.00         Kód strany (0.1           0.00         Survetažný účí           0.00         Středisko | 343121         PH základní sa           0         Pro rozvážné úči           0         Pro rozvážné úči           0         Pro rozvážné úči           0         Pro rozvážné úči           0         Pro rozvážné úči           0         Pro rozvážné úči           343021         Dph základní sa           0         Pro rozvážné úči | variabilní syn<br>zba násl období<br>y<br>Druh operace<br>Popis operace<br>Zaúčtovat souv | e ////////////////////////////////////       | 999<br>0<br>0<br>N                 |                          |
|                                                                                                    | U,UU Zakázka (                                                                                                    | ) Bez rozlišení                                                                                                    |                                                                                           |                                              |                                    |                          |
| Prvotní doklad Datum prvot dokladu                                                                                                    | U,UU Zakázka (                                                                                                    | ) Bez rozlišení<br>Středisko Zakázka Kód stran                                                                                                    | p Obrat Má dái Kč Obrat Dal Kč                                                            | Souvztažný úče                               | at Středisko Zakázka               | Druh operace V           |
| Prvotní doklad Datum prvot. dokladu<br>2020010 3.4.2021                                                                                                    | U.UU Zakázka (<br>Datum účtování Účet<br>31.5.2021 343121                                                                                                    | ) Bez rozlišení<br>Středisko Zakázka Kód stran<br>0 0 0 0                                                                                                    | y Obrat Má dái Kč Obrat Dal Kč<br>- 1 561,98                                              | Souvztažný úče<br>0,00 343021                | tt Středisko Zakázka<br>0 0        | Druh operace V           |
| Prvotní doklad Datum prvot dokladu<br>2020010 34,2021<br>2020010 34,2021                                                                                                    | UUU Zakázka (<br>Datum účtování Účet<br>31.5.2021 343121<br>31.5.2021 343021                                                                                                    | ) Bez rozlišení<br>Středisko Zakázka Kód stran<br>0 0 0 0<br>0 0 0                                                                                                    | y Obrat Má dái Kč Obrat Dal Kč<br>- 1 561,98<br>1 561,38                                  | Souvztažný úče<br>0,00 343021<br>0,00 343121 | et Středisko Zakázka<br>0 0<br>0 0 | Druh operace  <br>0<br>0 |
| Prvotní doklad Datum prvot.dokladu<br>2020010 3.4.2021<br>2020010 3.4.2021                                                                                                    | UUU Zakázka (<br>Datum účtování Účet<br>31.5.2021 343121<br>31.5.2021 343021                                                                                                    | Středisko Zakázka     Kód stran       0     0     0       0     0     0                                                                                                    | y Obrat Má dái Kč Obrat Dal Kč<br>- 1 561,98<br>1 561,98                                  | Souvztažný úče<br>0,00 343021<br>0,00 343121 | at Středisko Zakázka<br>0 0<br>0 0 | Druh operace<br>0<br>0   |

Manuál SQL Ekonom verze 22.0.0

Obrázek 19: Zaúčtované doklady s DPH do jiného období

*V nabídce Akce* máme dále možnost si zobrazit buď *Účetní doklad*, který je vystaven z dané faktury. Nebo máme možnost zobrazit *prvotní fakturu*.

Kontrola, zda jsme provedli funkci správně je ta, že v následném období se nám vynuluje analytika účtu např. v našem případě 343121 nebo bude obsahovat pouze částku, která bude platit pro faktury, které spadají do dalších budoucích období DPH. Samozřejmě hlavní kontrolou nám bude shoda mezi evidencí DPH a účetnictvím. Jako pomocníka pro toto zaúčtování a kontrolu můžeme i sestavu **Přehled dokladů s rozdílem** *účetní*<>DPH období v nabídce Celkový souhrn daňových dokladů.

Celkový přehled všech takto proúčtovaných dokladů najdeme v nabídce Účetnictví, DPH, Kontroly DPH a nabídka "Přeúčtování DPH následující období".

**POZOR !** Z nabídky *Kontroly DPH* je vyřazena funkce *Kontrola DPH vstup – výstup*, která sloužila před rokem 2013 na kontrolu vstupu a výstupu DPH a nyní již nebyla třeba.

#### Počáteční stavy účetnictví – export dat do formátu věty 56g – IS Gordic

Na tomto místě doplňujeme popis k funkci, která je již obsažena v nabídce systému více let, ale protože již někteří z uživatelů neznají, uvádíme ji nyní v popise i k této verzi.

Export počátečních stavů do IS Gordic je určen uživatelům z řad organizací, které jsou zřízeny zejména krajem, a které mají povinnost zasílat obraty a počáteční stavy na nadřízený úřad. V nabídce *Účetnictví,* **Počáteční stavy** máme přes nabídku **Akce** funkci **Export formát Gordic**. Tato funkce vytvoří datový soubor, který je ve formátu věty 56g, který můžeme poslat nadřízenému úřadu.

Se Počáteční stavy účetnictví - nastavené období 2021 ✓ OK X Konec Y Filtr Q <u>H</u>ledej A  $| \leq |$ ÷ 9 -4 × O Náhled Počáteční stavy účetnictví ~ := 🗸 Součet vyrovnanosti stran 🔅 <u>A</u>kor Funkce účto Export formát Gordic Účet 112000 Materiál na skladě 5 702,48 ---Středisko 0 Pro rozvážné účty .... 0,00 Dal Zakázka 0 Bez rozlišení Účetní rok 2021 Účet Středisko Název střediska Zakázka Název zakázky Název účtu ~ 112000 Materiál na skladě 0 Pro rozvážné účty 0 Bez rozlišení 221000 Bankovní účty 0 Pro rozvážné účty 0 Bez rozlišení 261000 Peníze na cestě - banka-pokladna 0 Pro rozvážné účty 0 Bez rozlišení 321001 Dodavatelé 0 Pro rozvážné účtv 0 Bez rozlišení 343021 Dph základní sazba 2013 0 Pro rozvážné účty 0 Bez rozlišení 431000 Hospod.vysl.ve schvalov.řízení 0 Pro rozvážné účty 0 Bez rozlišení < Hlavička Položky Třídění: Podmínka:

Obrázek 20: Export počátečních stavů do IS Gordic

# <u>Účetní obraty – export dat do formátu věty 56g – IS Gordic</u>

Manuál SQL Ekonom verze 22.0.0

> Cesta k formuláři, ve kterém se provádí export je Účetnictví – Akce – Exporty a importy dat – Export/Import účetních dokladů – Účetní doklady export.

> Zde se program zeptá na rozmezí období. Je jedno, jaké období zde vybereme, neboť období je řízeno až následně speciálním nastavením pro export. Dále tlačítko *Akce – Export pro obce*. Objeví se okno s vlastním nastavením exportu.

| IČ zpracovatelské organizace       | 27473716                     | 8 znaků, zleva případné nuly                    |  |  |  |  |
|------------------------------------|------------------------------|-------------------------------------------------|--|--|--|--|
| IČ účtující organizace             | 27473716                     | maximálně 8 znaků, bez nul zleva                |  |  |  |  |
| Licence zpracov.programu           | S00E                         | 4 znaky                                         |  |  |  |  |
| Druh dokladu                       | 00                           | 2 znaky včetně nul zleva (00-09)                |  |  |  |  |
| ldentifikátor vstupu               | 5                            | 1 znak, hodnoty (0-7), implicitně 5             |  |  |  |  |
| Kapitola (KAP)                     | 00                           | 2 znaky (00)                                    |  |  |  |  |
| Paragraf (OdPa)                    | 000000                       | 6 znaků (000000)                                |  |  |  |  |
| Položka (POL)                      | 0000                         | 4 znaky (0000) POL pro účet 311 0601 (0601)     |  |  |  |  |
| Záznamová jednotka (ZJ)            | 000                          | 3 znaky (000) 343 9998 (9998)                   |  |  |  |  |
| Účelový znak (UZ)                  | 00000000                     | 9 znaků (00000000) 377 0651 (0651)              |  |  |  |  |
| Org. jednotka (ORJ) - střed. (A/N) | 0000000101 N                 | 10 znaků (000000101) 649 0006 (0006)            |  |  |  |  |
| Organizace (ORG)                   | 000000000000                 | 13 znaků (0000000000000)                        |  |  |  |  |
| Řada Organizace (RadaOrg)          | 111002                       | 9 znaků, zleva 3 mezery ( 123456)               |  |  |  |  |
| Účtování obratů DPH                | 7340010                      | Základ DPH (7340010) Exportovat KH N (A/N)      |  |  |  |  |
|                                    | 7340020                      | DPH výstup (7340020) Exportovat DD z PZ N (A/N) |  |  |  |  |
|                                    | 7340030                      | DPH vstup (7340030) III PŘED                    |  |  |  |  |
|                                    | 7340031                      | DPH vstup krácený (7340031) PROVEDENÍM          |  |  |  |  |
|                                    | 7340099                      | Zúčtování (7340099) NUTNÉ SPUSTIT               |  |  |  |  |
| Obch. případ do OdPa a POL         | Ν                            | (A/N) PRIZNANI K DPH !!!                        |  |  |  |  |
| Středisko do ORG                   | Ν                            | (A/N)                                           |  |  |  |  |
| Rok zpracování                     | 2020                         |                                                 |  |  |  |  |
| Měsíc zpracování                   | 9                            |                                                 |  |  |  |  |
| Složka pro uložení dat             | C:\export                    | 😁 (povinný údaj)                                |  |  |  |  |
| Jméno souboru                      | triada                       | (nepovinný údaj)                                |  |  |  |  |
| Řada účetního dokladu - od         | 3 do 3                       |                                                 |  |  |  |  |
| Storno dokladu                     | N (A/N)                      |                                                 |  |  |  |  |
|                                    |                              |                                                 |  |  |  |  |
| ✓ <u>P</u> rovedení exp            | ✓ Provedení exportu × Storno |                                                 |  |  |  |  |

Obrázek 21: Příklad nastavení exportu účetních obratů do IS Gordic

V tomto okně je třeba nastavit *Složku pro uložení dat* (na obrázku c:\export), a to buď ručně, nebo vybrat pomocí tlačítka u pravého okraje údaje. Jestliže je nastavený údaj Jméno souboru, pak se v této složce se vytvoří soubor triada.csv. Pokud je tento údaj prázdný, pak se vytvoří soubor UDGm.CSV, kde m je měsíc. Tedy např. pro měsíc 1 UDG1.CSV pro Munis (Triadu).

Dále se nastavuje *rok a měsíc zpracování a rozmezí řad účetních dokladů* pro export dat. Pro export všech účetních dokladů je zde nutné nastavit řady od 0 do 999.

Je třeba projít nastavení a případně upravit údaje. Pokud se nezmění podmínky pro export dat, tak následně se mění jen údaje Rok a Měsíc zpracování a případně po dohodě s příjemcem souboru Řada organizace (tj. číslo dokladu).

V údaji ORJ jestliže je vyplněno v údaji vpravo A, tak se místo nastaveného údaje ORJ exportuje středisko. Dále lze nastavit údaje **Obchodní případ do OdPa a POL**. Při nastaveném A se ignorují vyplněné údaje v horní části formuláře a do údajů **Paragraf** a **Položka** se bude exportovat číslo obchodního případu. Obdobně lze dosazovat středisko do údaje **Organizace** při nastavení A v příslušné kolonce.

Pokud exportujete i data pro *Kontrolní hlášení* (Exportovat DPH je nastaveno na A), tak před provedením exportu je nutné spustit *přiznání k DPH*, aby se vygenerovaly datové struktury s údaji pro Kontrolní hlášení a vlastní přiznání k DPH. Tedy pustit nabídku *Účetnictví – DPH – Výkaz DPH – Výkaz – V – Výkaz – V – Výkaz – V – Výkaz – V – V – V – V – V – V – V – V* 

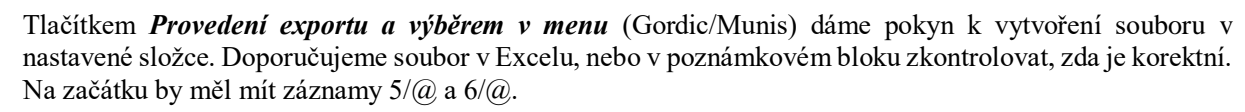

|   | Α        | В | С | D |
|---|----------|---|---|---|
| 1 | 5/@00123 |   |   |   |
| 2 | 6/@00123 |   |   |   |

Obrázek 22: Kontrola exportního souboru pro Kontrolní hlášení

Do exportního souboru vstoupí účetní data za exportovaný měsíc a data DPH s daňovým obdobím rovněž za exportovaný měsíc.

Pokud je nastaven export kontrolního hlášení, pak pro daňová data se v souboru generuje automatické účtování základu a částky DPH na účty 734, které jsou v dolní části nastavení. Doplněním účtování přes účty 724 je zajištěno, že účetní pohyby související s daňovým dokladem jsou v souladu s obdobím DPH bez ohledu na to, že vlastní účtování (tedy např. pro došlé faktury 5xx, 343/321) je v jiném období.

Lze exportovat i stornovací účetní doklad. V dolní části je přepínač *Storno dokladu*. Při *A* (tzn., exportuje se doklad s opačným znaménkem), jsou popisné texty červené. V opačném případě černé.

| Rok zpracování             | 2020                     |
|----------------------------|--------------------------|
| Měsíc zpracování           | 9                        |
| Složka pro uložení dat     | C:\export (povinný údaj) |
| Jméno souboru              | triada (nepovinný údaj)  |
| Řada účetního dokladu - od | 3 do 3                   |
| Storno dokladu             | A (A/N)                  |
| ✓ <u>P</u> rovedení exp    | rtu X Storno             |

Obrázek 23: Storno dokladu nastavení A/N

## Import účetního dokladu z programu Mzdy SQL SOFT PC

Součástí verze 2021 je nově i import účetního dokladu ze mzdového systému Mzdy SQL SOFT PC.

## Konverze do Mzdy SQL SOFT PC

Manuál SQL Ekonom verze 22.0.0

V nabídce Účetnictví\Akce\Import dokladu z mezd je funkce "Konverze do mzdy SQL". Tato funkce zobrazuje tabulku, ve které jsou po importu účetního dokladu z mezd SQL automaticky načteny veškeré účty a organizační střediska s profesemi a pracovními poměry. U jednotlivých položek můžeme nastavit jiný účet či organizační středisko než to, které nám vstupuje ze systému Mzdy SQL. Tím je zajištěna vysoká variabilita nastavení importu. U položek, kde v poli Účet SQL Ekonom a Středisko SQL Ekonom nebude naplněna žádná hodnota, budou tyto položky importovány v nezměněné podobě. Naopak tam, kde naplníme nějakou hodnotu, program v každém účetním období automaticky změní účet či středisko do importu z mezd u dané položky. POZOR ! Pokud bude import rozšířen o další položky a máme úpravy se změnami účtů či středisek, musíme po importu nového dokladu provést kontrolu tohoto nastavení a případně jej doplnit.

- - -Mzdy SQL - konverze účtování - nastavené období 2021 ~ \Xi Q <u>H</u>ledej Náhled 01. Konverze účtování mzdy SQL 🗸 <u>о</u>к 🗙 Konec 🛛 🍸 Filtr ۲ 🔒 × SQL Ekonom Mzdu 2021 Rok Profese 0 Pracovní poměr 0 Účet SQL Ekonom 331100 Účet mzdv Středisko SQL Ekono Středisko mzdy 1 Rok Profese Pracovní poměr Účet mzdy Účet SQL Ekonom Středisko mzdy Středisko SQL Ekonom Název účtu Název střediska 0 331100 2021 0 2021 0 0 336200 1 2021 0 0 331100 5 2021 0 0 324100 5 2021 0 0 336200 5 11 2021 0 0 521000 0 331000 11 2021 0 0 342000 11 2021 0 2021 0 0 213005 11 2021 0 0 524001 11 0 524002 11 2021 0 2021 0 0 336001 11 < Třídění: Podmínka: 1/94

Obrázek 24: Konverze do mezd SQL

# Import účetního dokladu z mezd SQL SOFT PC do účetnictví

Manuál SQL Ekonom verze 22.0.0

Po importu účetního dokladu program zobrazí účetní doklad z mezd SQL v tabulce "Účetní doklad – import z externí úlohy". Zde doporučujeme kontrolu importu. Pokud máme některý řádek označený v mřížce červenou barvou, potom obsahuje tato položka nesprávný účet, středisko či zakázku. Opis všech položek s chybným účtem, střediskem či zakázkou provedeme pomocí nabídky sestav v horním levém rohu. Opravu nastavení správného účtu, střediska či zakázky provedeme buď přímo v programu Mzdy SQL, konkrétně v číselníku Rozúčtování mzdy. Nebo provedeme úpravu v tabulce "Konverze do mzdy SQL". Po úpravách provedeme opětovný import.

V nové verzi importu jsou nově doplněny sestavy 05 a 06 Obraty na účtech dle účtů (středisek) - sumář.

Import do účetnictví provedeme pomocí tlačítko "*Export do účetnictví*". POZOR ! Při opakovaném importu nejprve musíme původní účetní doklad smazat v účetnictví a potom jej teprve opětovně načteme.

🐏 Účetní doklad - import z externí úlohy 🗸 🛛 K 🛛 🗙 Konec 🍸 Eiltr 🔀 🔍 Hledej 🔅 Funkce účto O Náh ✓ Import dokladu z TXT Export do účetnictví ub. Ubraty na ucteon t 05. Obraty na účtech dle účtů - sumář Chybné věty - středisko Chybné věty - účet Chybné věty - zakázka Doklad a o čaúčto Účet Import účetních doklad Prvotní dokl --- Mzdové náklad Datum prvol Středisko 11 31.3.2021 Datum vystavení Zakázka n Účetní období Částka v Kč 2021 Účetní rok Obrat má dát 9 000,00 0,00 Období uzavřeno (A/N) Ν Obrat dal Doplňující údaja Souvztažné účtování Souvztažný účet Popis účetní oper Odměny ostatní ••• Variabilní symbol 27504115 Souvztažné středisko ---Souvztažná zakázka Prvotní doklad Datum prvotního dokladu Účet Středisko Zakázka Obrat má dáti Kč Datum vystavení Variabilní symbol Souvztažný účet Souvztažné středisko Souvztažná zz Obrat dal Kč Popis účetní operace 521000 5 000.00 0.00 Odměny ostatní 31 3 2021 521000 0.00 Cesto 27504115 3202 521000 521000 521000 521000 0.00 Cestorna 0.00 Cestorné 0.00 Individuální mzda měsíční 0.00 Individuální mzda měsíční 0.00 Individuální mzda měsíční 27504115 27504115 27504115 27504115 27504115 31.3.2021 31.3.202 521000 31.3.2021 31.3.2021 521000 0,00 Stravenkový paušál 31.3.2021 7504115 31.3.2021 521000 1 059 00 0,00 Stravenkový paušál 31.3.2021 27504115 31.3.2021 0.00 Odměny ostatní 31.3.2021 504115 521000 31.3.2021 0.00 Cestovné 31.3.2021 504115 2021 100 Individuální mzda měsíční 202 504115 3.2021 3.2021 3.2021 3.2021 7504115 7504115 7504115 7504115 7504115 Individuální mzda měsíčn Individuální mzda měsíčn Stravenkový paušál .202 Odměny 15<sup>3</sup> 31.3.2021 0,00 Odměny 15% 32021 521000 202 32021 31.3.2021 521000 4 640,00 0,00 Odměny 25% 31.3.2021 27504115 32021 31.3.2021 521000 0,00 Odměny ostatn 31.3.2021 27504115 5 400 00 32021 31.3.2021 521000 21 4 000,00 0,00 Odměny ostatní 31.3.2021 27504115 <

Obrázek 25: Import účetního dokladu z mezd SQL

# <u>Číselník zakázek</u>

Manuál SQL Ekonom

verze 22.0.0

Číselník zakázek byl nově doplněn o údaj "Zakázka třídění". Tento údaj slouží pro lepší řazení zakázek podle numerického řazení. Údaj je zobrazen pouze ve spodní mřížce formuláře. Pro jeho přidání do mřížky stiskneme pravé tlačítko na myši na mřížce a zvolíme výběr Zobraz údaje. Zde vybereme údaj "Zakázka třídění". Program nám jej přidá do mřížky a můžeme jej přesunout na libovolné místo v mřížce. **POZOR ! Hodnoty údajů ve sloupci Zakázka třídění jsou vyplněny pouze u numerických hodnot čísel zakázek. Pokud obsahuje číslo zakázky písmena nebo jiné speciální znaky, potom v údaji Zakázka třídění není vyplněna žádná hodnota.** 

100010

1011100001

100001

01001

| verze 22.0.0                                                                                                    | 10101010<br>910101010<br>10101010<br>910101010<br>910101010 |                                                                                     | -          | JOIL                     |           | 1-19100        | 100101010                     | 01100 |
|----------------------------------------------------------------------------------------------------|-------------------------------------------------------------|-------------------------------------------------------------------------------------|------------|--------------------------|-----------|----------------|-------------------------------|-------|
| 1016.                                                                                                    | -1000101010                                                 | 910101010000000<br>91970101000000                                                   |            | Cont I Francisco         | ( Silly   | 1000           | 1100110                       | 0010  |
|                                                                                                    | undere militade                                             | TINTATATATATATATATATATATATATATATATATATAT                                            |            |                          | 100       |                | 20100                         | 200   |
|                                                                                                    |                                                             | Mieronau<br>Mieronau                                                                |            | 100                      |           |                | 6,00,00                       | 100   |
| AUTOMAN                                                                                                    | CONSIGNATION OF THE OWNER                                   |                                                                                     | -          |                          | DALIDA    | ACTIVITY OF A  | otone                         | 2032  |
|                                                                                                    |                                                             |                                                                                     |            |                          |           |                | 80% O.                        |       |
|                                                                                                    |                                                             |                                                                                     |            |                          |           |                |                               |       |
|                                                                                                    |                                                             |                                                                                     |            |                          |           |                |                               |       |
|                                                                                                    |                                                             |                                                                                     |            |                          |           |                |                               |       |
| Číselník zakázek                                                                                                    |                                                             |                                                                                     |            |                          |           |                |                               |       |
| ✓ <u>O</u> K X Kone                                                                                                    | ec 🔻 <u>F</u> iltr 🔀                                        | Q <u>H</u> ledej                                                                    | <b>A b</b> | ▶ 🕈 = 🔺                  | × × C     | <b>6</b>       |                               |       |
| O Náhled Číselr                                                                                                    | ík zakázek                                                  | - × :≡ ¢ ∆                                                                          | kce        | Typ zobrazení            | Jukončené |                | 6                             |       |
| Hlavní údaje Pozném                                                                                                    | ka Octatní                                                  |                                                                                     |            | J vsecinity              | Jukoncene | I reakoncen    | •                             |       |
|                                                                                                    | ka Ostatni                                                  |                                                                                     |            |                          |           |                |                               |       |
| Skupina a číslo zaká                                                                                                    | azky                                                        | )00 - 101001                                                                        |            | Datum zahájení           | 7.6.201   | 7              | Ukončena (A/N)                | N     |
| Označení zakázky                                                                                                    |                                                             |                                                                                     |            | ,<br>Datum skut.ukončení |           |                | % penále                      |       |
| Sekacka na travi                                                                                                    | I - ZAB                                                     |                                                                                     |            | Datum plán.ukončení      |           |                | Nadskupina zakázky            | /     |
| Cizojazyćný název                                                                                                    |                                                             |                                                                                     |            | )dběratel                |           |                |                               |       |
|                                                                                                    |                                                             |                                                                                     |            | Interní číslo / IČ       |           |                |                               |       |
| Středisko                                                                                                    | 02 ··· F                                                    | lychnov nad Kněžnou                                                                 |            | Název firmy              |           |                |                               | ••    |
| Obchodní smlouva                                                                                                    |                                                             | ,                                                                                   |            | Ulice,čp                 |           |                |                               |       |
|                                                                                                    |                                                             |                                                                                     |            | Sídlo firmy              |           |                |                               |       |
| Zak ásk a třídání                                                                                                    | slozakázky Název                                            | zakázky                                                                             | Cizoiaz    | učný název               |           | Skupina zakázk | v Označení skupinv zakázkv    | •     |
|                                                                                                    | 3 ZAOK                                                      | ROUHLENÍ FAKTUR                                                                     |            |                          |           | 000            | všechny                       |       |
| 99 S                                                                                                    | DOO1 ZLKL                                                   | irmy ve skupině                                                                     |            |                          |           | ZLK            | ZLKL                          |       |
| 99 9<br>70001                                                                                                    |                                                             | UE pracovní 101001-101500 ZAB                                                       |            |                          |           | 000            | všechny                       |       |
| 99 9<br>70001 1<br>101000                                                                                                    | 01000 STR0                                                  | in processin refeet for see En                                                      |            |                          |           | 000            | učechnu                       |       |
| 24Kazka (ideni<br>99 s<br>70001 :<br>101000<br>▶ 101001 :                                                                                                    | 01000 STRO<br>01001 Seka                                    | čka na trávu - ZAB                                                                  |            |                          |           | 000            | vsecnny                       |       |
| 24K32K3 (1001)<br>99 9<br>70001 1<br>101000<br>▶ 101001 1<br>101002 1                                                                                                    | 01000 STR(<br>01001 Seka<br>01002 Vibra                     | <mark>śka na trávu - ZAB</mark><br>ční pěch hutnicí LT6005 - ZAB                    |            |                          |           | 000            | všechny                       |       |
| ► Catal and international and international and | 01000 STR(<br>01001 Seka<br>01002 Vibra<br>01003 Sněh       | <mark>śka na trávu - ZAB</mark><br>źní pěch hutnicí LT6005 - ZAB<br>Jvá fréza - ZAB |            |                          |           | 000            | všechny<br>všechny<br>všechny | J     |

Obrázek 20: Číselník zakázek a numerické třídění

# Účetní doklady

V hlavičce účetních dokladů při pořízení nového dokladu si můžeme nyní implicitně nastavit text, který se nám bude nabízet. Obsah popisu účetní operace nastavíme v číselníku řad účetních dokladů.

Veškeré pořízení účetních obratů je nyní doplněno o aktivní kontrolu použití aktivního účtu dle účtové osnovy. Pokud použijeme účet, který není nastaven v účtové osnově jako aktivní, potom program na tuto skutečnost upozorní. Dále program nabídne k výběru pouze účty, které jsou aktivní. Neaktivní účty již program standardně nenabízí. O nastavení aktivních účtů popisujeme v kapitole Účtová osnova.

Selník řad účetních dokladů Q <u>H</u>ledej ✓ <u>о</u>к X Konec ─<u>▼</u>Eiltr Řady dokladů 📀 <u>N</u>áhled ≣ Řada doklad 9 všeobecné doklady Název dokladové řady 9201401 Vkládat měrnou jednotku (A/N) Poslední číslo dokladu N A N Používat v účetnictví (A/N) Vkládat cizí měnu (A/N) 0 Typ dokladu (B,P,D,V,H,S,M,O,L,K,R] N. Vkládat obch.partnera (A/N) Impl.text Předpis nájemné hlavička Řada doklad Název dokladové řady Poslední číslo dokladu Používat v účetnictví (A/N) Typ dokladu Vkládat měrnou jednc 🤸 1 banka 11200 N В Ν 2 došle faktury 20400 N D Ν 3 vystavené faktury 30400 N V Ν 4 pokladna 41500 N Ρ Ν 5 sklady S 51500 N Ν 6 majetek 61500 N Н Ν 7 mzdy 7200508 N Ο Ν 8 Vyrovnání úhrad faktur 81199 A L Ν Þ 9 všeobecné doklady 9201401 A 0 N Ο 10 stálé doklady 100004 A Ν 11 Kurzové rozdíly z faktur 111499 A К Ν < З

Třídění:

Manuál SQL Ekonom verze 22.0.0

Podmínky:

Obrázek 21: Nastavení implicitního textu pro hlavičku účetního dokladu

9/12

- • × Se Účetní doklady - nastavené období 2021 / od 8 do 8 / řady účetních dokladů od 0 do 999 🗸 OK 🗙 Konec 🍸 Eiltr 🔀 🔍 Hledej 14 4 Þ Þi 💠 = 🔺 🗸 🥐 🄒 📀 Náhled 01. Kniha účetních dokladů - bez rozdílů řad ~ 🔚 🗸 <u>S</u>aldo 🔅 <u>A</u>kce Účetní doklad Poznámky Dokladová řada 9 Předpis nájemné Název dokladové řady všeobecné doklady Účetní doklad 9201402 Obrat má dáti Kč 0,00 Datum vystavení 28.8.2021 Obrat dal Kč 0,00 27.8.2021 Datum uskutečnění účetního případu Počet položek 0 Rozdíl stran Kč Účetní období 2021 8 Vkládat měrnou jednotku (A/N) Ν N Vkládat cizí měnu (A/N) Vkládat obch.partnera (A/N) N Uzavřeno? 
 Üčetní doklad
 Datum účtování
 Datum uskut úč.případu
 Měsíc
 Rok
 Popis účetní operace

 9201402
 28.8.2021
 27.8.2021
 8
 2021
 Předpis nájemné
 Dokladová řada Název dokladové řady Doplňující popis Obrat má dáti ^ 9 všeobecné doklady (Memo) 5 sklady 50800 31.8.2021 31.8.2021 8 2021 sklady (Memo) 0,1 < Hlavička Rozúčtování Dokumenty Třídění: Podmínka: 1/2

Manuál SQL Ekonom

verze 22.0.0

Obrázek 22: Hlavička účetního dokladu s implicitním textem

| X Účetní doklady - nastavené období 2021 / od 8 do 8 / řady účetních dokladů od 0 do 999                                                                                                    |                                                                                                    |
|----------------------------------------------------------------------------------------------------|----------------------------------------------------------------------------------------------------|
| 🗸 OK X Konec Y Eilt 💥 Q Hledej                                                                                                    | × × • •                                                                                                    |
| 📀 Náhled 🛛 01. Kniha účetních dokladů - bez rozdílů řad 🗸 🖂 🖌 Se                                                                                                    | aldo 🗘 Akce                                                                                                    |
| Položka k dokladu Popis k položce                                                                                                    |                                                                                                    |
| Účetní doklad         5         50800           Prvotní doklad         50800           Detum prvot dokladu         31.8.2021           Zakažka         0           Protní dokladu         31.8.2021           Zakažka         0           Obch případ         Image: Stratistic stratistic stratistratistref | Variabilní symbol     0       KDF fektury     0       Druh operace     sklady       Zoútkovet souvzlažnost? (A/N)     0       Oddělení     0       Ulice čp     0       Prezentační verze SQL Ekonom Správce     X       Věto účet již není aktivní 1 Opravte si.     0 |
| Prvotni doklad Detum prvotdokladu Datum účtování Účet Středisko Zakázka Kod strany Obrat Má deti KC     Středisko Zakázka Kod strany Obrat Má deti KC     Středisko Zakázka Hevička Rozúčtování Dokumenty                                                                                                    | OK Druh operace Variabilní symbol KDF došlé faktury Popis účetvi operace<br>0,00 0 0 0 0 sklady                                                                                                    |
| Třídění: Podmínka:                                                                                                    | 1/1                                                                                                    |

Obrázek 23: Kontrola při účtování na aktivní účet

101

100001

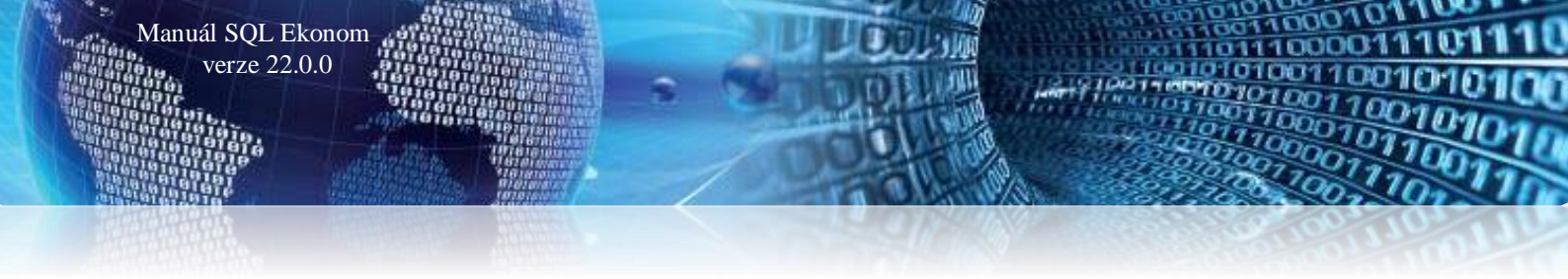

# Přiznání k DPH a režim OSS

Nová verze řeší problematiku tzv. One Stop Shop v rámci daně z přidané hodnoty. Jedná se o tzv. přeshraniční dodávky zboží či služeb neplátcům DPH a odvod hodnoty DPH z tohoto plnění Finanční správě. Vlastní záznam daňových dokladů v tomto režimu je v modulu Vydané faktury a Pokladna, kde je problematika podrobně popsána.

K tomuto tématu přinášíme popis ze stránek Finanční správy:

# Kdo může využít OSS?

- prodejci zboží na dálku (e-shopy) zákazníkům do EU
- poskytovatelé služeb zákazníkům v EU
- provozovatel digitálního rozhraní (digitální platforma)

# K čemu slouží OSS?

OSS slouží pouze k odvodu DPH v ČR u vybraných plnění, která jsou poskytována přeshraničně koncovým spotřebitelům (B2C) do jiných států EU a u kterých vzniká dodavateli povinnost odvodu DPH v členském státě spotřebitele (členský stát spotřeby). Dodavatel (uživatel OSS) se registruje do režimu OSS a odvádí DPH pouze v jednom členském státě EU (tedy v ČR), ačkoliv se jedná o přeshraniční plnění v EU.

# 3 režimy v OSS:

- režim Evropské unie (režim EU) pro osoby se sídlem v ČR, nebo pro osoby s provozovnou v ČR, pokud májí sídlo mimo EU, nebo pro osoby se sídlem nebo provozovnou mimo EU, pokud je zahájena přeprava nebo odeslání zboží v tuzemsku
- dovozní režim pro osoby se sídlem v ČR, nebo pro osoby s provozovnou v ČR, pokud mají sídlo mimo EU, nebo pro osoby se sídlem nebo provozovnou mimo EU zastoupené zprostředkovatelem
- režim mimo Evropskou unii (režim mimo EU) pro osoby se sídlem nebo provozovnou mimo EU

# U jakých plnění je možné odvádět DPH přes OSS?

- přeshraniční prodej zboží na dálku mezi členskými státy EU dříve zasílání zboží (režim EU)
- poskytnutí služby poskytovatelem v EU osobě nepovinné k dani (koncovému spotřebiteli) v EU (režim EU)
- dodání zboží, které usnadňuje provozovatel elektronického rozhraní (digitální platforma) v rámci jednoho členského státu (režim EU)
- prodej dovezeného zboží do 150 EUR na dálku z třetí země přímo koncovému spotřebiteli v EU (dovozní režim)
- poskytnutí služby poskytovatelem mimo EU osobě nepovinné k dani (koncovému spotřebiteli) v EU (režim mimo EU)

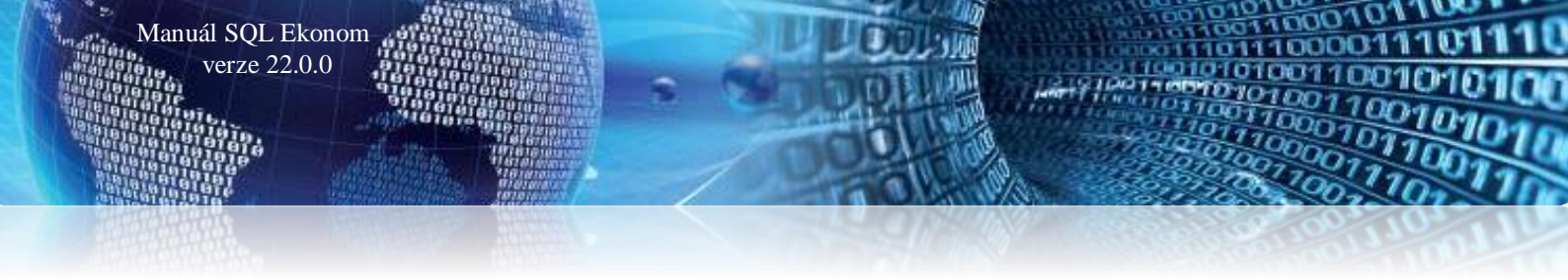

## Je použití odvodu DPH přes OSS povinné?

- Použití zvláštního režimu jednoho správního místa (OSS) **není povinné**, ale výrazně zjednodušuje uživatelům odvod DPH u vybraných plnění, u nichž má být DPH vybraná v jiném členském státě EU.
- Zpravidla pokud osoba nevyužije OSS, vzniká jí u vybraných plnění povinnost registrace a odvodu DPH v každém členském státě spotřeby, kde je dodáno zboží nebo poskytnuta služba; nebo v případě prodeje dovezeného zboží do 150 EUR na dálku vzniká povinnost odvodu DPH při dovozu zboží obvykle zákazníkovi.

## Kdo je správcem daně OSS?

Správcem daně zvláštního režimu jednoho správního místa je Finanční úřad pro Jihomoravský kraj, Územní pracoviště Brno I.

Vlastní postup při tvorbě příjmového pokladního dokladu nebo vystavené faktury v režimu One Stop Shop popisujeme v modulech Vydané faktury a Pokladna.

| Přiznání k dani z přidané hodnoty - nastavené období 2021 / od 8 do 8                                                                                                    |                                                                                                    |                |
|----------------------------------------------------------------------------------------------------|----------------------------------------------------------------------------------------------------|----------------|
| ✓ <u>O</u> K X Konec Y Eiltr 💥 Q <u>H</u> ledej 📀 <u>N</u> áhl                                                                                                    | led Vzor č.22 - Daňové přiznání - FO 🗸 🗸 😑                                                                                                    |                |
| Image: Section of the section of the section of th | Varo č17 - Daňové přiznění - FO         Image: Constraint - FO           Varo č17 - Daňové přiznění - FO         Varo č17 - Daňové přiznění O           Varo č17 - Daňové přiznění O         O           Varo č17 - Daňové přiznění O         Daňové přiznění O           Varo č18 - Daňové přiznění         O           Varo č18 - Daňové přiznění         Dáňové přiznění           Varo č18 - Daňové přiznění         Dáňové přiznění           Varo č18 - Daňové přiznění         Dáňové přiznění           Varo č19 - Daňové přiznění         Dáňové přiznění           Varo č19 - Daňové přiznění         Dáňové přiznění           Varo č19 - Daňové přiznění         Dáňové přiznění           Varo č20 - Daňové přiznění         Dáňové přiznění           Varo č20 - Daňové přiznění         Dáňové přiznění           Varo č20 - Daňové přiznění         Díňové přiznění           Varo č20 - Daňové přiznění         Díňové přiznění           Varo č20 - Daňové přiznění         Díňové přiznění           Varo č20 - Daňové přiznění         Díňové přiznění |                |
| Příjetí služby od osoby registrované k dani v jiném členském státě<br>Řádek 5 - základní sozba 0 0<br>Řádek 6 - snížená sozba 0 0                                                                                                    | Nyčar 222-Daňove pliznění - FO      Plnění osvobozená a s místem plnění mimo tuzemsko s nárokem na odp.     Řádek 20 - dodání zboží do jiného členského státu     Řádek 21 - poskytnutí služeb s místem plnění mimo tuzemsko     0                                                                                                    |                |
| Dovoz zboží           Řádek 7 - základní sazba         0         0           Řádek 8 - snížená sazba         0         0                                                                                                    | Řádek 22 - vývoz zboží     0       Řádek 23 - dodání nového dopravního prostředku os nereg.     0       Řádek 24 - zasilání zboží do jiného členského státu     0                                                                                                    |                |
| Pořízení nového dopravního prostředku         Řádek 9       0       0         Režím přenesení daňové povinnosti - odběratel zboží nebo příjemce služeb         Řádek 10 základní sezba       0       0         Řádek 11 snížená sezba       0       0       0                                                                                                    | Rádek 25 - přenesení deňové povinnosti - dodevatel zboží     0       Řádek 26 - ostatuskutplnění s nárokem na odpoč daně     0       Doplňující údaje - zjednodušení postup při dodání zboží tříst.obchodem       Řádek 30 - pořízení zboží     0       Řádek 31 - dodání zboží     0                                                                                                    |                |
| Období Řádek 1 základ Kč Řádek 1 dph Kč Řádek 2 základ Kč Řádek 2 dph Kč     Tříčění*     Dovdní                                                                                                    | Rádek 3 základ Kč Řádek 3 dph Kč Řádek 4 základ Kč Řádek 4 dph Kč Řádek 5 základ Kč Řádek 5 dph Kč Řádek 5 dph Kč Řádek 1 1                                                                                                    | ek 6 základ Kč |

Obrázek 24: Přiznání k DPH vzor č. 22

Nová verze obsahuje i aktuální formulář DPH vzor č. 22 jak v běžném přiznání k DPH, tak i v jeho verzi pro dodatečné DPH.

V přehledu daňových dokladů za vybrané období si můžeme nově zobrazit všechny doklady, které vstupují do DPH v režimu One Stop Shop (OSS) viz Obrázek.

V přiznání k DPH se dle současného stavu legislativy doklady zobrazí na řádku 26 v hodnotě bez DPH. Vlastní vypočtená výše DPH a její odvod bude řešen v následující verzi SQL Ekonom, jakmile budeme znát přesný obsah formuláře, na kterém se bude provádět vykázání plateb a jejich odvod Finanční správě.

- I × See Přehled daňových dokladů za období - nastavené období 2021 / od 1 do 15 X Konec T Filtr Q <u>H</u>ledej 📀 <u>N</u>áhled 13. Celkový přehled DPH v režimu OSS **√**<u>о</u>к := Ahiled
 13. Celkový přehled DPH v sežmu OSS
 01. Celkový přehled DPH
 vstup
 02. Celkový přehled DPH
 vstup
 03. Celkový přehled DPH
 vstup
 03. Celkový přehled DPH
 vstup
 04. Celkový přehled DPH
 vstup
 05. Doklady na vstupu bez nároku na odpočet
 05. Doklady na vstupu křacení k celicientem
 07. Doklady vstupující do výpočtu koeficientu
 2áklad DPH II. snížená sazbo
 09. Přehled dáňových dokladů pro dodatečné DPH
 10. Přehled dáňových dokladů pro dodatečné DPH
 11. Přehled dáňových dokladů pro dodatečné DPH
 11. Přehled dáňových dokladů pro dodatečné DPH
 11. Přehled dáňových dokladů pro dodatečné DPH
 11. Přehled dáhová s rozdílem účetní vých oddatolí х с 🔒 . - - -🛄 Výkaz dph EU - řádný Doklad Druh agendy D došlé faktury vstup N 15 404,69 ∨stup / výstup (N,V) - Druh dokladu 2200759 Doklad 3 234,98 Variabilní symbol 4484848636 0,00 ded Dir Období Základ DPH snížená 0.00 31.3.2021 Období DPH 4 2021 Datum DPH DPH snížená sazba % DPH 0.00 Datum vystavení 13.4.2021 Účetní období 15 2020 21 Dodavatel / odběratel Název firmy ČEZ Distribuce, a. s Popis operace Sídlo firmy Děčín 1210159221 Ev.číslo daň.dokladu Dič CZ24729035 Režim OSS (A/N) I ruh dokladu Variabilní symbol – Datum zdan plnění Datum vystavení Období N – 7 4484848636 31.3.2021 13.4.2021 Řádek dph Doklad 40 2200759 Celkem částka Kč Základ 0 dph Kč Zákli 🔥 Rok 2021 18 639 67 0.00 4484848957 31.3.2021 40 2200758 13.4.2021 2021 3 770,34 Ν 4 0,00 40 2200762 N 4466500123 31.3.2021 13.4.2021 2021 149.52 0,00 4484849748 31.3.2021 6 163.61 40 2200763 Ν 13.4.2021 2021 0.00 40 2200761 Ν 4484847716 31.3.2021 13.4.2021 2021 13 828,47 0,00 40 2200764 N 5387655041 31.3.2021 13.4.2021 2021 743,71 0.00 4484848139 31.3.2021 40 2200760 N 13.4.2021 2021 4,73 0,00 40 2200757 Ν 5467819422 31 3 2021 13.4.2021 2021 5 396 86 0.00 4634459219 31.3.2021 40 2200765 13.4.2021 2021 507,39 Ν 0,00 < Třídění: REZIMOSS Podmínka: 21/68

Obrázek 25: Přehled daňových dokladů a režim OSS

# Schválení účetní uzávěrky pro příspěvkové organizace

Manuál SQL Ekonom

verze 22.0.0

Příspěvkové organizace mají povinnost vždy po zpracování a schválení roční účetní uzávěrky sestavit výkaz schválení účetní uzávěrky. V nové verzi si můžeme předem nastavit implicitní text "Vyjádření k rozhodnutí o schválení uzávěrky", který nám bude program nabízet při sestavení výkazu ke schválení uzávěrky.

Text si můžeme nastavit v nabídce Finanční výkazy, Příspěvkové organizace a zde ve volbě "Komentáře příloha" viz Obrázek.

000

100001

- D × Se Komentáře příloha - příspěvková organizace 📀 <u>N</u>áhled ~ 🔳 🗙 Konec 🛛 🍸 Eiltr 💈 🔇 🔍 <u>H</u>ledej **√**<u>о</u>к 🗸 Kopie 🔺 🗹 🗙 🤁 < ٠ -D2-D6 D7 B1 B2 B3 D1 Vyjádření k rozhodnutí o schválení uzávěrky A3 A5 A6 A1 A2 Účetní jednotka souhlasí s rozhodnutím Rady kraje. Měsíc Rok A1
 12 2021 (Memo)
 2021 9 (Memo) A7 D1 D2 A2 A3 A5 A6 A8 A9 B1 B2 BЗ ~ (Memo) (Memo) (Memo) (Memo) (Memo) (Memo) (Memo) (Memo) (Memo) (Memo) (Memo) (Memo) 9 (Memo) (Memo) (Memo) (Memo) (Memo) (Memo) (Memo) (Memo) (Memo) (Memo) (Memo) (Memo) (Memo)

Manuál SQL Ekonom

<

Třídění:

Komentáře ostatní přílohy Komentáře přílohy E1-E4

verze 22.0.0

Obrázek 26: Nastavení textu pro schválení uzávěrky u příspěvkových organizací

Podmínky:

ດດຕບ

~

>

1/2

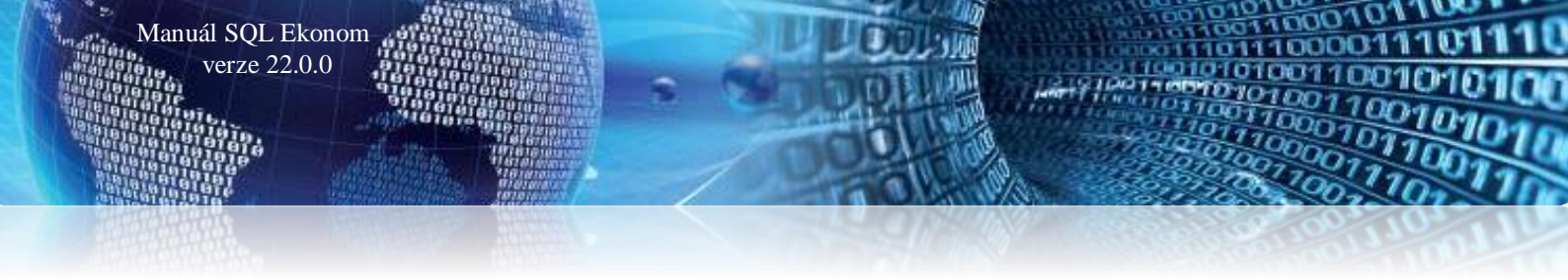

| Všeobecné daňové dok | klady – číselné ř | ady daňových | dokladů |
|----------------------|-------------------|--------------|---------|
|----------------------|-------------------|--------------|---------|

| 🌺 Řady všeobecné DPH     |                                                            |         |
|--------------------------|------------------------------------------------------------|---------|
| ✓ <u>0</u> K X Konec T   | Eiltr 💥 🔍 Hledej 📀 🛛 Sáhled 01. Číselník řad všeobecné DPH | ~ :=    |
|                          | ▲ ✓ × < <b>은 읍</b>                                         |         |
|                          |                                                            |         |
| Lisio rady               |                                                            |         |
| Uznačení řady            | Vseobechá řáda                                             |         |
| Poslední číslo           | 2021007                                                    |         |
|                          |                                                            |         |
|                          |                                                            |         |
| Číslo řady Označení řady | Poslední číslo                                             |         |
| Všeobecná řada           | a 2021007                                                  |         |
|                          |                                                            |         |
|                          |                                                            |         |
|                          |                                                            |         |
|                          |                                                            |         |
|                          |                                                            |         |
|                          |                                                            |         |
|                          |                                                            |         |
|                          |                                                            |         |
|                          |                                                            |         |
|                          |                                                            |         |
|                          |                                                            |         |
| Třídění:                 | Podmínky:                                                  | 1/1 .:: |

Obrázek 27: Číselník řad dokladů pro všeobecnou DPH

Vystavení všeobecných daňových dokladů jsme doplnili o číselník "Řady všeobecné DPH". Tento číselník zajišťuje nastavení jednotlivých řad všeobecných daňových dokladů. Tyto číselné řady se následně přiřazují do číselníku "Druhy všeobecné DPH". Každý druh všeobecné DPH tedy může mít daňové doklady číslované v jiné číselné řadě.

Důležité! Pokud budete mít více číselných řad daňových dokladů, musí jednotlivé číselné řady mít oddělené číslování tak, aby se jednotlivá čísla daňových dokladů nepřekrývala. To platí i o číslování napříč účetními roky. Podobně tedy jako u dodavatelských a odběratelských faktur musí být číslo daňového dokladu unikátní.

Uvedená úprava má rovněž za cíl správné nastavení prvního čísla u všeobecného daňového dokladu před jeho vlastním pořízením na počátku účetního roku. Předtím, než tedy budeme začínat pořizovat všeobecné daňové doklady v novém účetním roce, nastavíme si číslo, od kterého budeme chtít zahájit číslování, právě v "Číselníku řad všeobecné DPH". Doporučujeme vždy v čísle daňového dokladu uvést na počátečních číslech rok. Například 220000 nebo 2022000. Další čísla daňových dokladů v rámci účetního roku bude již program přidělovat automaticky.

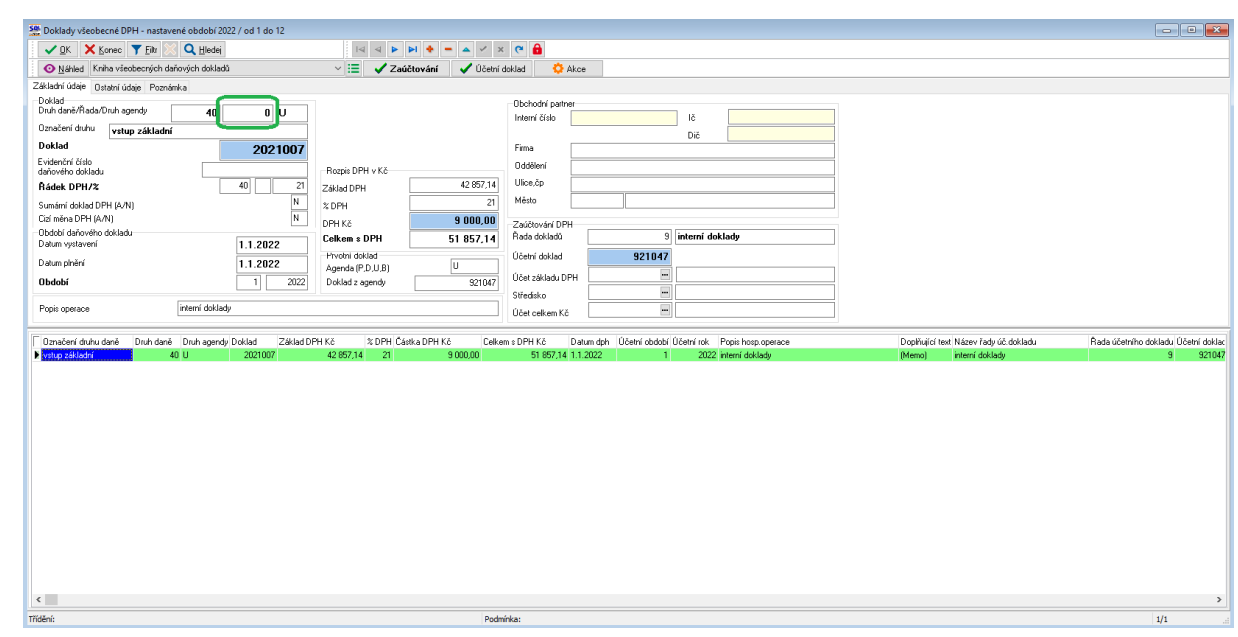

Obrázek 28: Všeobecné daňové doklady

# Výkaznictví One Stop Shop

Manuál SQL Ekonom verze 22.0.0

Součástí aktualizace je i doplnění výkazu One Stop Shop. Uvedený výkaz je určen pro plátce DPH, kteří dodávají zboží či služby neplátcům DPH do jiných členských států Evropské Unie. Ve výkaze se provádí sumarizace plnění a jejich zpracování do elektronického souboru ve formátu XML, který můžeme odeslat na specializovaný úřad.

# Podmínky pro správné sestavení výkazu One Stop Shop

- Ve vystavených fakturách je nutné mít zaznamenány správně faktury pro režim OSS. U jednotlivých faktur je nutné mít správně rozděleny služby a zboží podle číselníku druhů položek faktur, viz popis v modulu Vydané faktury.
- V číselníku kursů koruny je třeba mít vyplněn kurs koruny k jednotlivým měnám (pokud nejsou doklady v Kč) ke konci období, za které budeme výkaz sestavovat. Konkrétně k datu, které vyplňujeme při vystavení výkazu.

Po splnění těchto podmínek můžeme sestavit vlastní výkaz v režimu One Stop Shop v nabídce Účetnictví\DPH\Výkazy DPH\Režim One Stop Shop.

Po spuštění funkce nás program vyzve na vložení intervalu období DPH, za které výkaz sestavujeme a datum, ke kterému program bude hledat v číselníku kursů koruny správný kurs k jednotlivým měnám.

Po vyplnění údajů program sestaví vlastní výkaz.

Ve spodní části výkazu jsou jednotlivé vyplněné položky výkazu v podobě jednotlivých vět.

Věta D – označuje záhlaví výkazu

# Věta P – obsahuje DIČ plátce DPH, který výkaz sestavuje

Věta R – obsahuje sumarizace jednotlivých plnění v Kč podle kursů koruny a podle jednotlivých zemí

Věta O – může obsahovat případné zpětné opravy odeslaných plnění

Položky exportovaných dokladů obsahují jednotlivé položky z vystavených faktur

Odeslat výkaz v elektronické podobě můžeme pomocí tlačítka Export do XML.

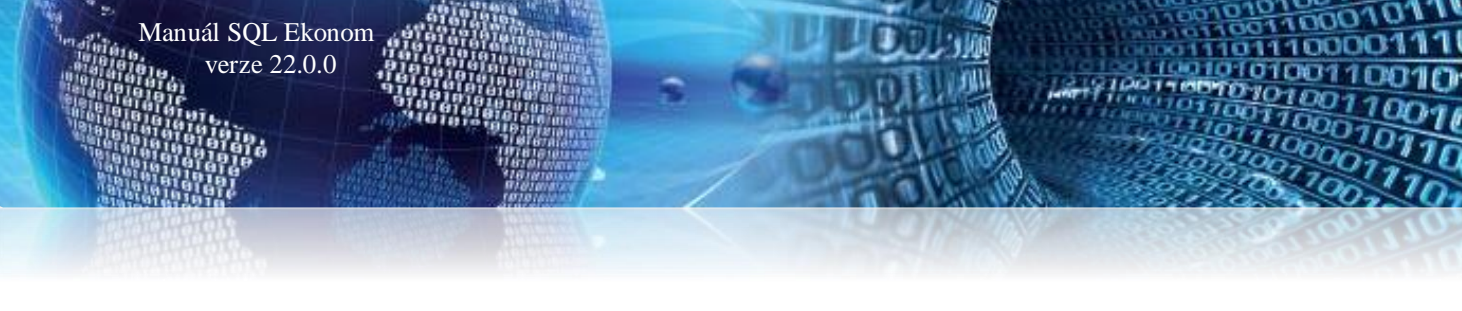

| Se Výběr období DPH                      |          | •     |      | × |
|------------------------------------------|----------|-------|------|---|
| Zadej od období DF<br>Zadej do období DF | чн<br>чн |       | [    | 1 |
| Zadej čtvrtletí                          |          |       |      | 1 |
| Zadej rok DPH                            |          | 202   | 2    |   |
| Vystavení k datu                         | 13.11.20 | )21   |      |   |
| ✓ Ano                                    |          | 🗙 Sto | orno |   |

# Obrázek 29: Vystavení výkazu One Stop Shop

| Se DPH - výkaz v režim One                                                                                               | Stop Shop - nastavené období     | 2022 / od 1 do 12           |                                                     |          | - • ×                |
|----------------------------------------------------------------------------------------------------|----------------------------------|-----------------------------|-----------------------------------------------------|----------|----------------------|
| ✓ <u>0</u> K X Konec T                                                                                                   | 🛚 <u>F</u> iltr 🔀 🔍 <u>H</u> led | Máhled 01. Přehled plnění v | režimu One Shop Stop za čtvrtletí                   | ~ =      |                      |
|                                                                                                    | 🔺 🗸 🛪 🥐 🔒                        | 🔆 Akce 📻                    |                                                     |          |                      |
|                                                                                                    |                                  | Exp                         | port do XML                                         |          |                      |
| Jméno účtu                                                                                                    | běžný účet - provozní            |                             | Нок                                                 | 2022     |                      |
| BIC banky                                                                                                    |                                  | KOMBCZPPXX                  | Začátek periody                                     |          |                      |
| Jméno daňového subjektu                                                                                                  | Softbit software, s.r.o.         |                             | Konec periody                                       |          |                      |
| Typ dokumentu (EI1)                                                                                                    |                                  | EI1                         | Transakce (A/N)                                     | A        |                      |
| IBAN kód                                                                                                    |                                  |                             | DIČ původní                                         |          |                      |
| Identifikátor IN                                                                                                    |                                  |                             | Elektronické rozhraní (1,0)                         | 1        |                      |
| Identifikátor IOSS                                                                                                    |                                  |                             | Čtvrtletí                                           | 1        |                      |
| Zkratka daňové úlohy (OSS)                                                                                               |                                  | OSS                         | Číslo DIČ                                           | 27473716 |                      |
|                                                                                                    |                                  |                             |                                                     |          |                      |
|                                                                                                    |                                  |                             |                                                     |          |                      |
| 1.                                                                                                    |                                  |                             |                                                     |          |                      |
| Jméno účtu                                                                                                    |                                  | BIC banky J                 | lméno daňového subjektu                             |          | Typ dokumentu        |
| Jméno účtu<br>▶ běžný účet - provozní                                                                                    |                                  | BIC banky J<br>KOMBCZPP: S  | lméno daňového subjektu<br>Softbit software, s.r.o. |          | Typ dokumentu<br>EI1 |
| Jméno účtu ▶ běžný účet - provozní                                                                                       |                                  | BIC banky J<br>KOMBCZPP? \$ | lméno daňového subjektu<br>Softbit software, s.r.o. |          | Typ dokumentu<br>EI1 |
| ∫ Jméno účtu<br>▶ běžný účet - provozní                                                                                  |                                  | BIC banky J<br>KOMBCZPP     | Iméno daňového subjektu<br>Softbił software, s.r.o. |          | Typ dokumentu<br>El1 |
| ☐ Jméno účtu<br>▶ běžný účet - provozní                                                                                  |                                  | BIC banky J<br>KOMBCZPP) S  | Iméno daňového subjektu<br>Softbit software, s.r.o. |          | Typ dokumentu<br>El1 |
| ☐ Jméno účtu<br>▶ běžný účet - provozní                                                                                  |                                  | BIC banky J<br>KOMBC2PP S   | Iméno daňového subjektu<br>Softbit software, s.r.o. |          | Typ dokumentu<br>El1 |
| │ Jméno účtu<br>▶ běžný účet - provozní                                                                                  |                                  | BIC banky J<br>KOMBCZPP) S  | Iméno daňového subjektu<br>Softbit software, s.r.o. |          | Typ dokumentu<br>El1 |
| Uméno účtu<br>▶ běžný účet - provozní                                                                                    |                                  | BIC banky J<br>KOMBCZPP) (  | Iméno daňového subjektu<br>Softbit software, s.r.o. |          | Typ dokumentu<br>El1 |
| ☐ Jméno účtu<br>▶ běžný účet - provozní                                                                                  |                                  | BIC banky J<br>KOMBCZPP) (  | Iméno daňového subjektu<br>Softbit software, s.r.o. |          | Typ dokumentu<br>El1 |
| ☐ Jméno účtu<br>▶ běžný účet - provozní                                                                                  |                                  | BIC banky J<br>KOMBCZPP     | iméno daňového subjektu<br>Soltbit soltware, s.r.o. |          | Typ dokumentu<br>EH  |
| Uméro účtu<br>Φ běžný účet - provozní                                                                                    |                                  | BIC banky J<br>KOMBCZPP) S  | iméno daňového subjektu<br>Softbiť software, s.r.o. |          | Typ dokumentu<br>Ef1 |
| Uméro účtu<br>Þ béžný účet - provozní                                                                                    |                                  | BIC banky J<br>KOMBC2PP     | Iméno daňového subjektu<br>Softbit software, s.r.o. |          | Typ dokumentu<br>Ef1 |
| Uméno účtu<br>Þ béžný účet - provozní                                                                                    |                                  | BIC banky J<br>KOMBCZPP) S  | Iméno daňového subjektu<br>Softbit software, s.r.o. |          | Typ dokumentu<br>El1 |
| Úméno účtu<br>▶ běžný účet - provozní                                                                                    |                                  | BIC banky J<br>KOMBCZPP} S  | Iméno daňového subjektu<br>Softbit software, s.r.o. |          | Typ dokumentu<br>El1 |
| Úméno účtu<br>▶ běžný účet - provozní                                                                                    |                                  | BIC banky J<br>KOMBCZPP     | iméno daňového subjektu<br>Sottbiť sottware, s.r.o. |          | Typ dokumentu<br>EI1 |
| Jméro účtu       běžný účet - provozní                                                                                   |                                  | BIC banky J<br>KOMBCZPP     | Iméno daňového subjektu<br>Softbit software, s.r.o. |          | Typ dokumentu<br>EI1 |
| <ul> <li>Jméro účtu</li> <li>běžný účet - provozní</li> <li>čet - provozní</li> <li>Věta P Věta P Věta R Věta</li> </ul> | ěta 0 Položky exportovaných dol  | BIC banky J<br>KOMBC2PP S   | Iméno daňového subjektu<br>Softbiť software, s.r.o. |          | Typ dokumentu<br>EI1 |

Obrázek 30: Výkaz One Stop Shop a export do elektronického formátu XML

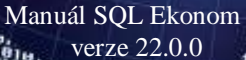

# <u>Banka</u>

#### Nastavení párování plateb kartou pomocí pokladny a číslem smlouvy

Před určitou dobou jsme zavedli možnost párování plateb kartou pomocí "*fiktivní" pokladní knihy*. Protože v některých případech se pak tímto způsobem párovali i položky, které nebyly touto pokladnou, je *možné nyní toto párování v globálním nastavení úlohy vypnout*.

Druhou možností je naopak *možnost párovat i podle čísla obchodní smlouvy zadaném v adresáři.* Toto se hodí v případě, kdy od některé firmy dostáváte platby se stále shodným variabilním symbolem, ale faktury vystavujete standardním způsobem. Tedy např. fakturace nájemného, stálých měsíčních plateb apod. Systém v případě tohoto nastavení nejprve bude párovat pomocí vyhledání variabilního symbolu v knihách faktur a v případě, že nenalezne žádnou fakturu, se podívá do číselníku firem, jestli tam není v obchodní smlouvě číslo shodné s variabilním symbolem. Pokud ho nalezne, pak provede spárování s nejstarší nezaplacenou vystavenou fakturou dané firmy s částkou shodnou nebo vyšší než je platba.

| Nastavení zpracovávané firmy                                                        |                                                                 |  |  |  |  |  |  |  |  |
|-------------------------------------------------------------------------------------|-----------------------------------------------------------------|--|--|--|--|--|--|--|--|
| 🖌 💭 K Konec 🔺 🖌 🗶 🥐 <u>P</u> ráva uživatelů                                         | 🔅 Nastavení COM <u>p</u> ortů 🛛 🖧                               |  |  |  |  |  |  |  |  |
| Globální Pomocná nastavení Úč <u>e</u> tnictví EET <u>A</u> dresář <u>D</u> ošlé f. | <u>B</u> anka Po <u>k</u> ladna <u>V</u> ydané f. <u>M</u> ajet |  |  |  |  |  |  |  |  |
| Hlavní Komunikace s bankou                                                          |                                                                 |  |  |  |  |  |  |  |  |
| Implicitní hodnoty                                                                  | Účty pro vyúčtování dph                                         |  |  |  |  |  |  |  |  |
| Kód bankovního účtu <b>1</b> 35-742230227                                           | Číslo účtu pohledávka FÚ                                        |  |  |  |  |  |  |  |  |
| Kód bank. účtu měna 1 35-742230227                                                  | Číslo účtu závazek FÚ                                           |  |  |  |  |  |  |  |  |
| Kádážhu za pápažhu <b>99</b>                                                        | Rozpustit dph koeficiente                                       |  |  |  |  |  |  |  |  |
| Kód účtu zápočitu měna 99                                                           | Účet dph koeficient                                             |  |  |  |  |  |  |  |  |
|                                                                                     | Středisko dph koeficient                                        |  |  |  |  |  |  |  |  |
| Přeskakovat datum v položkách banky ? (A/N)                                         | N Zakázka dph koeficient                                        |  |  |  |  |  |  |  |  |
| Při importu výpisu párovat pouze shodné částky? (A/N)                               | N Načítání úhrad z platební                                     |  |  |  |  |  |  |  |  |
| Při importu výpisu párovat maximálně do částky zbývající? (A/N)                     | N Účet náklad úhrada karto                                      |  |  |  |  |  |  |  |  |
| Párovat i na pokladní doklady (platby kartou do pokladny)? (A/N)                    | A Středisko náklad úhrada                                       |  |  |  |  |  |  |  |  |
| Párovat i na číslo smlouvy z adresáře? (A/N)                                        | N Zakázka náklad úhrada l                                       |  |  |  |  |  |  |  |  |

—Bankovní spojení pro úbradu DPH na Finanční úřad:

Obrázek 1: Párování plateb kartou pomocí poklady a čísla smlouvy v adresáři

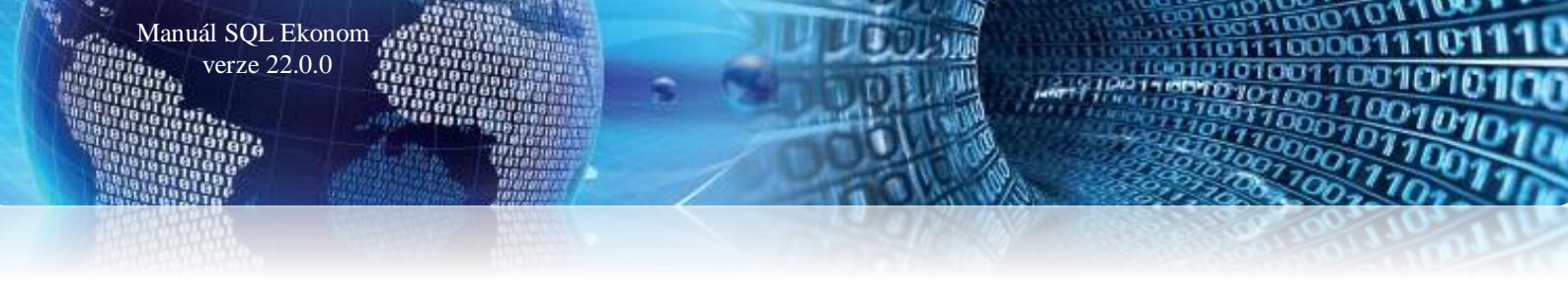

# Nastavení bankovního účtu pro příkazy k úhradě

V bankovních účtech jsme doplnili nově údaj **"Do příkazu k úhradě (**A/N**)"**. Tento údaj při naplnění hodnoty A zajistí, aby uvedený účet program nabízel při vystavení příkazů k úhradě. V případě hodnoty N tento účet nebude program nabízet.

| Se Číselník    | bankovních    | účtů                              |                        |                     |                    |                 |                     | _        |                 | × |
|----------------|---------------|-----------------------------------|------------------------|---------------------|--------------------|-----------------|---------------------|----------|-----------------|---|
| ✓ <u>о</u> к   | X Konec       | 🍸 <u>F</u> iltr 🔀 🔍 <u>H</u> lede |                        | H 🕂 🗕 🔺             | × × 0              | •               |                     |          |                 |   |
| ⊙ <u>N</u> áhl | led Bankovr   | ní účty se zůstatky               | ✓ IE Typ zob<br>O všec | razení<br>hny 💿 akt | ivní 🔾 I           | neaktivní       |                     |          |                 |   |
| Bankovní ú     | čet Bankovi   | ní dům                            |                        |                     |                    |                 |                     |          |                 |   |
| Kód účtu       |               |                                   | 1                      | Cizí měna (A        | /N) N              | Číslo účtu      |                     | 221010   | ••              |   |
| Číslo účtu     | L             | 43-1119600227                     | 0100                   | Kód měny            | Kč -               | Ceská spořitelr | la                  |          |                 |   |
| Název úč       | śtu           | Běžný účet                        |                        | Název měny          | Kč 🗸               | Číslo střediska | 1                   | 0        |                 |   |
| Název ba       | anky          | Komerční banka a.s.               |                        |                     |                    | Pro rozvážné ú  | čty                 |          |                 |   |
| Sídlo pob      | očky banky    |                                   |                        | Periodický (A       | /N) N              |                 |                     |          |                 |   |
| Ulice pob      | očky banky    |                                   |                        | Aktivní (A/N        | ) A                | Lisio zakazky   |                     | 0        | ···             |   |
| Doplěviío      | ví kout       |                                   |                        | Do příkazu (        | 4/N) A             | Bez rozlišení   |                     |          |                 |   |
|                |               |                                   |                        | ×                   |                    | _               |                     |          |                 |   |
| Iban           |               | CZ2501000000431119600             | 227                    | Cislo posl.výpi     | isu                | 1073            | Datum založení účtu | 1.1.2010 |                 |   |
| Swift (BIC     | 5)            | KOMBCZPPXXX                       |                        | Datum posl.vý       | pisu <b>1.9.</b> 2 | 2019            | Datum ukončení účtu |          |                 |   |
|                |               |                                   |                        | J                   |                    |                 |                     |          |                 |   |
| Kód účtu       | Číslo účtu    | Bank                              | a Název účtu           | Na                  | ázev banky         |                 | Sídlo podočky banky |          | Doplňující text | ^ |
| 1              | 43-11196002   | 227 0100                          | Běžný účet             | Ko                  | omerční banka      | a.s.            |                     |          |                 |   |
| 2              | 1366266       | 0100                              | bezny ucet v EUR       |                     |                    |                 |                     |          |                 |   |
| 99             | 99            | 0100                              | Vzájemné zápočty+daň.  | dokl                |                    |                 |                     |          |                 |   |
|                |               |                                   |                        |                     |                    |                 |                     |          |                 |   |
|                |               |                                   |                        |                     |                    |                 |                     |          |                 |   |
|                |               |                                   |                        |                     |                    |                 |                     |          |                 |   |
|                |               |                                   |                        |                     |                    |                 |                     |          |                 |   |
|                |               |                                   |                        |                     |                    |                 |                     |          |                 | ~ |
| <              |               |                                   |                        |                     |                    |                 |                     |          |                 | > |
| Bankovní ú     | ičty Zůstatky | v na účtech v období              |                        |                     |                    |                 |                     |          |                 |   |
| Třídění:       |               |                                   | Podmínky:              |                     |                    |                 |                     |          | 1               |   |

Obrázek 2: Bankovní účty - nastavení bankovního účtu pro příkazy k úhradě

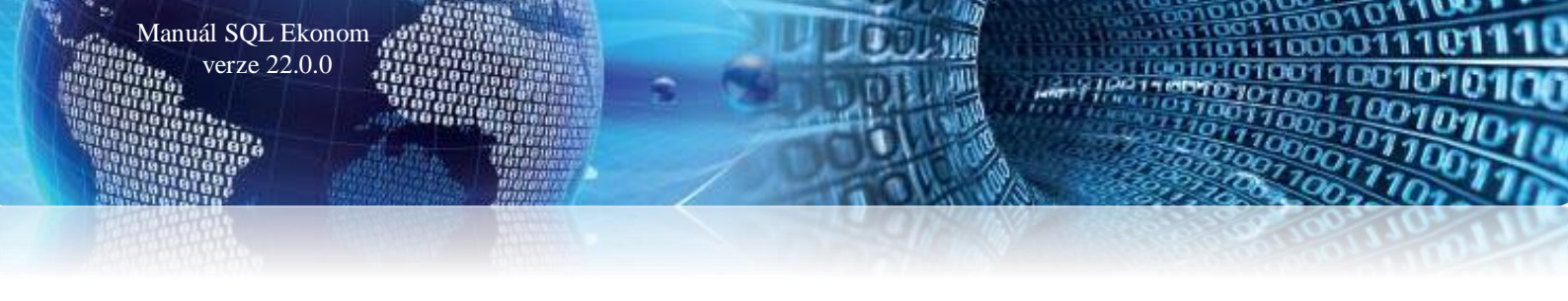

# <u>Číselník bankovních účtů</u>

Číselník bankovních účtů je nově rozšířen o pole obchodní případ. V případě, že účtujeme o obchodních případech a chceme obraty na bankovním účtu účtovat s určitým obchodním případem, můžeme do tohoto údaje jeho hodnotu doplnit. Údaj můžeme využít i při účtování u obcí, kde můžeme obchodní případ naplnit hodnotou pole položka a paragraf.

| Číselník bankovních                                                                                                    | h účtů - nastavené období 2021 |                                                           |                                                                                                    |                                                               |                                                       |                                                                                                 |                                | ×    |
|----------------------------------------------------------------------------------------------------|--------------------------------|-----------------------------------------------------------|----------------------------------------------------------------------------------------------------|---------------------------------------------------------------|-------------------------------------------------------|-------------------------------------------------------------------------------------------------|--------------------------------|------|
| ✓ <u>O</u> K X Koned                                                                                                    | c 🍸 Eiltr 🗙 🔍 <u>H</u> ledej   | 14 4 Þ ÞI 🔶                                               | 🗕 🔺 🖌 🥐 🔒                                                                                                |                                                               |                                                       |                                                                                                 |                                |      |
|                                                                                                    | vní účty se zůstatky           |                                                           | ✓ III Typ zol<br>Ovše                                                                                    | orazení<br>chny 💿 aktivr                                      | ií Oneaktivní                                         |                                                                                                 |                                |      |
| Bankovní účet Bankov                                                                                                    | mí dům                         |                                                           |                                                                                                    |                                                               |                                                       |                                                                                                 |                                |      |
| Kôd účtu<br>Číslo účtu 1111<br>Název účtu<br>Název banky<br>Sídlo pobočky banky<br>Ulice pobočky banky<br>Doplňující text |                                | 9 Cizir<br>0100 M Kód<br>Perici<br>Aktiv<br>Do p<br>Cisic | měna (A/N) N<br>měny <mark>Kć m</mark><br>odický (A/N) N<br>mí (A/N) A<br>říkazu (A/N) A<br>o poslvýpisu | Číslo účtu<br>Číslo střediska<br>Číslo zakázky<br>Obch případ | 395000 m Vi<br>0 m Pr<br>0 m 22<br>0 m 12<br>99201200 | itřní zúčtovéní<br>o rozvěžné účty<br>ez rozlišení<br>00 m Obchodní příp<br>Detum zeložení účtu | ed všeobecný                   |      |
| Swift (BIC)                                                                                                    | Banka Název účtu               | Název banky                                               | um posl.výpisu<br>Sídlo podočky banky I                                                                  | Doplňující text                                               | 15.12.2021<br>Cizí měna (A/N) Kód m                   | Detum ukončení účtu<br>ěry Číslo účtu Číslo střediska Zakázk                                    | a Datum posl výpisu Poslední v | vý ∧ |
| ▶ 99 <u>111111111</u>                                                                                                    | 0100 pro vzájemné zápočty      | / Komeční banka a.s.                                      | Rychnov nad Kněžnou                                                                                      |                                                               | N Kč                                                  | 395000 0 0                                                                                      | 15.12.2021 993                 | 20   |
|                                                                                                    |                                |                                                           |                                                                                                    |                                                               |                                                       |                                                                                                 |                                | ~    |
| Renkormí účtu Zilstatka                                                                                                   | v na účtech v období           |                                                           |                                                                                                    |                                                               |                                                       |                                                                                                 | >                              |      |
| Třídění:                                                                                                    | y na doloci v obdobi           |                                                           | Podmínka: ((upper(KODL                                                                                   | JCTU) like '%99%'                                             | )                                                     |                                                                                                 | 1                              |      |

Obrázek 3: Bankovní účet a doplnění obchodní případ pro obraty v bance

# Bankovní výpisy – poznámka saldo odběratel/dodavatel

V nové verzi si můžeme přidat do spodní mřížky formuláře položek bankovního výpisu nově pole Poznámka saldo faktury. Program nám v tomto poli umožňuje zobrazení hodnoty Poznámka saldo z dodavatelských nebo odběratelských faktur.

| Se Bankovní výpisy Kč - nastave                                                                                                    | ené období 2021 / od 1 do 8 / b                                                                                                    | oankovní účty od 0 do 99                                   |                                                                             |                                                    |                                    |                                                                                                  |                         |                              | - D X                                       |
|----------------------------------------------------------------------------------------------------|----------------------------------------------------------------------------------------------------|------------------------------------------------------------|-----------------------------------------------------------------------------|----------------------------------------------------|------------------------------------|--------------------------------------------------------------------------------------------------|-------------------------|------------------------------|---------------------------------------------|
| ✓ <u>O</u> K X Konec ▼ Eil                                                                                                    | tr 💥 🔍 <u>H</u> ledej                                                                                                    | V A - V                                                    | × 🥐 🔒                                                                       |                                                    |                                    |                                                                                                  |                         |                              |                                             |
| Máhled 01. Bankovní výpi                                                                                                    | is                                                                                                    | ~ 🗉 🗸                                                      | Saldo 🔅 Akce                                                                |                                                    |                                    |                                                                                                  |                         |                              |                                             |
| Bank. výpis         93055           Detum bankovního výpisu         1.8.2021           Celkem obraty a stavy         MD Kč         0.00           Del Kč         140 000.00         140 000.00           Stav Kč         - 1 909 405.41         1 | Variab symbol<br>Účet <u>321000</u> m D<br>Šfediako 0 m S<br>Zekázka 0 m S<br>Obch případ m P<br>Popis operace (Sofbit software, s<br>Dodavatel Sofbit software, s.r.o.<br>Částka faktury V.KS |                                                            | KDF 1210016<br>1210016<br>1210016<br>1210016<br>1210016<br>15000.00<br>0.00 | Köd strany (0-MD,1-D)<br>Obrat må dås<br>Obrat dal | 0                                  | Interní č.<br>IČO<br>DIČ<br>Sofibit software, s.r.o.<br>Nad Dubinkou 1634<br>Pychnov nad Kněžnou | 27473716<br>(C227473716 | 27473716                     |                                             |
| Bankovní vý Detum bankovního<br>93055 1.82021  Hisvika Položky Dokumenty                                                                                                    | ovy, Účet Středisł Zekáska k<br>321000 0 0 0                                                                                                    | Cod strai Obrat má dáli Obrat dal P<br>1 40 000,00 0,00 Si | opis operace<br>offbit software, s.r.o.                                     | Variabilni sy<br>8956                              | n KDF fektur Druh ope<br>i 1210016 | s Poznámka seldo faktury<br>Pozastavka 10% z ceny                                                | faktury                 | iči Měni Kurs kč<br>Kč 0.000 | Částka v měně Doder<br>000 0.00 Sottov<br>> |
| Třídění: P.POZNAMKASALDO                                                                                                    |                                                                                                    | Podmí                                                      | nka:                                                                        |                                                    |                                    |                                                                                                  |                         |                              | 1/1                                         |

Obrázek 4: Položky bankovního výpis a poznámka saldo faktury

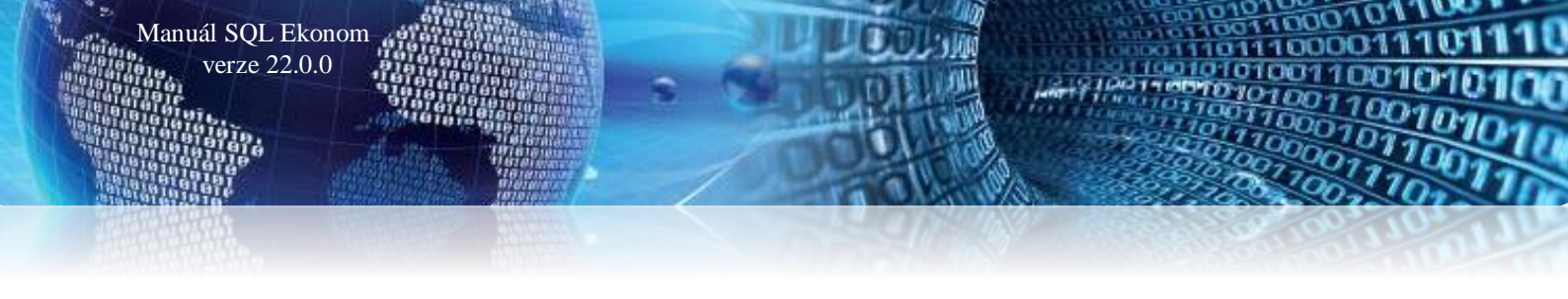

## Automatické párování podle čísla objednávky

V globálním nastavení je nyní možné aktivovat automatické párování dle čísla objednávky bez dotazu. Dosud byla funkčnost taková, že systém v případě natažení výpisu z banky nenalezl fakturu podle variabilního symbolu, pokusil se zjistit, jestli existuje nějaká nezaplacená faktura s číslem objednávky shodným s variabilním symbolem (číslo objednávky e-shopu apod.). Pokud takovou fakturu nalezl informovat o tom a zobrazil seznam faktur s tímto číslem objednávky. Po potvrzení vybrané faktury bylo provedeno přečíslování variabilního symbolu na symbol na faktuře. V případě aktivování tohoto přepínače systém tento dotaz neprovede a automaticky napáruje na první nezaplacenou fakturu v číslem objednávky shodným s variabilním symbolem. Tedy pokud v čísle objednávky máte opravdu čísla objednávek např. z e-shopu a tyto jsou jedinečné, pak tato funkčnost výrazně zrychlí vlastní práci importu bankovního výpisu.

| Se Nastavení zpracovávané fi                      | rmy                |                        |                  |               |                  |                        |  |
|---------------------------------------------------|--------------------|------------------------|------------------|---------------|------------------|------------------------|--|
| ✓ <u>O</u> K X Konec 🖂                            | ⊲ ▶ ▶              | 🕈 = 🔺 🗸 🗙              | <u>୯</u> _       | ráva uživ     | atelů            | 🔅 Na                   |  |
| <u>G</u> lobální Pomocná nastavení                | Úč <u>e</u> tnictv | rí EET <u>A</u> dresář | <u>D</u> ošlé f. | <u>B</u> anka | Po <u>k</u> ladı | na <u>V</u> yda        |  |
| Hlavní Komunikace s bankou                        | 1                  |                        |                  |               |                  |                        |  |
| Implicitní hodnoty                                |                    |                        |                  |               | Účt              | y pro vyúć             |  |
| Kód bankovního účtu                               | 1                  | 19-8578980267          |                  | $\sim$        | ) Čísl           | o účtu po              |  |
| Kód bank. účtu měna                               | 3                  | 2702085351             |                  | $\sim$        | Čísl             | o účtu zá <sup>,</sup> |  |
| Kód účtu pro zápočty                              | 99                 | vzájemné zápočty       |                  | ~             | Roz              | pustit dpł             |  |
| Kód účtu zápočty měna                             | 98                 | 78-9380760247          |                  | $\sim$        |                  | et dph koe             |  |
| Přeskakovat datum v položkách banky ? (A/N) A Zak |                    |                        |                  |               |                  |                        |  |
| Při importu výpisu párovat po                     | uze shodné         | částky? (A/N)          |                  | N             | Bar              | ikovní spo             |  |
| Při importu výpisu párovat ma                     | aximálně do        | částky zbývající? (A/  | N)               | N             | )<br>Čísl        | o bankov               |  |
| Párovat i na pokladní doklady                     | Kóc                | l banky                |                  |               |                  |                        |  |
| Párovat i na číslo smlouvy z a                    | adresáře? (A       | 4/N)                   |                  | N             | Vari             | abilní sym             |  |
| Párovat vydanou fakturu dle i                     | objednávky         | bez dotazu? (A/N)      |                  | Ν             | Kor              | istantní sy            |  |
| Nacitani uniau z piateonino t                     | cenua              |                        |                  |               | Sne              | cifickú su             |  |
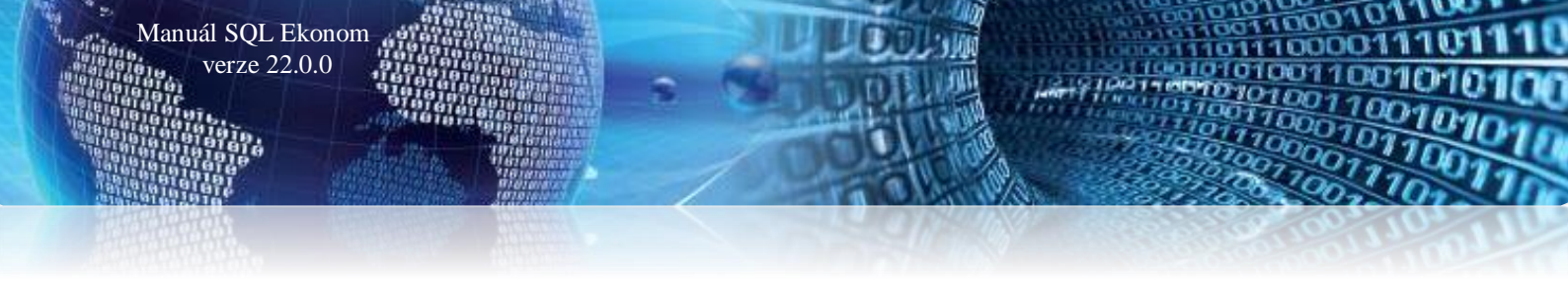

#### <u>Kurs koruny – kurs režim One Stop Shop</u>

Pro plátce DPH, kteří sestavují výkaz One Stop Shop je důležité nastavení speciálního kursu pro tento režim v údaji Kč kurs režim OSS. Kurs nastavujeme vždy ke konci období, ke kterému chceme sestavit výkaz.

| See Kurs koruny                                                                                                    |                                                                                                    |                                                                                                    |                                                                                                    |
|----------------------------------------------------------------------------------------------------|----------------------------------------------------------------------------------------------------|----------------------------------------------------------------------------------------------------|----------------------------------------------------------------------------------------------------|
| V DK 🗙 Konec 🍸 Filtr 🔀 🔍 Hledej 🛛 🖪 🗸                                                                                                    | ▶ N + = ▲ ✓ × @ 🔒                                                                                                    |                                                                                                    |                                                                                                    |
| O Náhled Číselník kursů koruny ✓ :■                                                                                                    | 😯 Import kurzů ČNB                                                                                                    |                                                                                                    |                                                                                                    |
| Jednotka 1<br>Měna EUR 0<br>Kód země 0<br>Název země ČR Platí do data 13.11.                                                                                                    | Kurs Kč<br>Kurs celnice Kč<br>Kč kurs vý vordí<br>Kč kurs režim OSS<br>2021                                                                                                    | 0,00000<br>0,00000<br>0,00000<br>31,00000                                                                                                    |                                                                                                    |
| Jednotka         Měna         Kód země         Název země           1         Kč         0         ČR           1         EUR         0         ČR           1         EUR         0         ČR           1         EUR         0         ČR           1         EUR         0         ČR           1         EUR         0         ČR           1         EUR         0         ČR | Kurs Kč         Platí od data         Platí<br>1,00000         1.1.1990         31.1           25,0000         1.1.2012         31.1           25,83000         13.8.2019         13.6           25,75500         8.2.2021         8.2           25,65000         23.7.2021         23.7           0,00000         26.7.2021         13.1 | tí do data Kurs celnice Kč Kč kurzový rozdí<br>12.2009 0,00000 0,00000<br>12.2012 0,00000 0,00000<br>8.2019 0,00000 0,00000<br>2021 0,00000 0,00000<br>7.2021 0,00000 0,00000<br>11.2021 0,00000 0,00000 | 1 Kč kurs režim OSS<br>0 0,00000<br>0 0,00000<br>0 0,00000<br>0 0,00000<br>0 0,00000<br>0 0,00000<br>0 0,00000<br>0 0,00000<br>0 0,00000 |
| Třídění: Pod                                                                                                    | lmínky:                                                                                                    |                                                                                                    | 6                                                                                                    |

Obrázek 5: Číselník kursů koruny s kursem v režimu OSS

#### Vzájemné zápočty – automatické číslování jednotlivých zápočtů

V nové verzi si můžeme nastavit automaticky číslo vzájemného zápočtu, od kterého chceme provádět zápis vzájemných zápočtů v daném účetním roce. Nastavení prvního čísla vzájemného zápočtu pro daný účetní rok si provedeme v nabídce Banka\Číselníky\Bankovní účty, kde máme pro vzájemné zápočty nastaven speciální bankovní účet.

Uvedená úprava má za cíl správné nastavení prvního čísla vzájemného zápočtu před jeho vlastním pořízením na počátku účetního roku. Předtím, než tedy budeme začínat pořizovat vzájemné zápočty v novém účetním roce, nastavíme si číslo, od kterého budeme chtít zahájit číslování, právě v "Číselníku bankovních účtů". Doporučujeme vždy v čísle vzájemného zápočtu uvést na počátečních číslech rok. Například 220000 nebo 2022000. Další čísla vzájemných zápočtů v rámci účetního roku bude již program přidělovat automaticky.

🎇 Číselník bankovních účtů - nastavené období 2022 - • × 🗸 🛛 K 🛛 🗙 Konec 🍸 Eiltr 🔀 🔍 Hledej 14 4 Þ ÞI 💠 = 🔺 🗸 🤆 🔓 Typ zobrazení O všechny 💿 aktivní ⊙ Náhled Bankovní účty se zůstatky :=  $\sim$ 🔘 neaktivní Bankovní účet Bankovní dům Kód účtu 99 N Cizí měna (A/N) Číslo účtu 395099 --- Vnitřní zúčtování kód účtu 99 Číslo účtu 0100 ... Kód měnv ... 💀 pro finanční účty Číslo střediska 0 Název účtu vzájemné zápočty Periodický (A/N) N Číslo zakázky 🛛 0 ••• bez rozlišení Název banky Aktivní (A/N) Obch.případ ... ••• Sídlo pobočky banky Do příkazu (A/N) Ulice pobočky banky Doplňující text Číslo posl. výpisu 24.6.2019 99009 Datum založení účtu Iban Datum posl. výpisu 3.9.2020 Datum ukončení účtu Swift (BIC) Císlo posledního vzájemného zápočtu 3 Cizí měna (A/N) Kód měny Číslo účtu Číslo stře 🔺 🗌 Kód účtu Číslo účtu Banka Název účtu Název banky Sídlo podočky banky Doplňující text 0800 běžný účet - karta 21 171329329 Česká spořitelna Roztoky Ν 241100 0 ▶ 99 0100 vzájemné zápo N 395099 0 < Bankovní účty Zůstatky na účtech v období Třídění: Podmínka:

Manuál SQL Ekonom

verze 22.0.0

Obrázek 6: Číselník bankovních účtů s nastavením posledního čísla vzájemného zápočtu

| ✓ UK       ▲ Sonee       Filtr       ▲ Liedel       ▲ Záúčtování zápočtu         Zápočet       Zápočet       Zápočet       Zápočet       Pohledávka kč       Ekem pohledávka kč         Zápočet       3       Filma - název       Soltbit soltware, s.t.o.       Pohledávka kč       Ekem pohledávka kč         Dalum vystavení       13.11.2021       Odělení       Ulke,čp       Soltbit soltware, s.t.o.       Ekem pohledávka kč       Ekem pohledávka kč         Dobnůví (jiší formy       13.11.2021       Nad Dubinkou 1634       Ekem závazek Kč       Ekem závazek kč         Dophvující informace       Nad Dubinkou 1634       Dič (Z227473716       Kortakt pro el zaslání       Kortakt pro el zaslání         Poznámka       Iméno z kortaktu       Iméno z kortaktu       Iméno z kortaktu       Doklad o zaúčtování zápočtu       Iméno zápočtu (číslo bark. výpisu)         Číslo zápočtu       Datum vystavení Filma       Mésto       Ió       Dič       Celkem pohledávka kč. Čekem závazek kč       Poznámka  | X                          |
|----------------------------------------------------------------------------------------------------|----------------------------|
| Zápočet       Obchodní patner       22473716       Pořiedávka - závazek         Číslo zápočtu       3       Intervi číslo zápočtu       Pořiedávka - závazek         Datum vystavení       13.11.2021       Softbit software, s.r.o.       Celkem pořiedávka k č       Celkem pořiedávka k č         Rok       2022       Sídb firm,       Nad Dubinkou 1634       Celkem pořiedávka k č       Celkem pořiedávka měna         Doplňující informace       Sídb firm,       Sídb firm,       Sídb firm,       Dič       Cz272473716       Celkem závazek měna         Poznámka       Sídb firm,       Sídb firm,       Dič       Cz27473716       Dič       Celkem závazek měna         Doplňující informace       Kortakt pro el zaslání       Dož       Celkem závazek měna       Doklad o zaúčtování         Poznámka       Ména       Závřazňí tá       Doklad o zaúčtování zápočtu       Doklad o zaúčtování zápočtu         Číslo zápočtu       Dotine zkontaktu       Dok       Celkem pořiedávka kč       Celkem závazek K č |                            |
| – – – – – – – – – – – – – – – – – – –                                                                                                    | 0,00 0,00 0,00 0,00 0,00 0 |
|                                                                                                    |                            |
| 3         13.11.2021         Softbit software, s.r.o.         Pychnov nad Kněžnou         27473716         CZ27473716         0.00         0.00                                                                                                    |                            |
| ۲                                                                                                    | >                          |
| Zápočly Faktury v zápočlu                                                                                                    |                            |

Obrázek 7: Vzájemné zápočty s účetním rokem, ve kterém jsou vytvořeny

201

100001

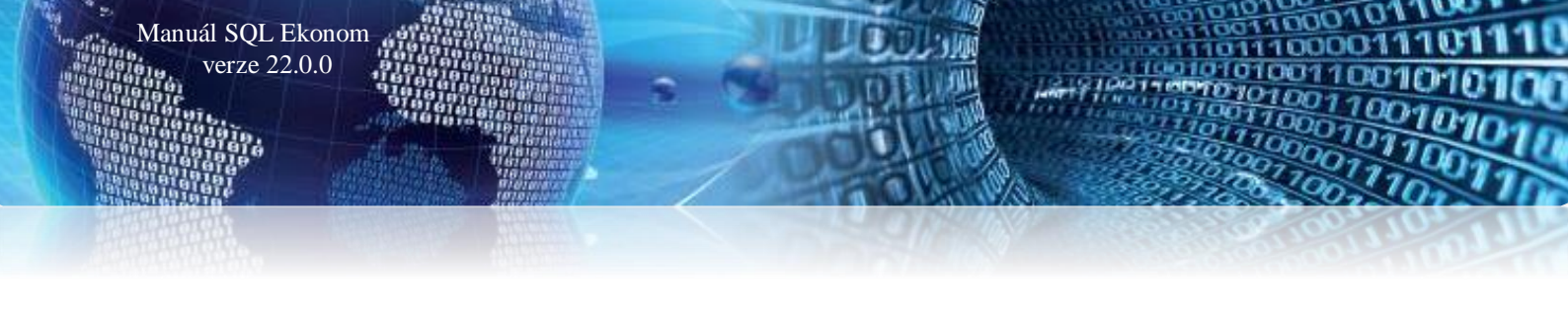

# **Pokladna**

### Možnost vyplnění mincovky platidel

Do inventarizace pokladny jsme doplnili v nové verzi možnost vyplnění mincovky platidel. Mincovku doplňujeme do nové samostatné záložky *"Mincovka"* jak pro pokladnu v Kč, tak i v cizích měnách. Po pořízení počtu jednotlivých platidel do mincovky můžeme již vytisknout tiskopis inventury pokladny včetně naplněných hodnot.

| inventura pokiauny                                |                 |                       |                             |                             |                                       |           |         |                                                     |
|---------------------------------------------------|-----------------|-----------------------|-----------------------------|-----------------------------|---------------------------------------|-----------|---------|-----------------------------------------------------|
| 🗸 🛛 K 🛛 🗙 Konec 🝸 Filtr 🔀 🔍 H                     | ledej           | <b>A b</b>            | 🕨 🔹 🖛 🗶 🗶                   | •                           |                                       |           |         |                                                     |
| O1. Formulář                                      |                 | - IE                  |                             |                             |                                       |           |         |                                                     |
| Inventura Mincovka                                |                 |                       |                             |                             |                                       |           |         |                                                     |
| Počet min <del>ci bu korok o n</del> odnotou:     |                 |                       |                             |                             |                                       |           |         |                                                     |
| Hodnota 0.01                                      | U Hod           | nota 1                | 0                           | Hodnota 100                 | 0                                     |           |         |                                                     |
| Hodnota 0.02                                      | 0 Hod           | nota 2                | 2                           | Hodnota 200                 | 0                                     |           |         |                                                     |
| Hodnota 0,05                                      | 0 Hod           | nota 5                | 0                           | Hodnota 500                 | 10                                    |           |         |                                                     |
| Hodnota 0,10                                      | 0 Hod           | nota 10               | 0                           | Hodnota 1000                | 0                                     |           |         |                                                     |
| Hodnota 0.20                                      | 0 Hod           | nota 20               | 0                           | Hodnota 2000                | 0                                     |           |         |                                                     |
| Hodnota 0.50                                      | 0 Hod           | nota 50               | 5                           | Hodnota 5000                | 0                                     |           |         |                                                     |
|                                                   |                 |                       |                             |                             |                                       |           |         |                                                     |
|                                                   |                 |                       |                             |                             |                                       |           |         |                                                     |
| Pokladna Označení pokladny                        | Období Ro       | ik Zůstatek K         | č Zůstatek měna             | Měna Účet                   | Středisko Zakázka                     | Pokladník | Účtoval | Datum inventury Počet mincí/bankove 🔺               |
| Pokladna Označení pokladny<br>▶ 1 Hlavní pokladna | Období Ro<br>12 | k Zůstatek K<br>2021  | č Zůstatek měna<br>3 000,00 | Měna Účet<br>0,00 Kč 211001 | Středisko Zakázka<br>O O              | Pokladník | Účtoval | Datum inventury Počet mincí/bankove                 |
| Pokladna Označení pokladny<br>▶ 1 Hlavní pokladna | Období Ro<br>12 | k Zůstatek Kr<br>2021 | č Zůstatek měna<br>3 000,00 | Měna Účet<br>0,00 Kč 211001 | Středisko Zakázka<br>O O              | Pokladník | Účtoval | Datum inventury Počet mincí/bankove  10.4.2021      |
| Pokladna Označení pokladny<br>▶ 1 Hlavní pokladna | Období Ro<br>12 | k Zůstatek K<br>2021  | č Zůstatek měna<br>3 000,00 | Měna Účet<br>0,00 Kč 211001 | Středisko Zakázka<br>O O              | Pokladník | Űčtoval | Datum inventury Počet minci/bankove A<br>10.4.2021  |
| Pokladna Označení pokladny<br>▶ 1 Hlavní pokladna | Období Ro<br>12 | k Züstatek K<br>2021  | č Zůstatek měna<br>3 000,00 | Měna Účet<br>0,00 Kč 211001 | Středísko Zakázka<br><mark>0 0</mark> | Pokladník | Účtoval | Datum inventury Počet minci/bankove A<br>10.4.2021  |
| Pokladna Označení pokladny<br>▶ 1 Hlavní pokladna | Období Ro<br>12 | k Zůstatek K<br>2021  | č Zůstalek měna<br>3 000.00 | Měna Účet<br>0,00 Kč 211001 | Středísko Zakázka<br>0 0              | Pokladník | Účtoval | Datum inventuryi Počet minci/bankove A<br>10.4.2021 |
| Pokladna Označení pokladny<br>▶ 1 Hlavní pokladna | Období Ro<br>12 | k Züstatek K<br>2021  | č Zústatek měna<br>3 000,00 | Měna Účet<br>0.00 Kč 211001 | Středisko Zakázka<br>O O              | Pokladník | Účtoval | Datum inventuryi Počet minci/bankove A<br>10.4.2021 |
| Pokladna Označení pokladny<br>▶ 1 Hlavní pokladna | Období Ro<br>12 | k Züstatek K<br>2021  | č Zústatek měna<br>3 000,00 | Měna Účet<br>0,00 Kč 211001 | Středisko Zakázka<br>0 0              | Pokladník | Üčtoval | Datum inventuryi Počet minci/bankove A<br>10.4.2021 |
| Pokladna Označení pokladny<br>▶ 1 Hlavní pokladna | Období Ro<br>12 | k Züstałek K<br>2021  | č Zůstatek měna<br>3 000,00 | Měna Účet<br>0,00 Kč 211001 | Středisko Zakázka<br>0 0              | Pokladník | Üčtoval | Detum inventuryi Počet minci/bankove A              |
| Pokladna Označení pokladny<br>▶ 1 Hlavní pokladna | Období Ro<br>12 | k Züstelek K<br>2021  | č Zůstatek měna<br>3 000,00 | Ména Účet<br>0,00 Kč 211001 | Středisko Zakázka<br>O O              | Pokladník | Üčtoval | Detum inventuryi Počet minci/bankove A              |

Obrázek 26: Inventura pokladny vyplnění hodnot pro mincovku

Po ukončení práce s inventurou pokladny nám program nabídne možnost uložení mincovky k danému období. Pokud zvolíme *ano*, program si nastavení mincovky uloží pro dané období do číselníku pokladen. Při opětovném zobrazení inventury pokladny ke stejnému období program již naplní mincovku podle předchozího uložení.

**POZOR !** Program ukládá informaci k mincovce pouze k danému období. Pokud tedy provádíme inventarizaci několikrát měsíčně, program zobrazí vždy stav platidel z posledního uložení, které nemusí odpovídat nově zpracovávanému dni.

| Se Inventura pokladny            |          |            |                         |                         |                        |            |         |                                        |
|----------------------------------|----------|------------|-------------------------|-------------------------|------------------------|------------|---------|----------------------------------------|
| 🔽 🗹 🗶 Konec 🝸 Eiltr 💥            | Q Hledej |            | <b>↓ ▶ ↓ + - </b> ▲ ✓ × |                         |                        |            |         |                                        |
| <u>N</u> áhled 01. Formulář      |          | ~ 1        |                         |                         |                        |            |         |                                        |
| Inventura Mincovka               |          |            |                         |                         |                        |            |         |                                        |
| Počet mincí/bankovek s hodnotou: |          |            |                         |                         |                        |            |         |                                        |
| Hodnota 0.01                     | 0        | Hodnota 1  | 0                       | Hodnota 100             | 0                      |            |         |                                        |
| Hodnota 0.02                     | 0        | Hodnota 2  | 2                       | Hodnota 200             | 0                      |            |         |                                        |
| Hodnota 0,05                     | 0        | Hodnota 5  | 0                       | Hodnota 500             | 10                     |            |         |                                        |
| Hodnota 0,10                     | 0        | Hodnota 10 | 0                       | Hodnota 1000            | 0                      |            |         |                                        |
| Hodnota 0.20                     | 0        | Hodnota 20 | 0                       | Hodnota 2000            | 0                      |            |         |                                        |
| Hodnota 0.50                     | 0        | Hodnota 50 | 5                       | Hodnota 5000            | 0                      |            |         |                                        |
|                                  |          |            |                         |                         |                        |            |         |                                        |
| Pokladna Označaní pokladnu       | Období   | Bok Zůs    | tatek Kö Züstatek mäna  | Măna (ličet             | Středisko Zakáska      | Pokladnik  | Účtoval | Datum inventuru Počet minci /bankova A |
| 1 Hlavní pokladna                | 00000    | 12 2021    | 3 000,00                | 0,00 Kč 211001          | 0 0                    | T OKIGGENK | Octoval | 10.4.2021                              |
|                                  |          |            |                         |                         |                        |            |         |                                        |
|                                  |          |            | Dot                     | 87                      |                        | ×          |         |                                        |
|                                  |          |            |                         |                         |                        |            |         |                                        |
|                                  |          |            | Ch                      | iceš uložit nastavení m | incovky pro toto obdob | (?         |         |                                        |
|                                  |          |            |                         |                         |                        |            |         |                                        |
|                                  |          |            |                         | Г                       | Ano Ne                 |            |         |                                        |
|                                  |          |            |                         |                         |                        |            |         |                                        |
|                                  |          |            | _                       |                         |                        |            |         |                                        |
| <                                |          |            |                         |                         |                        |            |         | >                                      |
|                                  |          |            | Destadado o             |                         |                        |            |         |                                        |

Obrázek 2: Inventura pokladny - uložení hodnot mincovky pro další zpracování

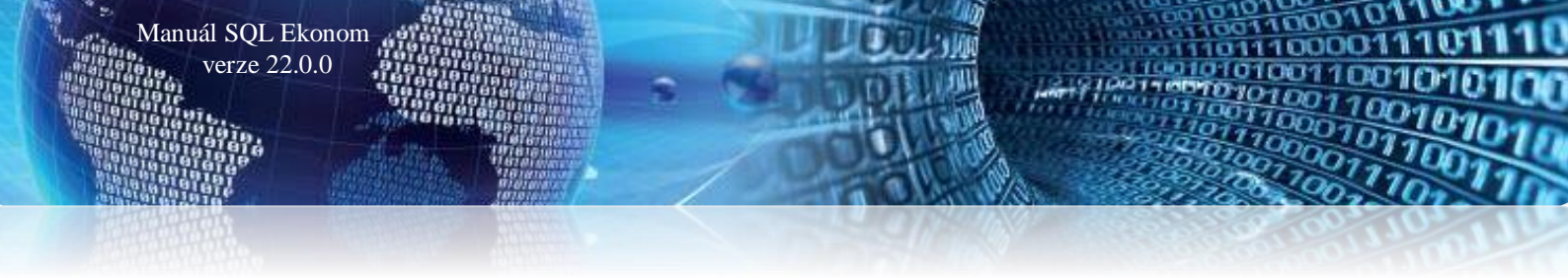

### Pokladní doklady v režimu OSS

\_

Do režimu OSS vstupují všechny příjmové pokladní doklady, které:

- V rozpisu DPH mají vyčíslen základ DPH a výši DPH podle země, do které je zboží či služba dodávána
- V odběrateli je vyplněna správně celá adresa odběratele
- V druhu operace je 5 a O což označuje naplnění do řádku 26 přiznání k dani z přidané hodnoty
  - Na záložce Ostatní je vyplněn údaj Režim OSS na A

| 🐏 Pokladní doklady v Kč/cizí měna - nastavené období 2021 / od 7 do 8 / pokladna od 0 do 99 💿 💿 💌 |                                                                                                 |   |  |
|---------------------------------------------------------------------------------------------------|-------------------------------------------------------------------------------------------------|---|--|
| ✓ QK X Konec Y Eiltr 💥 Q Hledej                                                                   |                                                                                                 |   |  |
| O Náhled 1. Kniha pokladny dle dní                                                                | ✓ Ξ ✓ Saldo Odeslání EET                                                                        |   |  |
| Pokladní doklad Doplňující popis Finanční kontrola Ostatní EET                                    |                                                                                                 |   |  |
| Pokladna 1 Pokladna Rychnov nad Kněžnou                                                           | Počáteční stav Přijem období Výdej období Zůstatek                                              |   |  |
| Druh (V/P) ,Doklad P 200404 0                                                                     | Ke 25 705,00 00,00 0,00 25 625,00                                                               |   |  |
|                                                                                                   | Datum vystavení 1.7.2021 Vyhled jméno Sottbit software, s.r.o.                                  |   |  |
| Částka Kč 60.00                                                                                   | Datum zdanitelného plnění 1.7.2021 Interní číslo 👔 27473716                                     |   |  |
|                                                                                                   | Účetní období 7 2021 🗠 📀 27473716                                                               |   |  |
| 21 49,59 10,41                                                                                    | Období DPH 7 2021 Firma Dič CZ27473716                                                          |   |  |
| 0 0.00 0.00                                                                                       | Pracovnik Softbit software, s.r.o.                                                              |   |  |
| 0 0,00 0,00 SD                                                                                    | D Operance 538200 w prodej v režim OSS                                                          |   |  |
|                                                                                                   | Variabilai symbol                                                                               |   |  |
| Druh operaci                                                                                      | Zaúčtován (A/N) N Zaúčtování                                                                    |   |  |
|                                                                                                   | Uzavrenor N Spravce                                                                             |   |  |
| Pokladna Název pokladny Druh dokladu Doklad Rozpis dol                                            | dokladu Částka % dph 1 Základ dph 1 Dph 1 % dph 2 Základ dph 2 Dph 2 % dph 3 Základ dph 3 Dph 3 |   |  |
| Pokladna Rychnov nad Kněžní P 200404                                                              | 0 60.00 21 49.59 10.41 0 0.00 0.00 0.00                                                         |   |  |
|                                                                                                   |                                                                                                 |   |  |
|                                                                                                   |                                                                                                 |   |  |
|                                                                                                   |                                                                                                 |   |  |
| Dulla la falla la Desúžiterání Despis dekledu DDH Deševá dekl                                     | skladu ústur. Daluwsettu                                                                        | > |  |
| Třídění:                                                                                          | Podmínka: 1/1                                                                                   |   |  |

#### Obrázek 3: Pokladní doklad v režimu OSS (One Stop Shop)

| 🙅 Pokladní doklady v Kč/cizí měna – nastavené období 20    | 21 / od 7 do 8 / pokladna | od 0 do 99              |                     |                      |       |                      |       | X |
|------------------------------------------------------------|---------------------------|-------------------------|---------------------|----------------------|-------|----------------------|-------|---|
| 🗸 OK 🗙 Konec 🍸 Eiltr 💥 🔍 Hledej                            | 14 4 Þ ÞI                 | 🔶 🗕 🔺 🗡 🗙               | e 🔒                 |                      |       |                      |       |   |
| ⊙ Náhled 1. Kniha pokladny dle dní                         | ~ 🗉 🗸                     | Saldo 🔅 Akce            | e 🗸 🖌 🖌             | stav ; 😚 Odeslání    | ET    |                      |       |   |
| Pokladní doklad Doplňující popis Finanční kontrola Ostatní | EET                       |                         |                     |                      |       |                      |       |   |
| Objednávka                                                 | Daňo                      | vý doklad výstup dph    |                     |                      | 0     |                      |       |   |
| Dodatečné DPH (A/N)                                        |                           |                         |                     |                      | N     |                      |       |   |
| Duvoa aodalecheno apri                                     |                           |                         |                     |                      |       |                      |       |   |
| Příjemka číslo                                             | Částk                     | a Kč dle rozpisu doklad | L                   |                      | 0,00  |                      |       |   |
| Příjemka ze dne                                            | Rozd                      | íl mezi pokladním dokla | dem a rozpisem v Kč |                      | 60,00 |                      |       |   |
| Opravný daňový doklad podle § 44(A/N)                      | N Reži                    | m OSS                   |                     |                      | A     |                      |       |   |
|                                                            |                           |                         |                     |                      |       |                      |       |   |
| Pokladna Název pokladny Druh dokladu Doklad                | Rozpis dokladu Částka     | % dph 1 Základ dph 1    | Dph 1               | % dph 2 Základ dph 2 | Dph 2 | % dph 3 Základ dph 3 | Dph 3 |   |
| r unauna nyumov ndu Nitzini (* 200404                      | u 00                      |                         | 10,00 I             | 0,91 0               | 0,00  | 0,00 0               | 0,00  |   |
| <                                                          |                           |                         |                     |                      |       |                      |       | 2 |
| Pokladní doklad Rozúčtování Rozpis dokladu DPH Daňo        | vé doklady výstup Dokume  | anty                    |                     |                      |       |                      |       |   |

Obrázek 4: Pokladní doklad v režimu OSS (One Stop Shop)

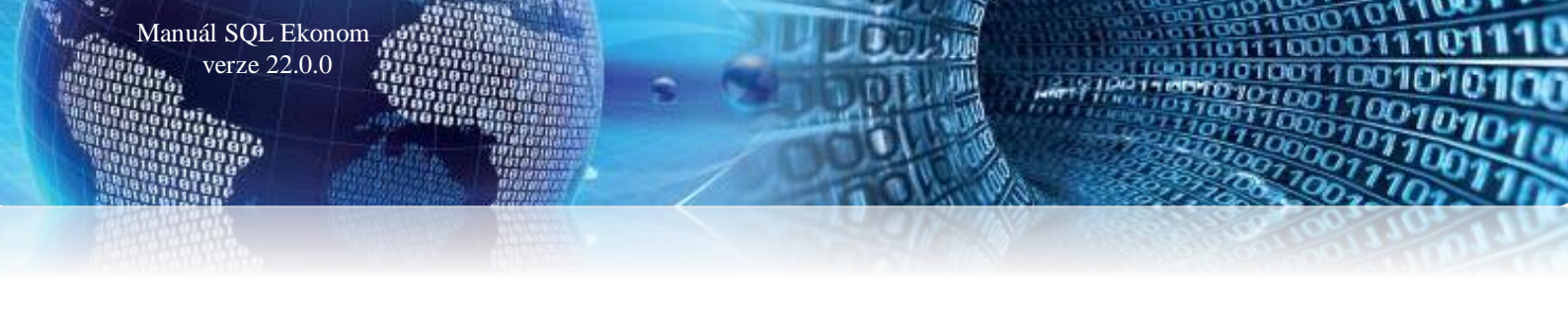

# Došlé faktury

#### Druhy úhrad – možnost nastavení nových druhů

V nové verzi programu můžeme doplňovat nové druhy úhrady pro dodavatelské faktury. U jednotlivých úhrad však musíme správně nastavit parametr "*Vstupuje do příkazu k úhradě (A/N)*". Pokud zvolíme N, potom všechny faktury zapsané v knize dodavatelských faktur s tímto druhem úhradě se nebudou zobrazovat v nabídce příkazu k úhradě a obráceně.

| Stiselník druh | ů úhrad - došlé faktury                 |                       |                         |
|----------------|-----------------------------------------|-----------------------|-------------------------|
| ✓ <u>о</u> к   | Konec 🍸 <u>F</u> iltr 🔀 🔍 <u>H</u> lede | j 🛛 4 🕨 🕨 💠 🗕 🔺 🗸 🥐 🔒 |                         |
|                | Číselník druhů úhrad                    | ~ III                 |                         |
| Druh úhrady    | 1                                       | Inkaso                |                         |
| Vstupuje do p  | příkazu k úhradě (A/N)                  |                       |                         |
| Druh úhrady    | Označení druhu úhrady                   |                       | Vstupuje do příkazu k 🔨 |
|                | Inkaso                                  |                       | A                       |
| Н              | Hotově                                  |                       | N                       |
| P              | Převodem                                |                       | A                       |
|                |                                         |                       |                         |
|                |                                         |                       |                         |
|                |                                         |                       |                         |
|                |                                         |                       |                         |
|                |                                         |                       |                         |
|                |                                         |                       |                         |
| 1              |                                         |                       | ¥                       |
|                |                                         | L                     |                         |
| Tridění:       |                                         | Podminky:             | 1                       |

Obrázek 1: Došlé faktury - nastavení druhů plateb s vazbou na zobrazení v příkazu k úhradě

### Rozúčtování faktur a pokladny – nastavení oddělených práv pro zápis a zaúčtování dokladů

V právech uživatelů je v nové verzi možné zvlášť nastavit oddělená práva pro zaúčtování pokladních dokladů nebo dodavatelských faktur. Uživatel tak nově může pouze dodavatelskou fakturu nebo pokladní doklad zapsat a nemůže jej zaúčtovat.

# Vydané faktury

#### Přepracované funkce saldokonta

Manuál SQL Ekonom verze 22.0.0

V nové verzi jsou přepracované funkce výpočtu saldokonta tak, aby v případě spuštění funkce saldokonta na více počítačích zároveň si každý počítač pamatoval, z jakého účetního období byl výpočet spuštěn. V předchozích verzích se mohlo stát, že jiný uživatel spustil funkci k jinému období a následně byly sestavy tvořeny podle posledního uživatele.

#### Odsouhlasení pohledávek

Funkce odsouhlasení pohledávek byla přepracována obdobně jako saldokontní sestavy. Tedy nyní v případě, že jiný uživatel spustí funkci saldokonta, nejsou ohroženy správné výpočty v odsouhlasení pohledávek.

#### Automatický tisk textu v přenesené daňové povinnosti

V případě, že máte v *číselníku kódů předmětů plnění DPH* vyplněn kód pro volné texty, pak systém nově automaticky daný text vytiskne na dokladech, kde je přenesená daňová povinnost nastavena. Tedy nyní není nutné daný volný text vyplňovat u faktury, kde dané plnění nastává.

# Pokud však používáte jiné než standardní tiskové sestavy a tuto funkčnost požadujete, pak požádejte o vložení této funkčnosti při instalaci aktualizace.

| 0          | dpady                                                                                                    | 1,000                                   | kg 1 000,                                 | 00 1 000,00                                  | 21                  | 0,00             | 1 000,00               |
|------------|----------------------------------------------------------------------------------------------------|-----------------------------------------|-------------------------------------------|----------------------------------------------|---------------------|------------------|------------------------|
| Zda<br>dar | anitelné plnění podléhá režimu přenesené daňové povin<br>ně je povinen doplnit a přiznat plátce, pro kterého je plně | nostive smyslu§92<br>níuskutečněno. Kód | le zákona č. 235/2<br>I klasifikace produ | 004 Sb., o dani z přid<br>kce CZ-CPA 43.29.1 | dané hodnoty,<br>9. | ve zně           | ní p.p. Výši           |
|            | Rekapitulace DPH                                                                                                    | Základ DPH                              | DPH                                       | Celkem s DPH                                 | Z to<br>Základ DPH  | ho zaokro<br>DPH | uhlení<br>Celkem s DPH |
|            | režim PDP základní sazba 21 %                                                                                        | 1 000,00                                | 0,00                                      | 1 000,00                                     | 0,00                | 0,00             | 0,00                   |

Obrázek 1: Automatický tisk textu v přenesené daňové povinnosti

#### Zrušení tisku avíza u opravného daňového dokladu

Protože již delší dobu platí, že není nutné posílání avíza o vrácení DPH odběrateli, tak jsme toto avízo zrušili ze standardních tiskových sestav faktur. V případě, že avízo ještě někde potřebujete, pak zůstala speciální tisková sestava, kterou můžete vytisknout zvlášť.

#### Smazání upomínek – možnost smazání chybně vystavené upomínky

V případě, kdy omylem potvrdíte 2x upomínku k odběrateli, je možné v menu *Vydané faktury / Upomínky / Historie upomínek* jednotlivé upomínky vymazat. Systém v tomto případě automaticky upraví na faktuře datum poslední upomínky a počet již zaslaných upomínek.

#### <u>Úprava rozúčtování faktur – pohledávky DPH dokladu o přijaté platbě</u>

V nové verzi systém mění v rozúčtování dokladu o přijaté platbě variabilní symbol pohledávky DPH na variabilní symbol shodný se zálohovou fakturou. V předchozích verzích se variabilní symbol na dokladu o přijaté platbě shodoval s variabilním symbolem dokladu o přijaté platbě.

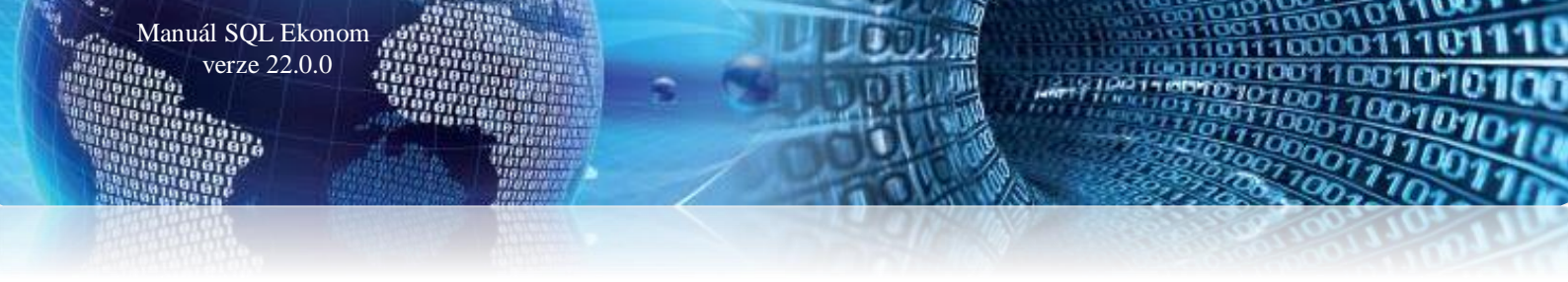

#### Kopie faktury – změna popisu operace

*Funkce kopie faktury* nyní umožňuje změnit i název operace. Dosud systém kopíroval i tento popis operace, a pokud jste v tomto textu měli např. období, pak se daný popis musel ručně měnit na již novém dokladu.

| Nastavení kopie faktury |               |           | × |
|-------------------------|---------------|-----------|---|
| Zadej účetní období     |               | 12        |   |
| Zadej účetní rok        |               | 2021      |   |
| Zadej datum vystavení   |               | 12.4.2021 |   |
| Zadej popis operace     | Popis operace |           |   |
| <u>√ A</u> no           |               | X Storno  |   |

Obrázek 27: Funkce kopie faktury – možnost změny názvu operace

#### Doplnění sazebníku DPH o aktuální sazby zemí EU

Do sazebníku DPH byly automaticky doplněny další sazby DPH podle jednotlivých zemí EU. V případě, že používáte režim OSS je nutné tyto sazebníky doplnit k jednotlivým zemí v číselníku zemí.

### Vystavení faktur v režimu OSS

V případě, že potřebujete vystavit fakturu v režimu OSS, pak je důležité toto nastavit v hlavičce faktury. Důležité jsou informace v hlavičce dokladu, a to správné vybrání země a přepínač OSS. Pokud nezadáte správně zemi, pak sytém nebude umět správně přiřadit sazebník DPH a následně bude i problém v novém výkazu DPH, kdy systém nevytvoří správně vlastní výkaz OSS.

Následně se již doklady vytváří shodným způsobem jako běžná faktura jen s tím, že se dle vybrané země vybere správný sazebník DPH a k tomu dané procento DPH.

Obdobná funkčnost je i pro případ zálohových faktur, kde je možné vystavit zálohy i s DPH dané země pro správný odečet na konečné faktuře. U zálohových faktur samozřejmě doklad nevstupuje do přiznání DPH. Tuto funkčnost tedy použijte v případě, že chcete plnou částku zálohy od zákazníka a konečnou fakturu budete mít na částku 0.

| 👺 Vydané daňové faktury - nastavené období 2021 / od 1 do 5 / řady faktur od 0 do 999 |                                                           |             |              |         |                 |                                         |
|---------------------------------------------------------------------------------------|-----------------------------------------------------------|-------------|--------------|---------|-----------------|-----------------------------------------|
| 🗸 🛛 K 🗙 Konec 🍸 Eiltr 💥 🔍 🖽                                                           | edej 🛛 🗸                                                  |             | + -          | ▲ 🗸     | × C             | 6                                       |
|                                                                                       | ```                                                       | ~ 😑 🛛 🔅     | <u>A</u> kce | 🗸 Zai   | účtování        | Všec                                    |
| Faktura Volné popisy Ostatní EET Rozp                                                 | ad DPH                                                    |             |              |         |                 |                                         |
| Číslo řady faktury                                                                    | Způsoby úhrady                                            |             |              | Obiedaá | iuka 🗌          |                                         |
| 43 ND e-shop neplátci Němec N                                                         | Kód účtu 1                                                |             |              |         |                 |                                         |
| Číslo faktury V 210011                                                                | Běžný účet                                                |             |              | Drun op | erace           | •••                                     |
| Variabilní symbol 43210011                                                            | symbol 43210011 Forma úhrady přev.přík EET Zakázkový list |             |              |         |                 |                                         |
| Odběratel                                                                             | el Období fakturace                                       |             |              |         |                 |                                         |
| Vyhledávací jméno Wolfgang Aurich                                                     |                                                           | Datum vyst  | avení        | 25      | .6.2021         |                                         |
| Interní číslo                                                                         | 688                                                       | Datum plr   | nění DPH     | 25      | .6.2021         |                                         |
| IČO 📀 00000688 DIČ                                                                    |                                                           | Datum účto  | ování        | 25.0    | 6.2021          |                                         |
| Firma ♀ Wolfgang Aurich                                                               |                                                           | Datum splai | tnosti       | 14 9.7  | .2021           |                                         |
| Oddělení                                                                              |                                                           | Účetní ob   | udobí        |         | 3               | 2021                                    |
| Ulice,čp Am Schloss 1                                                                 |                                                           |             |              |         | 2021            |                                         |
| Psč 046 054 Frohburg                                                                  |                                                           |             |              |         | 3               | 2021                                    |
| Konečný příjemce                                                                      |                                                           |             |              |         | Opravnú l       |                                         |
| Firma O Wolfgang Deske                                                                |                                                           | bez DPH     |              | 0,00    | opiavity i<br>N | а (,,,,,,,,,,,,,,,,,,,,,,,,,,,,,,,,,,,, |
|                                                                                       |                                                           | osvob.      |              | 0,00    |                 | ·                                       |
|                                                                                       |                                                           | snížená 2   |              | 0,00    |                 | 0,00                                    |
| Ulice,cp Am Schloss 1                                                                 |                                                           | snížená     |              | 0,00    |                 | 0,00                                    |
| Dit Off 034 In Dulin                                                                  |                                                           | základní    | 1            | 000,000 | · ·             | 190,00                                  |
| Země 1 Německo                                                                        | OSS A                                                     |             |              |         | L               |                                         |

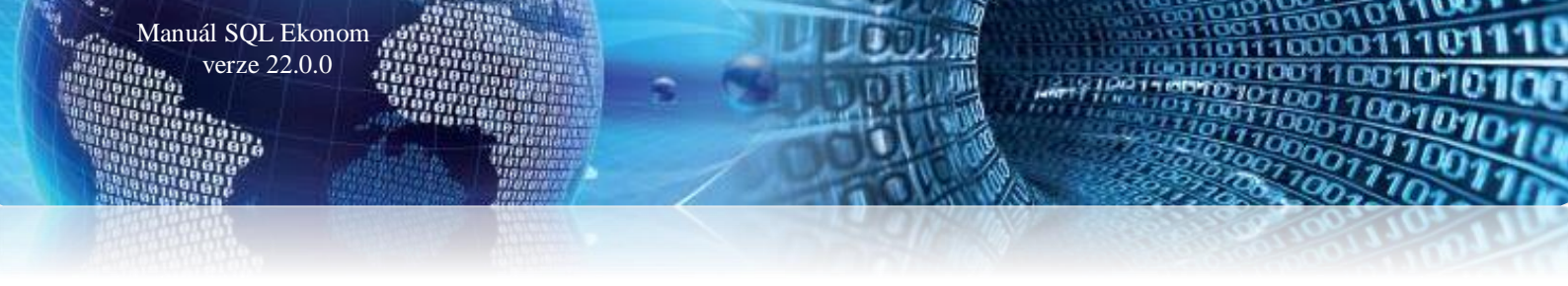

### Nový vzhled tiskových výstupů faktur

Vytvořili jsme pro Vás nový modernější vzhled tiskových výstupů faktur, dodacích listů a prodejek v hotovosti. Tento vzhled budeme dále rozšiřovat i do dalších modul, které vystavují doklady zákazníkům.

| Dodavatel:                                      |            | Číslo da          | aňového o     | lokladu       |          | 21                                       | 210001                        |
|-------------------------------------------------|------------|-------------------|---------------|---------------|----------|------------------------------------------|-------------------------------|
| <u>\U+I+</u>                                    | -          | Odběrate          | Ŀ             |               |          |                                          |                               |
| s oftware▼<br>Softbit software, s.r.o.          |            | Softbit           | software,     | s.r.o.        |          |                                          |                               |
|                                                 |            | Nad Du            | binkou 16     | 34            |          |                                          |                               |
| Nad Dubinkou 1634                               |            | 516 01            | Rvchnov r     | ad Kněž       | nou      |                                          |                               |
| 516 01 Rychnov nad Kněžnou                      |            |                   | ,             |               |          |                                          |                               |
| ČO: 27473716 DIČ: CZ27473716                    |            | IČO: 27           | 473716        |               | DIČ:     | CZ27473716                               |                               |
| Reg.: Krajský soud v HradciKrálové C 21081      |            | Konečný           | příjemce      |               |          |                                          |                               |
| Bankovní spojení:                               |            | Softbit se        | oftware, s.r. | <b>D.</b>     |          |                                          |                               |
| 19-8578980267/0100 KB a.s.                      |            | Nad Dubinkou 1634 |               |               |          |                                          |                               |
| BAN: C2410100000198578980267<br>SWIFT: KOMBCZPP |            | 516 01 Ry         | chnov nad l   | Kněžnou       |          |                                          |                               |
| Variabiln í symbol: 21210001                    | -          | Způsob ú          | nrady:        |               |          | přev.přík                                |                               |
| Konstantní symbol: 0008                         |            | Datum vy          | stavení:      | 23.05.2021    |          |                                          |                               |
| Přeprava:                                       |            | Datum us          | kutečnění zd  | anitelné ho j | olnění:  | 23.05.2021                               |                               |
| Objednávka / kupní smlouva:                     |            | Datum sp          | latnosti:     |               |          | 06.06.2021                               |                               |
| Fakturujeme Vám:                                |            |                   |               |               |          |                                          |                               |
| Číslo položky Název položky                     | 1          | Počet MJ          | Cena za MJ    | Sleva Zá      | klad DPH | DPH %                                    | Celkem Kč                     |
| L-22308 ložisko 22308                           |            | 1,000 ks          | 499,00        | 0,00          | 499,00   | 104,79 21                                | 603,79                        |
| Rekapitulace DPH v Kč                           | Základ DPH | I                 | DPH           | Celkem s l    | OPH      | Z toho zaokrou<br>Zitriad DDH DD         | hleni v Kč<br>H. Calkem a DRH |
| základní sazba 21 %                             | 499,00     | )                 | 104,79        | 60            | 3,79     | 0,00 0,0                                 | 0 0,00                        |
| Celková částka určená k fakturaci               |            |                   |               |               |          | 603,79                                   | Kč                            |
| Vystavil(a): Softbit ústředí                    | 21         |                   |               |               |          |                                          |                               |
| Telefon: 736 753 733                            |            | 5                 | Α.            |               |          |                                          | 85936                         |
| e-mail: softbit@softbit.cz                      | N.         | _77               | t XA          | 1 - S.        |          | 1. A A A A A A A A A A A A A A A A A A A |                               |
|                                                 | ·          | - X - Z -         |               |               |          | 1997 C 199                               |                               |

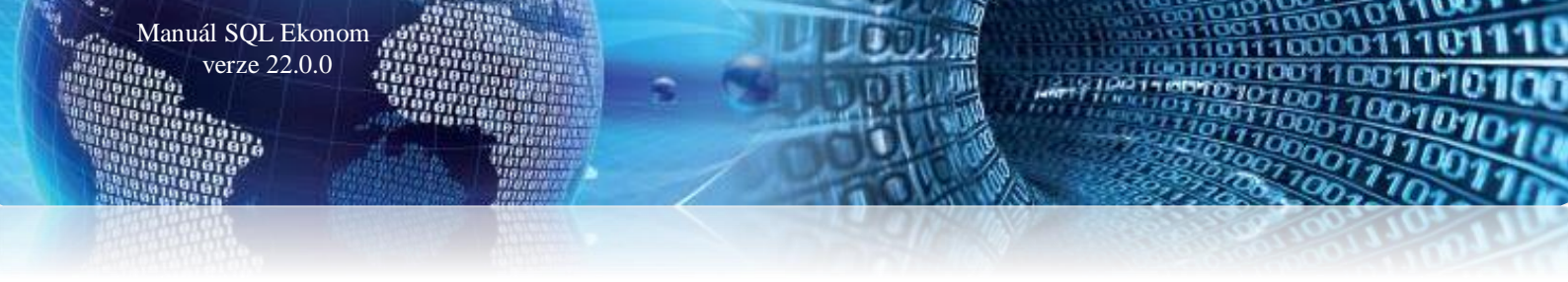

## <u>Číselník druhů položek faktur</u>

V číselníku druhů položek faktur je nyní v případě použití režimu OSS nastavit správně položky, které se používají pro tento režim. Od 1. 10. 2021 by měly být doklady pro OSS na řádku DPH 24. Zároveň je nutné uvést, jestli se jedná o prodej zboží nebo služeb. Toto se nastaví v označených položkách.

| See Druhy položek vystavených faktur - nastavené období 2021                                                                                                    |                                                             |  |  |  |  |
|----------------------------------------------------------------------------------------------------|-------------------------------------------------------------|--|--|--|--|
| ✓ <u>D</u> K X Konec Y Eiltr X Q Hledej                                                                                                    |                                                             |  |  |  |  |
| 💿 <u>N</u> áhled 🖉 Číselník druhů položek faktur 🛛 🗸 🔝 🔅 <u>A</u> kce                                                                                                    |                                                             |  |  |  |  |
| Hlavní údaje Doplňující údaje                                                                                                    |                                                             |  |  |  |  |
| Druh <b>41</b> Zasilatelství země E                                                                                                    | U                                                           |  |  |  |  |
| Odečet zálohy (A/N) ?       N       Kód přenesení daňové povinnosti         Aktivní (A/N) ?       A          Zobrazit množství (A/N) ?       A         Zobrazit číslo karty (A/N) ?       A |                                                             |  |  |  |  |
| Bph., ý thy Enop I.ć Unit 557<br>Osvobozené plnění řádky 20 až 26,33 nebo 50,51<br>Nárok odpočet dph (A/N) - pouze u řádku 51<br>Typ EET (speciální typy)                                   | Zaslání zboží do EU (24) Vs<br>A Typ položky zboží VS<br>Sa |  |  |  |  |

Obrázek 5: Číselník druhů položek faktur – v případě použití režimu OSS možnost správné položky

Také je možné nastavit, jestli se při tisku faktury má zobrazovat číslo karty. Toto je podmíněno používáním standardních tiskových sestav faktur, případně úpravou Vašich speciálních faktur.

# <u>Číselník řad faktur</u>

V číselníku řad faktur je možné nastavit, jestli se při tisku standardních sestav má použít dvouřádkový typ výstupu. Pokud nastavíte A, pak budou položky tisknuty větším písmem, ale jeden řádek dokladu bude rozdělen na 2 řádky, kde v prvním budou pouze číslo položky a text a ve druhém všechny číselné položky.

| Rada faktur                                           |     |                                          |   | Učtování pohl            | ledávek         |                |             |          |
|-------------------------------------------------------|-----|------------------------------------------|---|--------------------------|-----------------|----------------|-------------|----------|
| Číslo řady 0 Označení řady faktur Vystavené faktury ( |     |                                          |   |                          | 311000 💮        | Odběratelé     |             |          |
| Doplňující údaje                                      |     | První doklad v roce od čísla             |   | Středisko <mark>O</mark> | ) 💮             | Pro účetnictví |             |          |
| )ruh faktury (V/P/N)                                  | V   | Dodací list                              | 0 | Zakázka <mark>0</mark>   | •               | pro účetnictví |             |          |
| /ývoz (A/N)                                           | A   | Faktura                                  | 0 | Středisko finan          | ičních prostřed | ků             | 0 -         | ]        |
| izí měna (A/N) / kód 🛛 🗛 👘                            | •   | Zaokrouhlení                             |   | Kódy volných             | textů na faktuř | e              | EET         |          |
| )aňový doklad z přij.zálohy (A/N)                     | N   | Zaokrouhlení Kč (K,P,D,N)                | Ν | Kód počátek I            | faktura         | <u>.</u>       | EET od data | 9.2.2017 |
| Výpočet(CM) Kč od měny (A/N)                          | A   | Zaokrouhlení měna (K,P,D,N)              | Ν | konec f                  | faktura         | ··             | Provozovna  |          |
| Sledovat v jiné jednotce (A/N)                        | A   | Zaokrouhlovat dle druhu úhrady (A/N)     | А | Aktivn <u>í řada</u> fa  | aktur (A/N)     |                |             | А        |
| ) ph v jiné zemi (N-není,?-kód země)                  | ? N | Různé kurzy Kč v položkách faktury (A/N) | Ν | Na tisku 2 řád           | dkv             |                |             | A        |

Obrázek 6: Číselník řad faktur – použití dvouřádkového typu výstupu

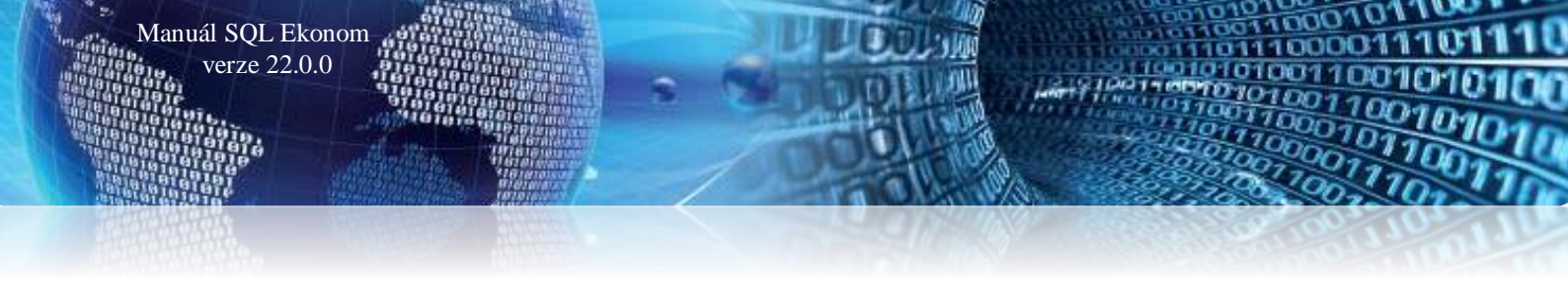

#### Režim OSS ve vydaných fakturách

V případě, že potřebujete vystavit fakturu v režimu OSS, pak je důležité toto nastavit v hlavičce faktury. Důležité jsou informace v hlavičce dokladu, a to správné vybrání země a přepínač OSS. Pokud nezadáte správně zemi, pak sytém nebude umět správně přiřadit sazebník DPH a následně bude i problém v novém výkazu DPH, kdy systém nevytvoří správně vlastní výkaz OSS.

Následně se již doklady vytváří shodným způsobem jako běžná faktura jen s tím, že se dle vybrané země vybere správný sazebník DPH a k tomu dané procento DPH.

Obdobná funkčnost je i pro případ zálohových faktur, kde je možné vystavit zálohy i s DPH dané země pro správný odečet na konečné faktuře. U zálohových faktur samozřejmě doklad nevstupuje do přiznání DPH. Tuto funkčnost tedy použijte v případě, že chcete plnou částku zálohy od zákazníka a konečnou fakturu budete mít na částku 0.

| 👺 Vydané daňové faktury - nastavené období 2021 / od 1 do 5 / řady faktur od 0 do 999 |                                                                     |                     |         |                   |         |       |      |          |                    |          |          |        |            |
|---------------------------------------------------------------------------------------|---------------------------------------------------------------------|---------------------|---------|-------------------|---------|-------|------|----------|--------------------|----------|----------|--------|------------|
| <b>√</b> <u>о</u> к                                                                   | 🗙 <u>K</u> onec                                                     | • <b>T</b> <u>E</u> | iltr 🔀  | <b>Q</b> <u>H</u> | ledej   | I     | •    | >  >     | + -                | <b></b>  | × >      | ୯      | 6          |
|                                                                                       |                                                                     |                     |         |                   |         |       | ~ :  | 1        | Akce <u>A</u> kce  | <b>~</b> | Zaúč     | tován  | í 🛛 🖲 Všeo |
| Faktura Volné popisy Ostatní EET Rozpad DPH                                           |                                                                     |                     |         |                   |         |       |      |          |                    |          |          |        |            |
| Číslo řady faktury Způsoby úhrady                                                     |                                                                     |                     |         |                   |         |       |      |          |                    | ОЫ       | ednávk   | аГ     |            |
| 43                                                                                    | ND e-shop                                                           | neplátci            | Něme    | D N               | Kód účt | u 1   |      |          |                    | Da       | ih opera |        |            |
| Číslo faktu                                                                           | ny V                                                                | 2100                | )11     |                   | Běžný ( | účet  |      |          |                    | Die      | an open  |        |            |
| Variabilní :                                                                          | ariabilní symbol 43210011 Forma úhrady přev.přík EET Zakázkový list |                     |         |                   |         |       |      |          |                    |          |          |        |            |
| Odběratel<br>Vubledávací                                                              | iméno                                                               | Wolfga              | na Auri | ch                |         |       | Dat  | lobí fal | kturace<br>stavení |          | 25.6     | 2021   |            |
| Interní číslo                                                                         | Incho                                                               |                     |         |                   |         | 688   | -    | un vya   |                    |          | 05.0     | 0000   |            |
| iřn 🧥                                                                                 | 8830000                                                             |                     | DIČ     |                   |         |       | Da   | tum p    | Inéni DP           | н        | 25.6     | 2021   |            |
| Firma O                                                                               | Wolfgang                                                            | Aurick              | 1010    |                   |         |       | Dat  | um úči   | tování             |          | 25.6.2   | 021    |            |
| Oddělení                                                                              | # oligang                                                           | Auto                | •       |                   |         |       | Dat  | um spl   | atnosti            | 14       | 9.7.2    | 021    |            |
|                                                                                       | Am Cobles                                                           | . 1                 |         |                   |         |       | Úč   | etní o   | bdobí              |          |          | 3      | 2021       |
| Dež                                                                                   |                                                                     | S I                 | h       |                   |         |       | Ob   | dobí l   | DPH                |          | :        | 3      | 2021       |
| FSC                                                                                   | 046 004 ···                                                         | - FIUR              | Dury    |                   |         |       | Rek  | apitula  | ace DPH v          | / Kč     |          |        |            |
| Konecny p                                                                             |                                                                     |                     |         |                   |         | ~     | bez  | DPH      |                    | 0        | ),00 0   | pravný | DD(A/N)    |
| Firma V                                                                               | Wolfgang L                                                          | Jeske               |         |                   |         |       | 0\$V | ob.      |                    | C        | ),00     | l      | N          |
| Uddeleni                                                                              | Oddělení                                                            |                     |         |                   |         |       | sníž | ená 2    |                    | 0        | ),00     |        | 0,00       |
| Ulice,čp                                                                              | Ulice,čp Am Schloss 1                                               |                     |         |                   |         |       | sníž | ená      |                    | C        | ),00     |        | 0,00       |
|                                                                                       | 040 034 -                                                           | - Denir             |         |                   |         |       | zák  | ladní    |                    | 1 000    | ),00     |        | 190,00     |
| Země                                                                                  |                                                                     | 1 Něme              | ecko    |                   |         | OSS A |      |          | L                  |          |          |        |            |

Obrázek 7: Režim OSS ve vydaných fakturách – správné vybrání země

### Odesílání SMS z vystavených faktur

Z modulu vystavených daňových dokladů je nyní možné odesílat SMS. Pod tlačítkem Akce je nová funkce, kde je možné zaslání SMS z aktuálního dokladu, případně ze všech faktur, které jsou právě zobrazeny. Vlastní funkčnost je popsána v předcházejících kapitolách.

Také je zde možnost otevření již odeslaných SMS z faktury, na jaké právě stojíte.

| 9 | SMS 🔹 🕨                 | Aktuální doklad |
|---|-------------------------|-----------------|
| I | Export do formátu EDI   | Všechny faktury |
|   | Export do formátu ISDOC | Odeslané        |

Obrázek 8: Odesílání SMS z vystavených faktur

#### Odeslání SMS z upomínek

V nové verzi je možné odesílání SMS i z modulu upomínek a to jak jednotlivých nebo hromadných.

#### <u>Dodací listy – sestava bez cen</u>

V modulu dodacích listů jsou taktéž předělány tiskové sestavy do nového vzhledu dokladů. Zároveň zde přibyla i nová tisková sestava dodacích listů bez cen.

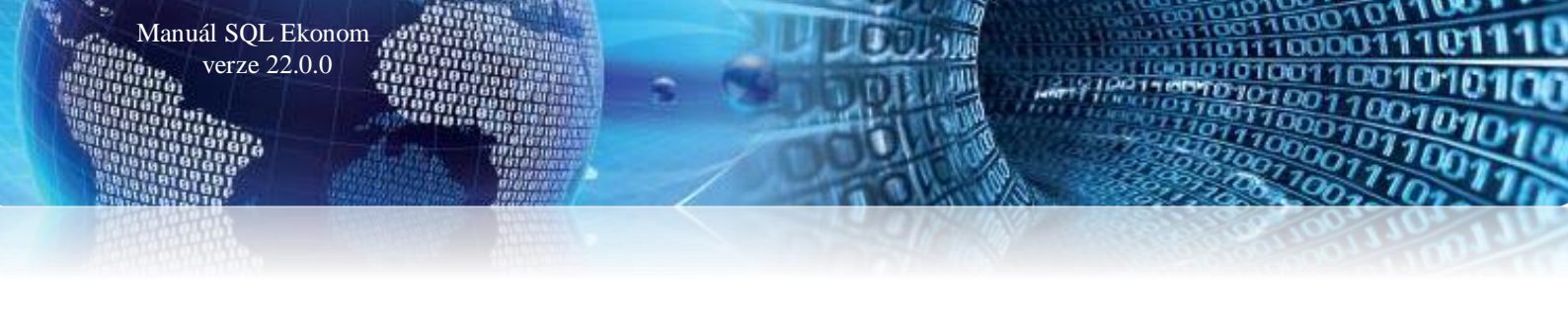

# <u>Sklad</u>

#### Nová funkce Recyklační poplatek

*V ceníku materiálu* je nyní možné evidovat částku recyklačního poplatku. V případě, kdy musíte na prodejní doklady toto uvádět, pak je možné v ceníku tento údaj zadat. Údaj nemá žádný vliv na stanovení prodejní ceny. Hodnota se zadává v částce bez DPH. *V globálním nastavení úlohy* je možné změnit případný text, který bude zapsán na jednotlivých prodejních dokladech. Na vlastních sestavách prodejních dokladů je následně zobrazen tento text pod každou položkou a to v ceně bez DPH a v ceně s DPH.

| Hlavní karta Doplňující údaje | Další údaje    | Poznámka | Obrázek | Vý |
|-------------------------------|----------------|----------|---------|----|
| Nastavení pro pokladní systé  | my             |          |         |    |
| PLU - neplněno nepřenášet     |                |          |         |    |
| Typ prodeje                   | Ruční i ceníko | ová cena | ~       |    |
| Název v pokladně              |                |          |         |    |
| Kód přenesení DPH             |                | •••      |         |    |
| Přepočet pro import ISDOC     |                |          |         |    |
| Recyklační příspěvek          |                | 20,50    |         |    |

Obrázek 1: Recyklační poplatek - ceník materiálu

| 5 <u>0</u> .                                                | Na               | stavení zpracovávané firmy                                                              |
|-------------------------------------------------------------|------------------|-----------------------------------------------------------------------------------------|
| 🗸 🖸 🗙 Konec 🔺 🖌 🗶 🥐 Práva uživa                             | itelů            | 🔅 Nastavení COM portů 🛛 🛕 Síla hesel                                                    |
| Globální Pomocná nastavení Účetnictví EET Adresář           | <u>D</u> ošlé f. | Banka Pokladna Vydané f. Majetek Sklad Prodei Odbyt Zálohy Automatické akce Elektronici |
| Hlavní                                                      | _                | Další nastavení                                                                         |
| Sazebník daně pro vývoz zboží B                             |                  | Obalová konta vést i na sídla firmy 🛛 🗛 🔁 🛛 zavři obalové konto                         |
| Při prodeji má být viditelná skladová cena?                 | N                | Datum uzavření saldokonta obalů 1.1.2000                                                |
| Kontantní symbol pro prodej zboží                           | 3008             | Ilkládat použítí jiné cenu než je standardní k odhěrateli jako sneciální. N             |
| Forma úhrady kartou                                         |                  |                                                                                         |
| Forma úhrady v hotovosti hotovost                           |                  | Pri zadani zakazkoveno istu v prodeji pinit jako polozku vydejky                        |
| Převádět příjmový doklad do pokladny u faktur v hotovosti   | Α                | Í Implicitní hodnoty<br>Sazebník DPH Z                                                  |
| Prodejky uzavírat denní uzávěrkou (sumární pokladní doklad) | N                | Procento přírážky pro blavní prodejní bladinu 30                                        |
| Zaokrouhlení prodejek (N/D/P/K)                             | К                | Způsob výpočtu konečné cenv prodejek (S daní / Bez daně) B % Stálý rabat ? N            |
| Zaokrouhlení prodejek kartou (N/D/P/K)                      | N                | Jako běžnou ceníkovou cenu ukládat hladinu                                              |
| Doplňovat konečného příjemce dle fakturačního               | N                | Hlásit prodej pod minimální přirážkou v % 0,00                                          |
| Zobrazit poznámku z číselníku firem při prodeji             | Α                | Počet dní pro zobrazení spárování dobropisů 720 Propagace se počítá od data             |
| Zobrazit poznámku z ceníku materiálu                        | N                | Propagace se vypočítává z částky (při N z Kg)? N                                        |
| U prodeje se zakázkovým listem brát cenu z předpokladu      | N                | Částka propagace na 1 Kg 0,00 🔁 Uzavři propagaci                                        |
| Při tisku uzavírat i dodací listy                           | N                | Odečty záloh                                                                            |
| Maska pro prodejní cenu (### ### ##0.00) #### ### ##0.00    | 0                | U odečtu zálohy bez dokladu o přijaté platbě dávat vždy DPH?                            |
| Přepravu kontrolovat na číselník                            | N                | Použít v tomto případě sazebník DPH                                                     |
| Účtovat na položkách obchodní případ                        | N                | Recyklace                                                                               |
| Při vyhledávání karty v prodeji zobrazovat karty odběratele | N                | Text u položky s recyklačním poplatkem                                                  |
| Nákladové středisko účtovat shodné s výnosovým              | N                | Recyklační příspěvek dle zákona č. 542/2020 Sb.                                         |
| Nákladovou zakázku účtovat shodnou s výnosovou              | N                |                                                                                         |
| Nabizet do mailó i dokumentu a ceníku                       | ۵                |                                                                                         |

Obrázek 2: Recyklační poplatek – globální nastavení

Pokud však používáte jiné než standardní tiskové sestavy a tuto funkčnost požadujete, pak požádejte o vložení této funkčnosti při instalaci aktualizace. Následně vlastní text na dokladu vypadá následovně:

P001 Pračka 0,00 1,000 ks 9 000,00 9 000,00 1 890,00 21 10 890,00 Recyklační příspěvek dle zákona č. 542/2020 Sb. bez DPH 20,50 Kč / ks s DPH 24,80 Kč / ks

Obrázek 3: Recyklační poplatek – vlastní text

#### Import recyklačního poplatku a doplňujícího textu ze zásobníku ceníku

Ve funkci importu zásobníku ceníku je nyní možné importovat i položku recyklačního poplatku, případně doplňujícího textu. Pokud Vám tedy dodavatel tyto údaje poskytne a používáte funkci zásobníku ceníku, je možné tyto informace velmi rychle do systému doplnit.

#### Číselné číslo položky v ceníku

Manuál SQL Ekonom verze 22.0.0

V ceníku materiálu nyní systém automaticky generuje ze standardního čísla karty i její číselný údaj, kde jsou vynechány všechny písmena. Zároveň je tento údaj uložen jako číslo, tedy je možné seřazení karet i podle číselného vyjádření čísla karty.

#### Nová tisková sestava pro kontrolu výpočtu průměrné ceny

Protože velmi často zodpovídáme dotazy na správný výpočet průměrné skladové ceny, tak jsme připravili tiskovou sestavu, která ukáže jakým způsobem, je vypočítávána průměrná cena. Sestava je dostupná ve skladových kartách pod tlačítkem *Akce* a funkci *Pohyby*.

| Pohyb          | Datum      | Ċ  | Číslo dokladu | Počet MJ | Celkem Kč M | J po pohybu | Kč po pohybu | Prům. cena |
|----------------|------------|----|---------------|----------|-------------|-------------|--------------|------------|
| počáteční stav |            |    |               | 63,000   | 4 447,96    | 63,000      | 4 447,96     | 70,6025    |
| prodej         | 1.12.2020  | 20 | 205775        | 4,000    | 282,41      | 59,000      | 4 165,55     | 70,6025    |
| prodej         | 1.12.2020  | 20 | 205799        | 4,000    | 282,41      | 55,000      | 3 883, 14    | 70,6025    |
| prodej         | 1.12.2020  | 20 | 205803        | 10,000   | 706,03      | 45,000      | 3 177,12     | 70,6027    |
| příjem         | 2.12.2020  | 0  | 1520          | 200,000  | 14 240,00   | 245,000     | 17 417,12    | 71,0903    |
| prodej         | 7.12.2020  | 26 | 27617         | 1,000    | 71,09       | 244,000     | 17 346,03    | 71,0903    |
| prodej         | 10.12.2020 | 20 | 206095        | 10,000   | 710,90      | 234,000     | 16 635,13    | 71,0903    |
| prodej         | 14.12.2020 | 26 | 27666         | 1,000    | 71,09       | 233,000     | 16 564,04    | 71,0903    |
| prodej         | 14.12.2020 | 25 | 251834        | 1,000    | 71,09       | 232,000     | 16 492,95    | 71,0903    |
| prodej         | 14.12.2020 | 20 | 206168        | 40,000   | 2 843,61    | 192,000     | 13 649,34    | 71,0903    |
| prodej         | 17.12.2020 | 26 | 27691         | 1,000    | 71,09       | 191,000     | 13 578,25    | 71,0903    |
| prodej         | 17.12.2020 | 25 | 251875        | 1,000    | 71,09       | 190,000     | 13 507,16    | 71,0903    |
| prodej         | 17.12.2020 | 20 | 206282        | 2,000    | 142,18      | 188,000     | 13 364,98    | 71,0903    |
| prodej         | 18.12.2020 | 21 | 22676         | 2,000    | 142,18      | 186,000     | 13 222,80    | 71,0903    |
| prodej         | 18.12.2020 | 21 | 22676         | 2,000    | 142,18      | 184,000     | 13 080,62    | 71,0903    |
| prodej         | 18.12.2020 | 25 | 251879        | 2,000    | 142,18      | 182,000     | 12 938,44    | 71,0903    |
| prodej         | 4.1.2021   | 20 | 206371        | 4,000    | 284,36      | 178,000     | 12 654,08    | 71,0903    |
| příjem         | 7.1.2021   | 0  | 1705          | 160,000  | 11 392,00   | 338,000     | 24 046,08    | 71,1422    |
| převod výdej   | 7.1.2021   | 0  | 1960          | 1,000    | 71,14       | 337,000     | 23 974,94    | 71,1423    |
| prodej         | 7.1.2021   | 20 | 206453        | 1,000    | 71,14       | 336,000     | 23 903,80    | 71,1423    |
| prodej         | 7.1.2021   | 20 | 206472        | 6,000    | 426,85      | 330,000     | 23 476,95    | 71,1423    |
|                |            |    |               |          |             |             |              |            |

Obrázek 4: Nová tisková sestava pro kontrolu výpočtu průměrné ceny

#### Propojení s terminály Bartech systému MoDo pro Android

V této verzi je zapracováno propojení i s novým systémem MoDo od firmy Bartech. Tento systém je další možností použití terminálů pro skladové pohyby. Tento systém zatím umí méně funkcí, než je původní systém pro Windows terminály. Protože se však Windows terminály již přestávají prodávat, je vytvořen systém pro terminály se systémem Android.

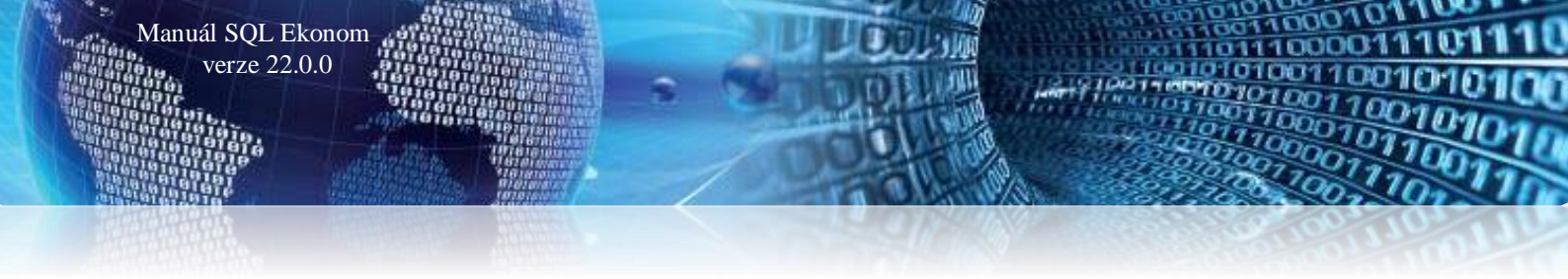

### Nastavení režimu OSS

V ceníku materiálu je nyní možné si nastavit v záložce speciální účtování symboly pro prodej režim OSS a pro prodej do třetích zemí.

| Se Ceník materiálu                                                                                                    |                                                                                                    |                                                                                                    |                                 |  |  |  |  |  |
|----------------------------------------------------------------------------------------------------|----------------------------------------------------------------------------------------------------|----------------------------------------------------------------------------------------------------|---------------------------------|--|--|--|--|--|
| 🗸 🛛 K 🗙 Konec 🍸 Eiltr 🔀 🔍 Hledej 🔅 Akce                                                                                                    | Náhled P3. Prodejní nabídka dle druhu jiná cena                                                                                                    | ▶ ✓ 🔚 🛛 🗄 🖉 🗄 🛓 🛔                                                                                                    |                                 |  |  |  |  |  |
|                                                                                                    | A A A A A A A A A A A A A A A A A A A                                                                                                    |                                                                                                    |                                 |  |  |  |  |  |
| Hlavní karta Doplňující údaje Další údaje Poznámka Obrázek Výde                                                                                                    | ej za období Zatřídění Filtr dle parametrů                                                                                                    |                                                                                                    |                                 |  |  |  |  |  |
| Hawi ddae     Cislo materiálu     11111111126     @a       Název materiálu     Balicí katon     Opphujici tet       Druh materiálu     339     W Vedlejíl náklady       Měrké jednoka     ks     july       Vedlejíl náklady     Pizetrováno       Minimání stav     2     Pizetrováno       Maximání itav     Stav skladů | Výpočet grodeří čeny       Nškupri čena       Outová prodeří čeny       Nškupri čena       Prodění čena bez DPH       Odo       Prodění čena s DPH       Odo       Prodění čena s DPH       Odo       Sazebník dně z PH       Odo       Sazebník intrastet | Dodavalel - výrobce<br>Dodavalel - výrobce<br>Dodací hůla Stát původu Siák<br>Objednatelné po počtu MJ minimum?<br>* Výrobce Will<br>Dýrobaci |                                 |  |  |  |  |  |
| Pohyb Název pohybu Sklad Název skladu                                                                                                    | Symbol Název symbolu Symbol vj                                                                                                    | ivoz Název symbolu vývoz Symbol 3 země Název symbolu 3 země                                                                                   | Symbol OSS Název symbolu OSS    |  |  |  |  |  |
| Prodej     201 sklad prodejna                                                                                                    | 23 balné,poštovn 26                                                                                                    | e-shop zahraniční 49 Vývoz 3 země                                                                                                    | 43E e shop neplatci DPH Německo |  |  |  |  |  |
| <u>C</u> eník C <u>e</u> ny <u>S</u> tav <u>D</u> odavatelé Ceny.odběratelů Podkarty Cjzi                                                                                                    | popisy <u>N</u> áhrady <u>Reg</u> ály C <u>A</u> S Speciální <u>ú</u> čtování j                                                                                                    | Minima a přebytky Obaly Dokumenty Zatřídění Parametry Související                                                                             |                                 |  |  |  |  |  |

Obrázek 5: Speciální účtování – symboly pro prodej režim OSS a pro prodej do třetích stran

### Stálý procentuální rabat ceníkové karty

V ceníku materiálu je možné u každé karty nastavit výjimku na přepočet prodejních cen. V případě, že u určité karty aktivujete tento přepínač, pak systém bude automaticky přepočítávat prodejní cenu z posledního nákupu nebo průměrné ceny (dle globálního nastavení) tak, aby byl stálý rabat.

|   | Seník materiál                      | u                                                                                                    |               |         |                                   |      |                |   |  |  |  |
|---|-------------------------------------|----------------------------------------------------------------------------------------------------|---------------|---------|-----------------------------------|------|----------------|---|--|--|--|
|   | 🗸 🗹 🗶 Konec 🍸 Filt 💥 🔍 Hedej 🔅 Akce |                                                                                                    |               |         |                                   |      |                |   |  |  |  |
|   |                                     |                                                                                                    |               |         |                                   |      |                |   |  |  |  |
|   | Hlavní karta Dop                    | Hlavní karta Doplňující údaje Další údaje Poznámka Obrázek Výdej za období Zatřídění Filtr dle parametrů |               |         |                                   |      |                |   |  |  |  |
| ł | <u>H</u> lavní údaje                |                                                                                                    |               |         | Výpočet <u>p</u> rodejní (        | eny  |                |   |  |  |  |
|   | Číslo materiálu                     | 1150x300x180                                                                                             | <u>E</u> B    |         | Nákupní cena                      | N    | 34,6000        |   |  |  |  |
|   | Název materiálu<br>Doplěviící text  | 7 - krabice 1150x300x18                                                                                  | 0             |         | Sazebník daně z<br>Přirážka %     |      | ··· 21<br>10,0 | % |  |  |  |
|   | Dopinalici text                     |                                                                                                    |               |         | Prodejní cena bez                 | DPH  | 37,00          |   |  |  |  |
|   | Druh materiálu                      | 999 Vedlejší nákl                                                                                        | ady           |         | ПРН                               |      | 7.77           |   |  |  |  |
|   | Měrná jednotka                      | ks 💀 kusy                                                                                                | Objednáno     |         | Prodejní cena s D                 | рн — | 44,78          |   |  |  |  |
|   | Minimální stav                      | 15 0,000                                                                                                 | Rezervováno   |         | Sazebník daně z l                 | эн ⊨ |                | % |  |  |  |
|   | Maximální stav                      | 0,000                                                                                                    | Stav skladů 3 | 807,000 | pro montáže<br>Sazebník intrastat |      |                | ~ |  |  |  |

Obrázek 6: Výjimka na přepočet prodejních cen

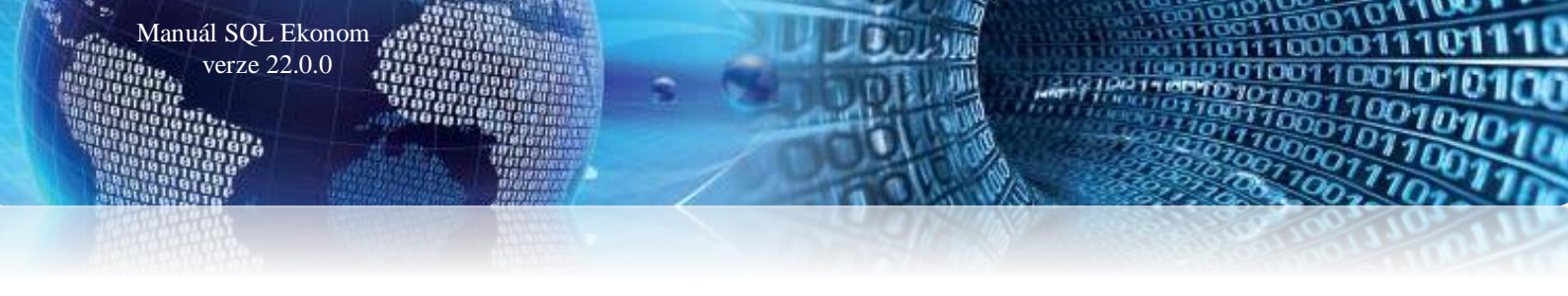

### Individuální prodejní cena

V případě, že máte u určitých druhů materiálu nastaveno automatické přepočítávání prodejní ceny na určitý rabat, pak tímto přepínačem je možné nastavit, že daná karta bude vyjmuta z automatického přepočtu. Tím je pak možné u dané karty individuálně nastavovat prodejní ceny jak v hlavní kartě, tak i v záložce Ceny, pokud zde je také aktivován nějaký automatický přepočet.

| See Ceník materiálu                                                 |                                                                         |
|---------------------------------------------------------------------|-------------------------------------------------------------------------|
| 🗸 🛛 K 🗙 Konec 🍸 Filtr 🔀 🔍 Hledej 🔅 Akce                             | O <u>N</u> áhled P3. Prodejní nabídka dle druhu jiná cena               |
|                                                                     | () ⊻šechny () Akt <u>u</u> ální () <u>M</u> oje [] Bez zákazu pohy      |
| Hlavní karta Doplňující údaje Další údaje Poznámka Obrázek Výdej za | období Zatřídění Filtr dle parametrů                                    |
| Hlavní údaje                                                        | Výpočet prodejní ceny Dodavatel - výrobce                               |
| Číslo materiálu 1150x300x180                                        | Nákupní cena N 34,6000 Dodavatel UNIPAP a.s.                            |
| Název materiálu 7 - krabice 1150x300x180                            | Sazebník daně z PH Z ···· 21 % Dodací lhůta S                           |
| Doplňující text                                                     | Přirážka % A 10,0 Objednatelné po počt                                  |
| Druh materiálu 999 - Vedleiší náklady                               | Prodejní cena bez BFH 37,00 0,000 = 0,000                               |
|                                                                     | DPH 2,77                                                                |
| Merna jednotka Ks Kusy Ubjednano                                    | Prodejní cena s LPH Updividuální cena (jen při stálém rabatu dle druhů) |
| Minimální stav 15 0,000 Rezervováno                                 | Sazebník daně z PH                                                      |
| Maximální stav 0,000 Stav skladů 307,000                            | Sazebník intrastat                                                      |

Obrázek 7: Individuální nastavení prodejní ceny

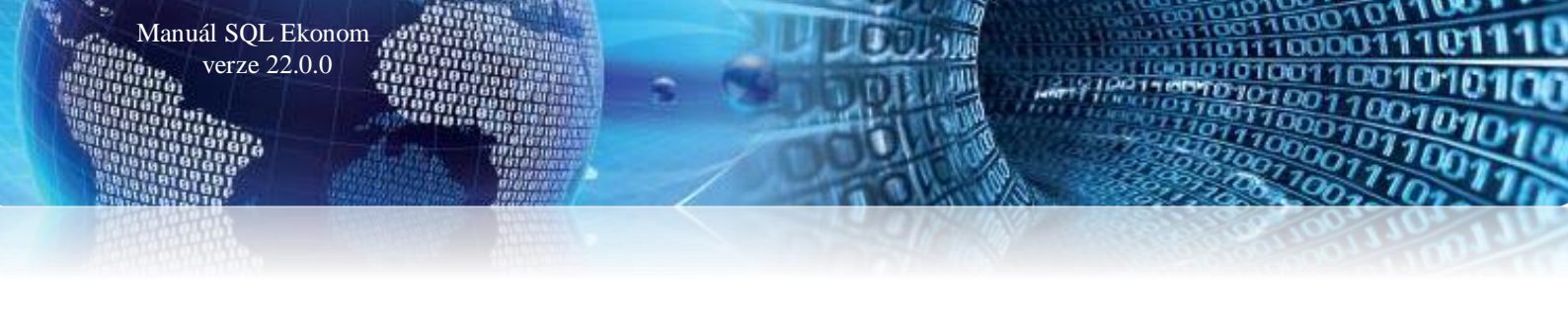

# **Prodej**

#### Úpravy tisků dokladů

V prodeji jsou upraveny tiskové sestavy obdobně, jak již bylo popsáno v modulu vydaných faktur a skladu. Systém tedy i v prodeji umí řešit *recyklační poplatky a automatický text v případě přenesené daňové povinnosti.* 

### Export EDI – spotřební jednotky

V případě, že používáte komunikaci se zákazníky ve formátu EDI, pak si můžete nastavit jaké spotřební jednotky budou exportovány. V případě, že spotřební jednotky jsou shodné jako skladové, pak tento přepínač nemusíte nastavovat.

| See Nastavení zpracovávané firmy                                           |                     |                                     |                     |                                |                   |                      |
|----------------------------------------------------------------------------|---------------------|-------------------------------------|---------------------|--------------------------------|-------------------|----------------------|
| 🗸 🖳 🗶 Konec 🖂 🗸 🕨 🕨 🔶 🗕 🔺 🗸 🗶 🕐 Práva uživatelů                            | 🔅 Nas               | tavení COM <u>p</u> ortů            | <u> (</u> íla hesel |                                |                   |                      |
| Globální Pomocná nastavení Účetnictví EET Adresář Došlé f. Banka Pokl      | ladna <u>V</u> ydar | né f. <u>M</u> ajetek <u>S</u> klad | Prodej Odby         | t <u>Z</u> álohy Au            | tomatické akce    | Elektronická komunik |
| Hlavní Další nastavení Export - import Čárové kódy Snímač Bartech Pokladny |                     |                                     |                     |                                |                   |                      |
| Export a import                                                            |                     | Export EDI                          |                     |                                |                   |                      |
| Exporty a importy pomocí žurnálů (jen změny)                               | Ν                   | Čárový kód EDI                      |                     |                                | 123456            |                      |
| Hlavní stanice pro export a import dat                                     | Ν                   | Typ rozlišení položky               | 2 (EAN 7 LIN 7 !    | SUP)                           |                   |                      |
| Při importu se převádějí všechny ceníkové položky                          | Ν                   | Evente di pili di pi                | 11 W                | - (j. 1. j. j. <sub>(</sub> 0, | 1,2)              |                      |
| Identifikace stanice pro export a import dat                               | HL                  | Spotřební jednotky (                | exportovat v nadř   | ízené jednotce                 | e (nic, 0,1,2)    | 1                    |
| Adresář pro ukládání souborů pro export a import                           |                     | Exportovat polozky (                | JUGACIENNISLUIVIN   | aunzene jeuni                  | ace 10.1.21       |                      |
| Aexpoimpo                                                                  |                     |                                     |                     |                                |                   |                      |
| E-mailová adresa pro export do centra                                      |                     | l yp rozliseni polozky              | 2 (EAN 7 LIN 7 :    | 5UPJ Makro                     |                   |                      |
|                                                                            |                     | Exportovat položky f                | aktury v nadřízer   | né jednotce (0,                | 1,2) Makro        |                      |
|                                                                            |                     | Exportovat položky (                | dodacích listů v r  | adřízené iedno                 | otce (0.1.2) Makr | •                    |
| Export a import převodek                                                   |                     |                                     |                     |                                |                   |                      |
|                                                                            | IN I                |                                     |                     |                                |                   |                      |

Obrázek 1: Export EDI – spotřební jednotky

### Prodej v režimu OSS

I prodeji je možné vytvářet doklady v režimu OSS. Funkčnost je podobná jako u vystavených faktur, tedy v hlavičce označíte režim OSS a zvolíte správnou zemi. Následně již systém bude vystavovat doklady v režimu OSS a nastavení, které byly provedeny.

| 🔐 Prodej zboží - nastavené období 2021 |                                      |                      |                        |  |  |  |  |  |
|----------------------------------------|--------------------------------------|----------------------|------------------------|--|--|--|--|--|
| 🗸 🗸 🗶 Konec 🍸 Eiltr 🔀 🔍 Hledei 🔅       | Akce 🛛 🔨 <u>N</u> áhled Výdejka      | ∨ 📰 Tisk <u>v</u> še |                        |  |  |  |  |  |
| Hlavní údaje Volné tegty Ostatní       |                                      |                      |                        |  |  |  |  |  |
| Období Datum Řada Doklad               | Odběratel Elektronická fakturace     | Sleva % 0,00 % ski   | onta 0,00 Dny skonta 0 |  |  |  |  |  |
| 2021 3 22.06.2021 21 7                 | Vyhledání BUWAJ                      | Skup. ceny 1 e-sh    | op                     |  |  |  |  |  |
| Symbol 1 hotové                        | Inter.číslo :238000149042660 Čár.kód | Účet platby 270      | 2085351 0200           |  |  |  |  |  |
| Sklad 201 sklad prodejna               |                                      | yvoz - platba v mene |                        |  |  |  |  |  |
| Středisko <mark>210 …</mark> ND        |                                      | √ývoz? N OSS         | A V měně 🗾 🚥           |  |  |  |  |  |
| Zakázka 0 pro účetnictví               | Firma Ionathan buwaj …               | Země 15 Franc        | ie J. zvk DE Německu   |  |  |  |  |  |
|                                        | Oddělení                             |                      |                        |  |  |  |  |  |
| Skladová zakázka                       | Ulice ♀ rte de sauveclare 1279       | F                    | Faktura                |  |  |  |  |  |
| Zakázkový list 🚥 🚥                     | Město 83510 Lorgues                  | 43                   | 210007                 |  |  |  |  |  |
| Rezervace 🚽                            | Konečný příjemce                     | Celkové součty       |                        |  |  |  |  |  |
| Druh prodeje <b>F</b> EET? N           | Inter.číslo Tisk adres obráceně? N   | Bez daně 0,00        | Osvobozeno 0,00        |  |  |  |  |  |
| Forma úhrady Überweis                  | Firma jonathan buwaj ····            | Snížená 2 2 000,00   | 42,00 2 042,00         |  |  |  |  |  |
| Datum zdanit. plnění 22.06.2021 2021 3 |                                      | Snížená 1 000,00     | 55,00 1 055,00         |  |  |  |  |  |
| Datum splatnosti 14 06.07.2021         | Ulice 9 rte de sauveclare 1279       | Základní 23,20       | 4,64 27,84             |  |  |  |  |  |
| Objednávka                             | Misete 93510 - Lorgues               | Celkem k platbě      | 3 124.84               |  |  |  |  |  |
| Zboží přijal                           | Mesto 00010 m Loidnes                |                      | 0 12 1,01              |  |  |  |  |  |

Obrázek 20: Prodej zboží v režimu OSS

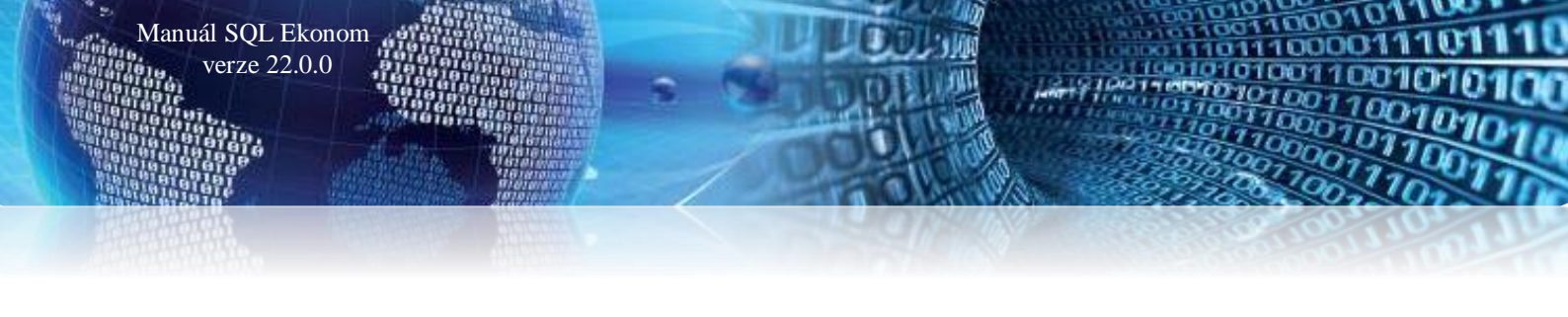

# <u>Odbyt</u>

#### Evidence odeslaných mailů v modulu nabídek a zakázkových listů

V modulu *nabídek a zakázkových listů* systém nyní eviduje, když byl z dokladu odeslán mail. Je možné si nyní zobrazit v mřížce položky "*Datum odeslaného mailu"*, "*Mailovou adresu"* a "*Jméno na odeslaném mailu"*. Díky tomu je možné jednoduše zjistit, že byl daný dokument odeslán přímo ze systému SQL Ekonom.

### Implicitní řada pro doklady

V nastavení práv uživatelů je nyní nastavit u každého uživatele implicitní řadu dokladů pro moduly odbytu – poptávky, nabídky, zakázkové listy a došlé objednávky.

| Se Nastavení práv jednotlivých uži                                                    | vatelů                                   |            |                                       |
|---------------------------------------------------------------------------------------|------------------------------------------|------------|---------------------------------------|
| ✓ <u>O</u> K X Konec T Filtr                                                          | 🗙 🔍 <u>H</u> ledej 🛛 🔍 🔍                 | ▶ ▶ ₩      | - 🔺 🗸 🧨 🍙 🛛 📴 🖓 Kopie uživatele 🛛 B 🖌 |
| <ul> <li>&gt; Účetnictví</li> <li>&gt; Adresář</li> <li>&gt; Dočlá foktrav</li> </ul> | Prací                                    | Vše        |                                       |
| <ul> <li>Vydané faktury</li> <li>Banka</li> </ul>                                     | Ceny prací<br>Řad zakázek                | Vše<br>Vše | V Implicitní 1 Pevný servis           |
| > Pokladna<br>> Majetek                                                               | Účtování zakázek                         | Vše        | <u> </u>                              |
| Sklad<br>Prodej                                                                       | Učtování zakázek speciální<br>Typů oprav | Vse<br>Vše | <u>~</u>                              |
| - Číselníky<br>- Stroje                                                               | Druhů prací                              | Vše        |                                       |

Obrázek 1: Nastavení implicitní řady dokladů pro moduly odbytu

#### **Rezervace v režimu OSS**

V modulu rezervací je možné nastavit vystavení dokladu v režimu OSS. Tento režim je zde pro případy, kdy rezervace požíváte pro vystavení zálohové faktury v plné výši. V tom případě systém již vyčísluje i částku DPH v sazbách daného státu. Poté již při vystavení konečného dokladu jsou tyto položky převzaty v dané sazbě DPH, a pokud platba byla provedena, bude konečný doklad na částku 0.

| See Rezervace                    |                                                 |               |                          |                     |
|----------------------------------|-------------------------------------------------|---------------|--------------------------|---------------------|
| 🗸 <u>D</u> K 🗙 Konec 🝸 Eiltr 💥 🔍 | Hledej 🔅 Akce 📀 <u>N</u> áhled Zálohová faktura |               |                          | ~ 🗮                 |
|                                  | C C D Všechny O Vykryté O Nevykryté             | é B           | 🖌 <u>U</u> Abe   🗄 🖹     | ≣ ≞   A             |
| Hlavní údaje Poznámka            |                                                 |               |                          |                     |
| Řada Číslo rezervace Typ skladu  | Fi <u>r</u> ma <u>K</u> onečný příjemce         | Proforma      | 94 20941121              | 5 613,53            |
| 1 21517 B                        | Firma                                           | Forma úhrady  | Überweis                 | Dny splat.          |
| Sklad 201 sklad prodejna         |                                                 | Objednávka [  | 2021020030               |                     |
|                                  |                                                 | Požadavek?    | N Čá                     | stečné vykrytí? 🛛 🛛 |
|                                  |                                                 | Celkové souči | ty ve skladových cenách- |                     |
| Rezervováno dne U5.U2.2U21       | Město ····                                      |               | MJ                       | Kč                  |
| Termín dodání                    |                                                 | Rezervováno   | 65,000                   | 2 257,98            |
| Expedováno dne                   |                                                 | Vykryto       | 0,000                    | 0,00                |
| Dodáno dne                       | Země 1 Německo                                  | Zbývá         | 65,000                   | 2 257,98            |
| Vyřazeno                         | Režim OSS A                                     | Celkem v proc | lejních cenách           |                     |
| Skupina ceny 1 e-shop            | Balíkovna 🗸                                     |               | Celkem bez daně          | Celkem s daní       |
| Sleva % 0,00 Vývoz? N            |                                                 | Kč            | 4 717,17                 | 5 613,43            |
| Cizí měna EUR 26,24500           | EET? DIČ pověřující k EET 🔽                     | Měna          | 179,71                   | 213,85              |

Obrázek 2: Rezervace v režimu OSS

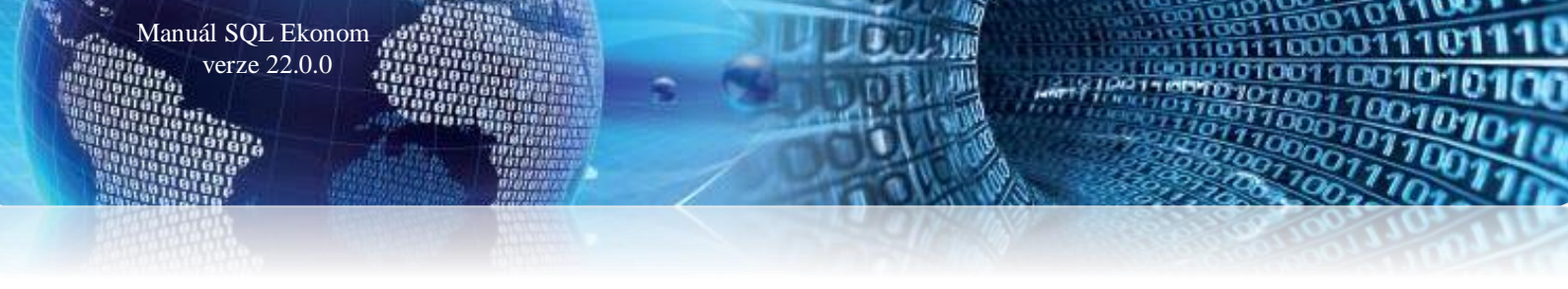

#### Odesílání SMS z rezervací

Z modulu rezervací je nyní možné odesílat SMS. Pod tlačítkem Akce je nová funkce, kde je možné zaslání SMS z aktuálního dokladu, případně ze všech dokladů, které jsou právě zobrazeny. Vlastní funkčnost je popsána v předcházejících kapitolách.

Také je zde možnost otevření již odeslaných SMS z dokladu, na jaké právě stojíte.

# <u>Majetek</u>

#### <u>Nový vzhled dokladů</u>

Obdobně jako v modulu vystavených faktur byly provedeny změny v tiskových sestavách rezervací a zálohových faktur z rezervací. Obdobně to je i dalších modulech odbytu, tedy objednávkách, nabídkách, poptávkách a reklamacích.

#### Mimořádné daňové odpisy

Mimořádné odpisy můžeme použít u hmotného majetku zařazeného do odpisové skupiny č. 1 a 2 podle přílohy č. 1 k zákonu o daních z příjmů. Mimořádné odpisy lze využít pouze u majetku pořízeného v období od 1. ledna 2020 do 31. prosince 2021, a to jen u poplatníka, který je jeho prvním odpisovatelem.

U hmotného majetku zařazeného v první odpisové skupině můžeme odepsat rovnoměrně bez přerušení 100 % vstupní ceny za 12 měsíců.

U hmotného majetku zařazeného ve **druhé** odpisové skupině můžeme odepsat do 100 % vstupní ceny za 24 měsíců, přitom za **prvních 12 měsíců** uplatníme odpisy **rovnoměrně do výše 60 % vstupní ceny** hmotného majetku a za dalších **bezprostředně následujících 12 měsíců** uplatníme odpisy **rovnoměrně do výše 40 % vstupní ceny** hmotného majetku. Odpisy se v obou případech stanoví s přesností na celé měsíce a zaokrouhlujeme na celé koruny nahoru.

**Povinnost zahájit odpisování počíná následujícím měsícem** po dni, v němž byly splněny podmínky pro odpisování. Při zahájení nebo ukončení odpisování v průběhu zdaňovacího období lze samozřejmě uplatnit odpisy pouze ve výši připadající na toto zdaňovací období.

Mimořádné odpisy **nelze použít** u majetku, kde se odpisy stanovují podle doby trvání (otvírky nových lomů, pískoven, hlinišť a technické rekultivace, právo stavby) – tzv. časové odpisy, nebo podle stanovené doby použitelnosti nebo stanoveného počtu vyrobených kusů (odlitků a výtisků u matric, zápustek, forem, modelů a šablon) – tzv. výkonové odpisy. V zákonu jsou tyto majetky uvedeny pod <u>§ 30 odst. 4 a 5.</u>

**Technické zhodnocení** (dále TZ) hmotného majetku odpisovaného mimořádnými odpisy **nezvyšuje jeho vstupní cenu.** Ukončené technické zhodnocení se zatřídí do odpisové skupiny, ve které je zatříděn hmotný majetek, na kterém je technické zhodnocení provedeno, a odpisuje se jako **samostatný hmotný majetek** (bez použití mimořádných odpisů - mimořádné odpisy by se u TZ nepoužily, ani kdyby k TZ došlo do 31. 12. 2021).

Výše popsané mimořádné odpisy se týkají odpisů daňových, **účetní odpisy zůstávají stejné**. Účetní odpisy majetku (zaúčtované v účetnictví) nadále vyjadřují předpokládané opotřebení majetku na základě kvalifikovaného odhadu.

**Mimořádné odpisy nelze přerušit a není povinností je začít využívat.** O použití mimořádného odpisu rozhodujeme na úrovni karty majetku. U mimořádných odpisů neplatí, že odpis v plné výši se uplatní jen u majetku evidovaného ke konci zdaňovacího období, ani to, že u majetku evidovaného jen na začátku zdaňovacího období se uplatní poloviční odpis.

Ke správné funkčnosti mimořádných daňových odpisů je nutné **nastavit v údaji Mimoř. DO hodnotu A.** Pokud je zde hodnota *N*, *nebo prázdná*, karta nebude odepisována v mimořádném režimu.

| 🔮 Dlouhodobý     | majete        | k - o    | odoł  | oí 12.2 | 2020          |         |                |                              |              |                   |                 |                    |                  |                                 |                              |          |                   |
|------------------|---------------|----------|-------|---------|---------------|---------|----------------|------------------------------|--------------|-------------------|-----------------|--------------------|------------------|---------------------------------|------------------------------|----------|-------------------|
| <u>√О</u> К Х    | <u>K</u> onec | •        | Eiltr | ×       | Q <u>H</u> le | dej     | 🔅 <u>A</u> kce |                              | <u>⊙ N</u> á | hled 10. Inv      | entární karta   | DM                 |                  |                                 |                              | ,        | × 🔳               |
| 4 4              | •             | -        | -     | *       | × C           | â       |                | <ul> <li>aktuální</li> </ul> | 0            | akt.+vyř.leto     | s) všechny      | ⊖ vyřa             | zené (           | ) letošní                       |                              |          |                   |
| Základní údaje   | Historie      | Poz      | náml  | ka Ko   | ntace         | Volitel | né údaje Stat  | tistické údaje               | , transf     | ery Individuá     | lní odpisový    | plán Další ú       | idaje            |                                 |                              |          |                   |
| Inventární čís   | ilo 1         |          |       |         |               | 1       | Karta 1. odp   | oisová skup                  | ina miı      | mořádný od        | ois             |                    |                  |                                 | Zobrazené<br>období 12 2020  |          |                   |
| Ku               | sů            |          |       |         | 1 Za ks       |         | 100 000,00     |                              | ŀ            | -Imotný A (#      | √N)             |                    | Daňov            | é hodnoty<br>6 v 1. roce - 10 1 | 15 20 (ien rovnoměrné) M     | fim DO   |                   |
| Doplňující ú     | daj           |          |       |         |               |         |                |                              | v            | /ýr.číslo         |                 |                    | Skunir           | 1. odpisová                     | skupina (způsi 🗸 🛛 0         | A        |                   |
| Datum zařazi     | ní 1.2        | 2.202    | D     |         | Da            | tum s   | vřazení        |                              |              | Účetní hodno      | у               |                    | 7nůsr            | h Lineární - ro                 | vnoměrné 🗸                   | <b>U</b> |                   |
| Druh moiot       | v i1          |          |       |         | אר            |         | )              | FILT                         | R C          | )depisovat Al     | A Roků          | 3 M. 36            | Motor            | to v niné výši d                | lle Legislativy 🗸            |          |                   |
|                  | NU            |          |       | 4       |               | - 1     |                |                              | Z            | Způsob odpis      | Ruční (sta      | indard) 🖂          | Metor            |                                 | 100.000.00                   |          |                   |
| Stredis          |               |          |       |         | areaisk       | 0 I     |                |                              |              | Vstun.cena        | -               | 00,000 001         |                  | stupni cena                     | 0.00                         |          |                   |
|                  |               | 0001     |       |         |               | sem     | h              |                              |              | Implic.odpi       | 33.33           | 2 778.00           | Zhodi            | ioceni,roKu                     | 0,00                         |          |                   |
| Mistri           | ST 000        | 2001     |       | 1       | orridor       | sarety  | boxes          |                              | _            | (%, částka        | )               | 2 778 00           | Ski              | ıtečný odpis                    | 83 334,00                    |          |                   |
| Pracovr          | ik 00.        | 3        |       |         | ncinauy       | ntun J  | UNIN           |                              | _            | Mesicni oapis     |                 | 0.00               | pořad            | ový rok odpisu                  | Koef. 0,00                   |          |                   |
| Obchodní příp    | ad            |          |       |         |               |         |                |                              |              | Roč.oprávky       |                 | 0,00               | V <sub>3</sub>   | /počtený odpis                  | 83 334,00                    |          |                   |
| Zatrid           | eni CA        | \PI      |       |         | Uzavř         | eno, uz | zavřel N       |                              |              | Celk.oprávky      |                 | 0,00               |                  | Oprávky                         | 0,00                         |          |                   |
| Čár.kód/tiskno   | ut? 1         |          |       |         | -             | ·/At    | lačítkem gene  | erovat čárový                | kód          | Zůst.cena         |                 | 100 000,00         | Zůsta            | atková cena                     | 100 000,00                   |          |                   |
| Inv čísla        | lav, čísla ti | řídění P | vřadí | Náte    |               |         |                |                              | Hmotoú (/    | VNI Datum začazen | Pořizovací cena | íčetní Felkové úči | itní oprávku Zůs | tatková hodnota účetní          | Kód dub maiatku Dažovú odnie |          |                   |
| ▶1               |               | 1        |       | 1 Ka    | ta 1. od      | pisová  | skupina mim    | ořádný odpis                 | A            | 1.2.2020          | 100 00          | 0,00               | 0,00             | 100 000,00                      | i1                           | 83 334   | <mark>1,00</mark> |
| 2                |               | 2        |       | 1 Ka    | ta 1. sk      | upina s | standardní odp | ois                          | А            | 1.3.2020          | 100 00          | 0,00               | 0,00             | 100 000,00                      | i1                           | 20 000   | ),00              |
| 3                |               | 3        |       | 1 Ka    | ta 2. od      | pisová  | skupina mim    | ořádný odpis                 | Α            | 1.4.2020          | 100 00          | 0,00               | 0,00             | 100 000,00                      | i1                           | 40 000   | ),00              |
| 4                |               | 4        |       | 1 Ne    | nmotný        | majete  | k              |                              | Ν            | 1.5.2020          | 100 00          | 0,00               | 0,00             | 100 000,00                      | i1                           | 24 000   | 1,00              |
|                  |               |          |       |         |               |         |                |                              |              |                   |                 |                    |                  |                                 |                              |          |                   |
| Karta Zařazen    | í ZA Te       | chnic    | ké zł | nodno   | cení TZ       | Změn    | a ceny ZC Úi   | četní odpisy l               | JO Při       | evody PR Da       | ňové odpisy     | DO Vyřaze          | ní VY Vyř        | . zůst. cena VC                 | Kontroly KO Dokumer          | ity      |                   |
| řídění: K.INVCIS | LON           |          |       |         |               |         |                | Podm                         | ínka: (K     | .INVCISLON        | -=1)            |                    |                  |                                 |                              |          | 1/4               |

Obrázek 1: Nastavení mimořádných odpisů

Kartu TZ je možné vložit pod stejným inventárním číslem, jako zdrojovou kartu, ke které se TZ vztahuje. Je jen třeba údaj Pořadí (na kartě za Inventárním číslem) zadat jiný, než je ve zdrojové kartě. Tedy obvykle 2, při případných dalších TZ 3, 4 atd.

V nabídce Majetek – Karty – D. Daňové odpisy v tiskových sestavách 04, 08, 10, 13 a 14 je u karet s mimořádným odpisem na konci řádku tištěno M.

| Inventární číslo | Název  | Тур       | Datum zařazení | Pořizovací<br>hodnota | Roční daňový<br>odpis | Daň.oprávky Daňová zůst<br>od zařazení hodnota | at. Mim.<br>DO |
|------------------|--------|-----------|----------------|-----------------------|-----------------------|------------------------------------------------|----------------|
| 1100024          | Trezor | DM správa | 01.12.1992     | 31 200,00             | 0,00                  | 31 200,00                                      | ,01 M          |

Obrázek 2: Karty s mimořádným odpisem

#### Zvýšení daňové vstupní ceny hmotného majetku ze 40 000 Kč na 80 000 Kč

Hmotným majetkem se pro účely zákona o daních z příjmů rozumí **samostatné hmotné movité věci**, popřípadě soubory hmotných movitých věcí se samostatným technickým a ekonomickým určením, s funkčností delší než 1 rok a se vstupní cenou převyšující danou hranici. Touto hranicí byla dosud částka 40 000 Kč. V případě majetku zařazeného 1. 1. 2020 a později se tato hranice **zvyšuje na 80 000 Kč**, přičemž tuto zpětnou změnu můžeme, ale nemusíme využít. **Nová hranice se použije rovněž na TZ** realizovaná a ukončená po 1. 1. 2020.

# Pro tuto změnu není v subsystému majetek žádná podpora, kartu je třeba zařadit na základě vstupní ceny správně dle legislativy.

#### Zrušení daňové skupiny nehmotného majetku

Manuál SQL Ekonom verze 22.0.0

Nehmotným majetkem (výsledky výzkumu a vývoje, software, ocenitelná práva a jiný majetek) byl podle zákona o daních z příjmů majetek se vstupní cenou nad 60 000 Kč s dobou použitelnosti delší než 1 rok. Tato kategorie byla **od 1. 1. 2020 zrušena** (opět tuto zpětnou změnu až do data účinnosti zákona využít nemusíme). S tím souvisí zrušení daňového odpisování tohoto majetku na 9, 18, 36 měsíců podle jednotlivých druhů majetku.

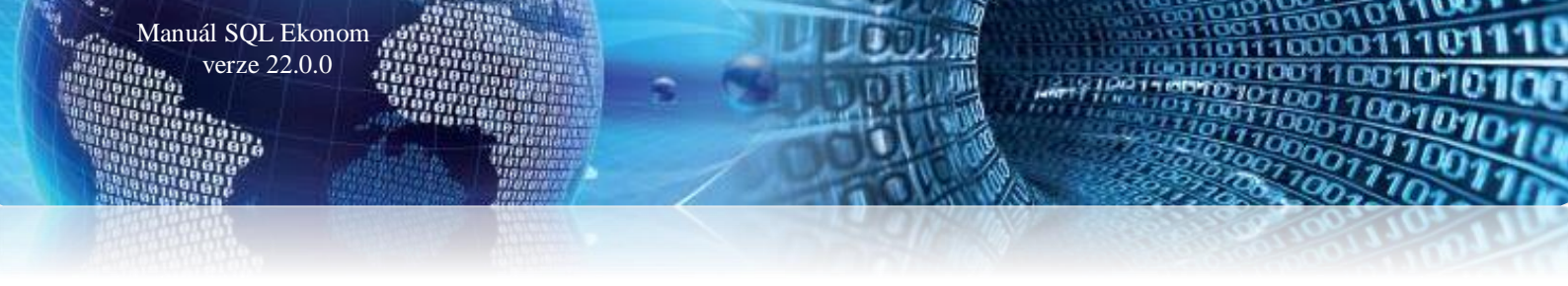

**Daňové odpisy tohoto majetku tedy budou kopírovat odpisy účetní.** Opět platí, že účetní odpisy představují postupné opotřebení, u nehmotného majetku spíše snížení využitelnosti majetku. Pro fyzické osoby s daňovou evidencí je celá částka vynaložená na nákup nehmotného majetku daňovým výdajem ihned při pořízení.

Na kartách je nutné u dosud neodepsaného nehmotného majetku *změnit údaj Způsob daňového odpisu na Účetní.* 

| 🌺 Dlouhodobý m            | ajetek - obdo             | obí 12.2020                                               |                                                                                       |                                                                   | - 0 ×          |
|---------------------------|---------------------------|-----------------------------------------------------------|---------------------------------------------------------------------------------------|-------------------------------------------------------------------|----------------|
| <u>✓ O</u> K <u>× K</u> a | nec 🔻 🕇 <u>F</u> iltr     | r 🗙 🔍 <u>H</u> ledej 🔅 <u>A</u> kce                       | • Náhled 10. Inventární karta DM                                                      |                                                                   | ~ ≔ ▼          |
| I4 4 Þ ÞI                 | +                         | 🗸 x 😋 🔒 💿 aktuální                                        | ○akt.+vyř.letos○všechny ○vyřaz                                                        | ené 🔿 letošní                                                     |                |
| Základní údaje His        | torie Poznán              | nka Kontace Volitelné údaje Statistické údaje, tr         | nsfery Individuální odpisový plán Další úd                                            | aje                                                               |                |
| Inventární číslo          | 4                         | 1 Nehmotný majetek                                        |                                                                                       | Zobrazené<br>období 12 2020                                       |                |
| Kusů                      |                           | 1 Za ks 100 000,00                                        | Hmotný N (A/N)                                                                        | Daňové hodnoty<br>% v 1. roce - 10.15.20 (jen rovnoměrné) Mim.DO  |                |
| Doplňující údaj           |                           |                                                           | Výr.číslo                                                                             | Skupina Software a NVVV (způsob 🗸 0                               |                |
| Datum zařazení            | 1.5.2020                  | Datum vyřazení                                            | Účetní hodnoty                                                                        | Způsob Účetní 🛛 🗹                                                 |                |
| Druh majetku              | i1                        | - DM FILTR                                                | Odepisovat AN A Roků 3 M. 36                                                          | Metoda v plné výši dle Legislativy 🛛 🗸                            |                |
| Středisko                 | 1                         | Středisko 1                                               | Způsob odpisu Ruční (standard) 🗸                                                      | Vstupní cena 100 000,00                                           |                |
| Zakázka                   | 0                         | Bez rozlišení                                             | Vstup.cena 100 000,00                                                                 | Zhodnocení, roků 0.00                                             |                |
| Mistnost                  | 0                         | neuvedeno                                                 | Implic.odpis 36 3 000,00                                                              | Skutežná odnia 24.000.00                                          |                |
| Praemaik                  | 0                         | neuvedeno                                                 | Měsíční odnis 3 000,00                                                                | Skutechy bupis                                                    |                |
| Obsheddi sčined           | •                         | Indivodend                                                | Daž aprédity 0.00                                                                     | poradovy rok odpisu                                               |                |
| Zotřídžní                 | CADI                      |                                                           | Roc.opravky                                                                           | Vypočtený odpis 24 000,00                                         |                |
| Zaulueni                  | CAPI                      | Uzavřeno, uzavřel N                                       | Celk.opravky                                                                          | Oprávky 0,00                                                      |                |
| Čár.kód/tisknouť?         | 4                         | <ul> <li>– / A tlačítkem generovat čárový kó</li> </ul>   | Zűst.cena 100 000,00                                                                  | Zůstatková cena 100 000,00                                        |                |
|                           |                           |                                                           |                                                                                       |                                                                   |                |
| Inv.číslo linv            | číslo třídění Pořadí<br>1 | Název Hn<br>1 Karta 1. odpisové okupina mimařédný odpis A | otný (A/N) Datum zařazení Pořizovací cena účetní Celkové účetn<br>1.2.2020 100.000.00 | í oprávky Zůstatková hodnota účetní Kód druh majetku Daňový odpis | Mimoř.D0 (A/N) |
| 2                         | 2                         | 1 Karta 1. okupisova skupina minoradny odpis A            | 1.2.2020 100.000,00                                                                   | 0.00 100.000,00 11 83.334,                                        | 00 A           |
| 3                         | 3                         | 1 Karta 2 odpisová skupina mimořádný odpis A              | 142020 100 000,00                                                                     | 0.00 100.000,00 11 20.000,                                        | 00 A           |
| • 4                       | 4                         | 1 Nehmotný majetek N                                      | 1.5.2020 100 000,00                                                                   | 0,00 100 000,00 i1 24 000,                                        | 00 ~           |
| Karta Zařazení Z          | Technické                 | zhodnocení IZ Změna ceny ZC Účetní odnisy LIO             | Převody PB Dažové odnicy DO Vyčazen                                                   | í VV. Vyř. zůst. cena VC. Kontroly KO. Dokumenty                  |                |
| Třídění: K INVCISI O      | V CONTROLOGY              | Podr                                                      | ninka: (K INVCISION>=1)                                                               | The second vol nonably no bonalienty                              | 4/4            |

Obrázek 3: Změna údaje Způsob daňového odpisu u dosud neodepsaného nehmotného majetku

### Dorovnání ročních účetních oprávek na daňové

Při spuštění funkce *Majetek – Akce – 4. Dorovnání ročních účetních oprávek na daňové* nyní program vyžaduje zadání údaje Popis. Text bude uveden na kartě na záznamech této operace na záložce *Účetní odpisy*.

| <b>50</b> | zadej   | te účetní rok a případně popis | —      | $\times$ |
|-----------|---------|--------------------------------|--------|----------|
|           | Zadejte | učetní rok a případně popis    |        |          |
|           | Rok     | 2021                           |        |          |
|           | Popis   |                                |        |          |
|           |         |                                |        |          |
|           |         | 🗸 ОК                           | 🗙 Zruš |          |

Obrázek 4: Dorovnávání účetních oprávek na daňové – zadání údaje popis

#### <u>Žurnál na období v majetku</u>

V nabídce *Majetek – Akce – 1. Účetní doklad a účetní období* je přes tlačítko *Akce* dostupný žurnál (historie změn), které byly provedeny v seznamu účetních období.

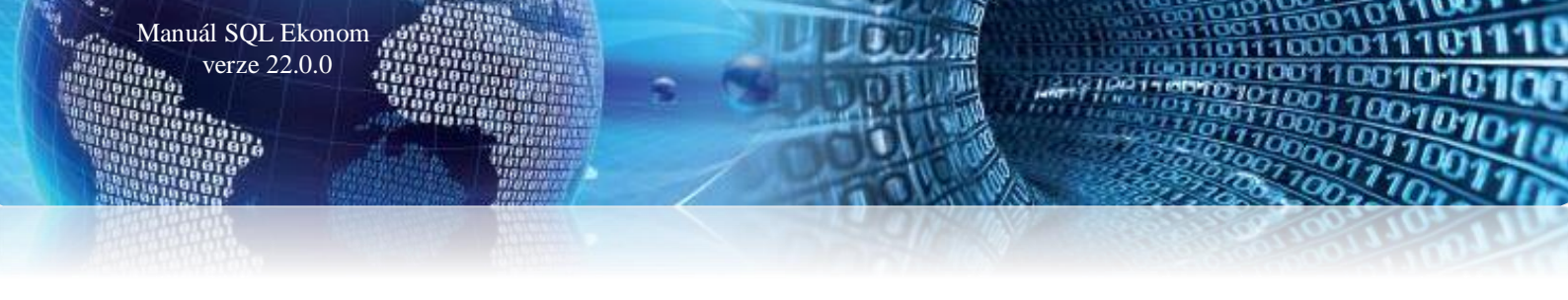

| SQL Vj | /tvoření účetního dokladu a j                                                                                                    | převod do účetnictví  |                       |              |                                     |  |  |  |
|--------|----------------------------------------------------------------------------------------------------|-----------------------|-----------------------|--------------|-------------------------------------|--|--|--|
|        | 🖊 🖸 K 🗙 Konec 🝸 Eiltr                                                                                                    | 🔀 🔍 <u>H</u> ledej    |                       | • • =        | • 🔺 🗸 🗶 🥐 🎦                         |  |  |  |
| C      | Náhled 01. Účetní doklad n                                                                                                    | najetek položkový     |                       | ~            |                                     |  |  |  |
|        | Vytvoření účetního dokladu a převod do účetnictví<br>Převod dokladu přes Vytvoř; měsíc a rok lze zde přepsat (ne dole v seznamu obobí!)<br>Měsíc 2<br>Rok 2020<br>Vytvoř × Storno Acce<br>O Oprava kritických stavů za zvolený měsíc |                       |                       |              |                                     |  |  |  |
|        | Počáteční nastavení programu                                                                                                    |                       |                       |              | 1. Export dlouhé účty               |  |  |  |
|        | Vytvoř <u>o</u> bdobí 1.1                                                                                                    | jen pokud je nutné ed | itovat stará období r | neuvedená    | 2. Export mateřská firma            |  |  |  |
|        | Nastav počáteční období                                                                                                    | Měsíc Ro              | k ana                 | astav jako a | 3. Export US                        |  |  |  |
|        |                                                                                                    |                       |                       |              | 4. Export rozdíly                   |  |  |  |
| R      | ok Měsíc                                                                                                    | Datum                 | Od data               | Do data      | Z. Storno poslední měsíční uzávěrky |  |  |  |
| Þ      | 2020                                                                                                    | 2 30.8.2021           | 1.2.2020              | 29.2.2020    | X. Odemkni období                   |  |  |  |
|        | 2020                                                                                                    | 1 23.6.2020           | 1.1.2020              | 31.1.2020    | 7. Žurnál období                    |  |  |  |
|        | 2020                                                                                                    | 0                     |                       | _            | 2. Zumar obdobi                     |  |  |  |
|        | 2010                                                                                                    | TO THE ATAL           | ~                     |              |                                     |  |  |  |

Obrázek 5: Žurnál na období v majetku

### Obrázky v kartách

Na všech typech karet jsou nové záložky *Obrázek 1* a *Obrázek 2*. Po stisku tlačítka *Načti* je zobrazen standardní průzkumník Windows, ve kterém je možné vybrat soubor s obrázkem předmětu spojeného s kartou. Pokud je již obrázek načten, pak se systém ptá, zda má starý obrázek přepsat novým. Je možné načítat většinu obvyklých grafických formátů. Doporučujeme vkládat obrázky v nižším rozlišení kvůli úspoře místa v databázi. U obrázku nelze nijak redukovat velikost, takže bude zobrazován v původním rozlišení a velikosti. Lze využít zatržítko Roztáhnout, pak se obrázek roztáhne do okna a vhodným zúžením formuláře s kartou ho případně lze prohlížet v nedeformované formě.

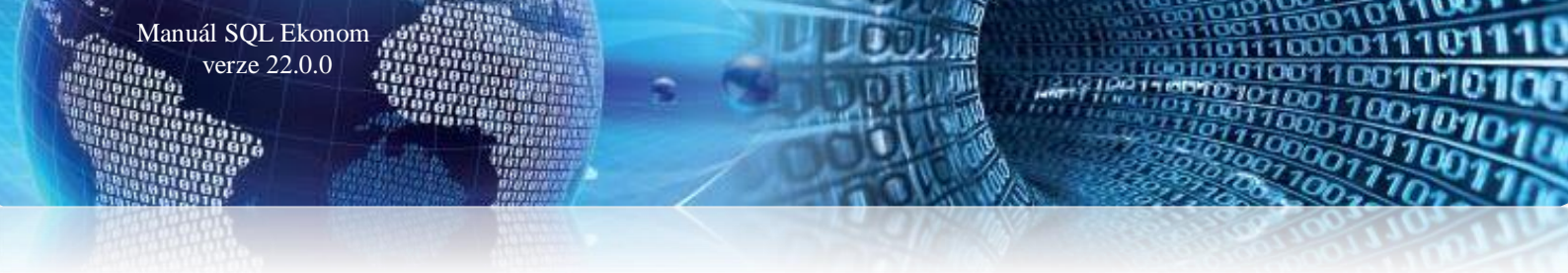

Obrázky se tisknou v sestavách Inventurní karta. V dialogu při zobrazení sestavy lze zatržítkem tisk obrázků povolit, nebo zakázat.

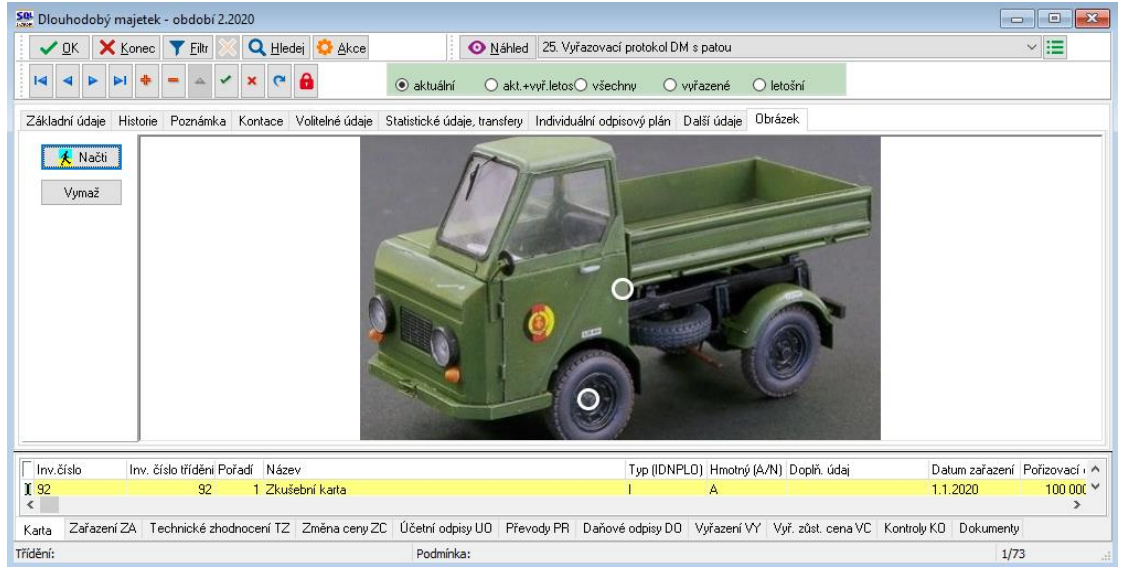

Obrázek 6: Obrázek spojený s kartou

#### Podpora pro výpočet implicitního účetního odpisu

Do údaje *Implicitní účetní odpis* bylo přidáno tlačítko viz obrázek, které otevře okno *Změna účetních odpisů*, ve kterém je zobrazen výpočet implicitního měsíčního účetního odpisu, a to ze vstupní, ale i ze zůstatkové ceny. Při běžném prohlížení karty tlačítko není vidět, avšak objeví se po kliknutí do údaje. I když není tlačítko vidět, oblast, ve které se objeví je aktivní, tedy po kliknutí do tohoto prostoru dojde rovněž k otevření okna s výpočtem.

| Se Dlouhodobý majetek - období 2.2020                                      |                                              |                                                                 |
|----------------------------------------------------------------------------|----------------------------------------------|-----------------------------------------------------------------|
| 🗸 🛛 K 🗙 Konec 🍸 Eiltr 🔀 🔍 Hledej 🔅 Akce 🛛 📀 Náhla                          | ed 25. Vyřazovací protokol DM s patou        | Se Změna účetních odpisů                                        |
| II I I I I I I I I I I I I I I I I I I                                     | ○ akt.+vyř.letos○ všechny ○ vyřaz            | ✓ <u>OK</u> ★ Konec ▼ Fillt ※ Q <u>H</u> ledej Ø <u>N</u> åhled |
| Základní údaje Historie Poznámka Kontace Volitelné údaje Statistické údaje | , transfery Individuální odpisový plán Další |                                                                 |
| Inventární číslo 89 1 Zkušební karta                                       |                                              | Udaje pro vypocet - moznost zmeny roků odpisu                   |
| Kusů 1 Zaks 45 000,00                                                      | Hmotný A (A/N)                               | 89 I Zkusebni karta                                             |
| Doplňující údaj                                                            | Výr.číslo                                    | Boky odnisy                                                     |
| Datum zařazení 31.5.2019 Datum vyřazení                                    | Účetní hodnoty                               |                                                                 |
| Druh majetku it Samost.movité věci FILTR                                   | Odepisovat AN A Roků 3 M. 36                 | Victory and 45,000,00                                           |
| Středisko 1 správa                                                         | Způsob odpisu Ruční (standard) 🗸             | Vstupni cena 45 000,00                                          |
| Zakázka 0 Testovací záznam                                                 | Vstup.cena 45 000,00                         | Züstatkova cena 35 000,00                                       |
| Místnost                                                                   | (%, částka) 33,33 1 250,00                   | Procento účetního odpisu                                        |
| Pracovník                                                                  | Měsíční odpis 1250,00                        | Stávající účetní odpis 1 250,00                                 |
| Obchodní případ                                                            | Roč.oprávky 1250,00                          | Nové procento UO 33,33 Převzít                                  |
| Zatřídění Uzavřeno, uzavřel N                                              | Celk.oprávky 10 000,00                       | UO ze vstupní ceny                                              |
| Čár.kód/tisknout?                                                          | d Züst.cena 35 000,00                        |                                                                 |
|                                                                            |                                              |                                                                 |
| Inv. číslo Inv. číslo tříděni Pořadí Název                                 | Typ (IDNPLO)                                 |                                                                 |
| 89 1 Zkušební karta                                                        | I I                                          | V Přenést do karty                                              |

Obrázek 7: Změna účetních odpisů

V okně lze měnit jediný údaj, a to *Roky odpisu*. Po jeho přepsání dojde k přepočtu zeleně podbarvených hodnot v dolní části okna. V údaji *UO ze vstupní ceny* je měsíční odpis vypočten ze vstupní ceny tak, aby se karta odepisovala určený počet roků. Totéž platí pro hodnotu v druhém údaji *UO ze zůstatkové ceny*, jen je odpis vypočítán, jak název napovídá, z ceny zůstatkové.

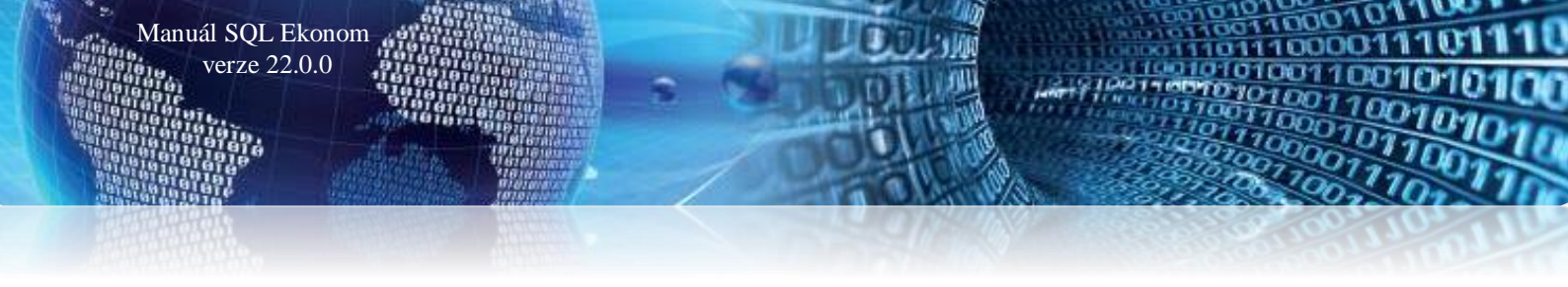

Vpravo dole jsou dvě zaškrtávací pole, ve kterých je možné zvolit, jaká hodnota se do karty má převzít. Pokud má karta nenulové transfery, jsou zobrazeny navíc údaje pro výpočet odpisů transferů. Do karty se převezme počet roků odpisu a přepočítá se i počet měsíců odpisu.

Změnou počtu roků odpisu se ihned hodnoty přepočítávají, tedy lze tímto způsobem pohodlně optimalizovat částku měsíčního odpisu.

POZOR! Toto je pouze pomůcka pro výpočet hodnoty odpisu. Při změně vstupní ceny se program vždy ptá, zda provést přepočet účetního odpisu. Při kladné odpovědi se účetní odpis přepočítá jako dosud, tedy za použití vstupní ceny a procenta odpisu. Pokud tedy někdy použijete výpočet ze zůstatkové ceny, je nutné po případném technickém zhodnocení, nebo změně ceny touto funkcí výpočet provést znovu!

#### **Tiskové sestavy**

Při tisku vyřazovacího protokolu v DM (sestavy 24 a 25) je v dialogu zobrazen dotaz na údaj Návrh na vyřazení. Je tak možné tisknout pouze karty navržené na vyřazení.

| Zadej intervaly údajů   |    |    |         | ×       |
|-------------------------|----|----|---------|---------|
|                         | Dd |    | Do      | Použít? |
| Inv.číslo               | 92 | 92 |         |         |
| Pořadí                  | 1  | 1  |         |         |
| Návrh na vyřazení (A/N) | A  | A  |         |         |
|                         |    |    | V 7. V. |         |
|                         |    |    | 🗶 Zpet  |         |

Obrázek 8: Návrh na vyřazení v tiskových sestavách

Do sestav 13 a T13 v DM (odpisové plány) přidána Zůstatková cena.

Do tisku sestav účetního dokladu z nabídky Majetek - Akce je v případě tisku z aktuálního období přidána informace, že nejsou ještě provedené účetní odpisy. V těchto sestavách se netisknou položky, kde je účet bez hodnoty.

Všechny tisky čárových kódů na stránku A4 (sestavy začínající znakem C) ve veškerém majetku se ptají na počet vynechaných štítků. Tj. je možné tisknou i na částečně potištěné listy.

#### Vyřazovací protokol DM

Při tisku vyřazovacího protokolu v DM (sestavy 24 a 25) je v dialogu zobrazen dotaz na údaj Návrh na vyřazení. Je tak možné tisknout pouze karty navržené na vyřazení.

| adej intervaly udaju    |    |    |        | >       |
|-------------------------|----|----|--------|---------|
|                         | DO |    | Do     | Použít? |
| Inv.číslo               | 92 | 92 |        |         |
| Pořadí                  | 1  | 1  |        |         |
| Návrh na vyřazení (A/N) | A  | A  |        |         |
|                         |    |    |        |         |
| <b>√</b> <u>0</u> K     |    |    | 🗙 Zpět |         |
|                         |    |    |        |         |

# SMS z SQL Ekonomu

Systém SQL Ekonom nyní umožňuje zasílání SMS přímo z prostředí SQL ekonomu. Jedná se o propojení s poskytovatelem BulkGate.

#### Nastavení funkce SMS

Manuál SQL Ekonom verze 22.0.0

Pro správné nastavení funkce SMS je nutné provést 2 registrace. Jedna se provádí na webu poskytovatele BulkGate, čímž dostanete 2 identifikační údaje, a to Aplikační ID a Aplikační token. Tyto údaje zadáte do označených položek v globálním nastavení. Je nutné následně do vytvořené peněženky zaslat i nějaké peníze, které budou postupně při odesílání SMS odečítány.

Druhá registrace se provádí na webovou službu firmy Softbit, což se provede pomocí přihlašovacího mailu a hesla. Po zadání se provede aktivace pomocí tlačítka "Nová registrace". Následně po úspěšné registraci je možné provést zkušební přihlášení, které by mělo proběhnout správně.

Následně je nutné ještě provést určitá nastavení pro datové komunikace se správcem sítě a správcem webové služby Softbit. Poté by již systém měl být funkční.

| notici kriteria ISU | Lesty pro ulożeni dokumentů (prekopirovat dokumenty do techto složek)<br>Firmy |
|---------------------|--------------------------------------------------------------------------------|
| cena                |                                                                                |
| kvalita             | Úkoly                                                                          |
| rychlost            |                                                                                |
| reklamace           | Telefony                                                                       |
| komunikace          | Telefonní kód země (420) 420                                                   |
| plnění termínů      | Credit Check                                                                   |
|                     | Přístupový kód                                                                 |
|                     | Aktualizovat po 365 dnech                                                      |
|                     | Příhlašovací jméno                                                             |
|                     | Heslo                                                                          |
|                     | SMS nastavení BulkGate                                                         |
|                     | Anlikační ID 20464                                                             |
|                     |                                                                                |
| A                   | Aplikační token N8b4Y82WIVobACrzeZdP8PMvCKIDDmTEbp                             |
| A                   | Přihlašovací mail radim.holy@softbit.cz                                        |
|                     | Heslo ••••••                                                                   |
|                     | Nová registrace Zkušební přihlášení                                            |

### Číselník druhů odeslání

V tomto číselníku se nastavují možnosti odesílání SMS. V podstatě se zde nastavuje, jestli SMS budou s diakritikou nebo bez. A také se nastavuje základní způsob komunikace.

| /   | Druhy o | rruhy odeslání SMS /                          |                 |            |  |  |  |  |
|-----|---------|-----------------------------------------------|-----------------|------------|--|--|--|--|
|     | ✓ 0     | K 🗙 Konec 🍸 Filtr 🔀 🔍 Hledej 💿 <u>N</u> áhled | ~ 🔳             |            |  |  |  |  |
| * * |         |                                               |                 |            |  |  |  |  |
| Γ   | Druh    | Popis druhu odeslání SMS                      | Typ SMS         | Diakritika |  |  |  |  |
|     | С       | Běžné odeslání česky                          | Systémové čísla | Ą          |  |  |  |  |
|     | В       | Běžné odeslání bez diakritiky                 | Systémové čísla | N          |  |  |  |  |

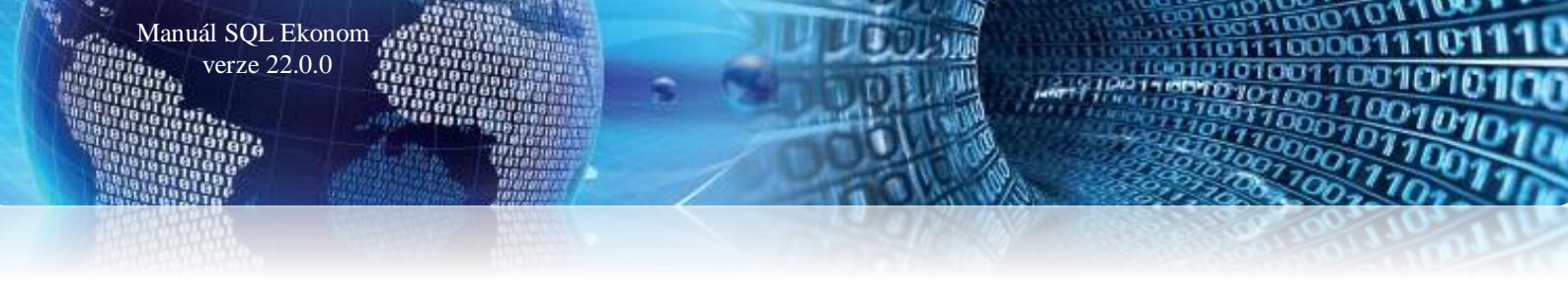

# Číselník textů SMS

Tento číselník slouží pro nastavení šablon pro jednotlivé SMS odesílané z SQL ekonomu. Zde je možné nastavit i různé zástupné znaky, kdy např. u faktury je možné v místě, kam chcete zapsat částku zapsat znaky #k, který bude následně v dané SMS nahrazen skutečnou částkou z faktury.

| Se Texty                                                                                                    | y pro SMS                                |                                |                              |                          |          |          |    | × |
|----------------------------------------------------------------------------------------------------|------------------------------------------|--------------------------------|------------------------------|--------------------------|----------|----------|----|---|
| <ul> <li>Image: A second second s</li></ul> | <u>O</u> K 🗙 <u>K</u> onec 🍸 <u>F</u> il | ltr 🔀 🔍 <u>H</u> ledej         |                              |                          |          | ~ 📰      |    |   |
|                                                                                                    | 4 Þ Þi 🕂 = 4                             | 🖌 🖌 🥐 🎦                        |                              |                          |          |          |    |   |
| Modul                                                                                                    | Vydaná faktura                           | ~                              | Znaky nahrazené v SMS textem | Číslo dokladu            | #c       | Částka   | #k |   |
| Тур                                                                                                    | Faktura                                  | Fakturace                      |                              | Jméno uživatele<br>Datum | #u<br>#d | Oslovení | #o |   |
| Dobrý de                                                                                                    | en #o, posíláme Vám faktur               | u č. #c na částku #k ze dne #d |                              |                          |          |          |    | ~ |
| S pozdra                                                                                                    | avem #u                                  |                                |                              |                          |          |          |    |   |
|                                                                                                    |                                          |                                |                              |                          |          | 1        |    |   |
| Modu                                                                                                    | ul                                       | Typ SMS                        | Název typu                   |                          |          |          |    |   |
| 🕨 🕨 Vyda                                                                                                    | aná faktura                              | Faktura                        | Fakturace                    |                          |          |          |    |   |

## <u>Číselník druhů kontaktů</u>

V číselníku druhů kontaktů je nyní nový přepínač, kterým je nutné provést nastavení jaké druh kontaktu je nastaven pro SMS. Tedy pokud není žádný druh nastaven, pak systém nebude umět žádné SMS automaticky odesílat. Následně se tento druh musí nastavit k jednotlivým kontaktům v číselníku firem.

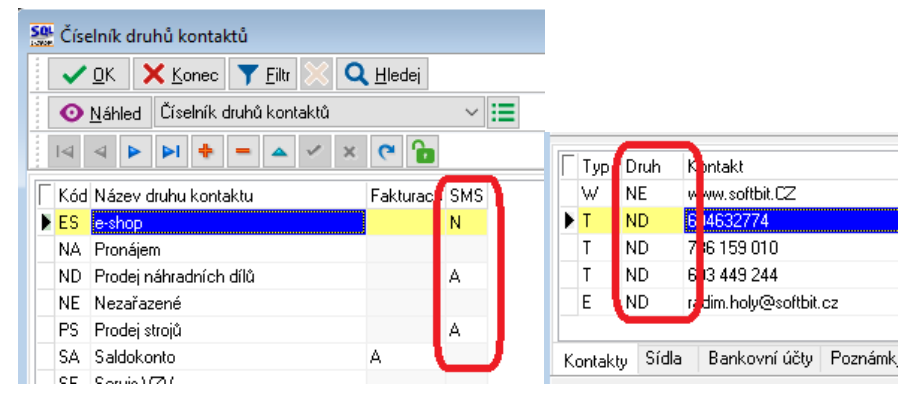

### **Odeslání SMS**

Poté co je v určitém modulu možnost odeslání SMS nastavena je možné nejčastěji z menu Akce spustit funkci pro odeslání SMS. Sytém nejprve zjistí na jaké telefonní čísla je možné poslání SMS a v případě, že je jich více zobrazí možnost výběru. Výběr můžete provést několika způsoby. Pokud chcete poslat pouze na jedno číslo, pak se stačí na daný kontakt postavit a zvolit OK. Pokud chcete poslat na všechny, je možné použití tlačítka "Na všechny", čímž se provede označení zatržítkem v prvním zeleném sloupci seznamu. Následně je možné případně nějaké kontakty zrušit kliknutím na toto zatržítko.

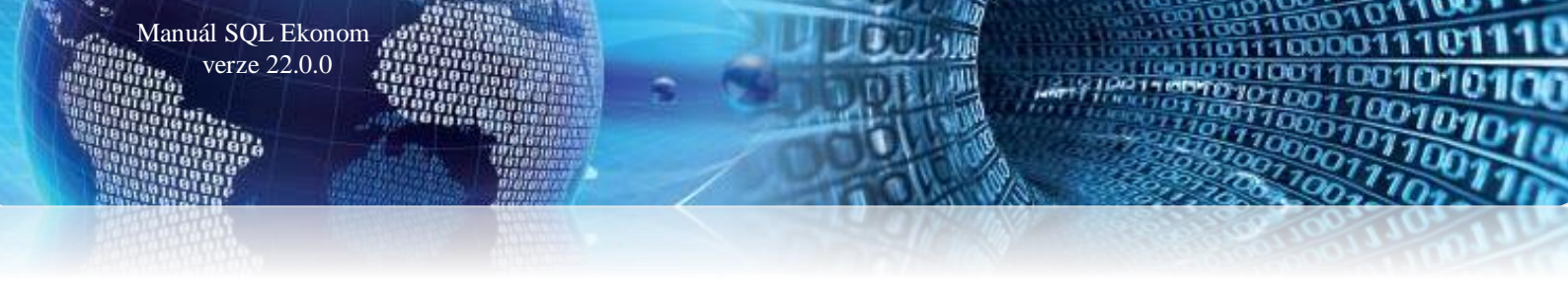

| 👺 Výběr kontaktů pro SMS                                                                                                    |                         |          | -                        | - 🗆 | ×    |
|----------------------------------------------------------------------------------------------------|-------------------------|----------|--------------------------|-----|------|
| 🔽 OK 🗙 Konec 🍸 Filtr 💥 🔍 Hlede                                                                                                    | ej 🖌 Na <u>v</u> šechny | O Náhled | ~ 🔚                      |     |      |
| $ \mathbf{A}  +  \mathbf{A}  +  $ | <b>b</b>                |          |                          |     |      |
| Kontakt                                                                                                    | Jméno                   | Funkce   | Jméno firmy              |     | Jm 🔺 |
| 736 159 010                                                                                                    | Jeronym Holý            |          | Softbit software, s.r.o. |     |      |
| 04632774                                                                                                    | Radim Holý              |          | Softbit software, s.r.o. |     |      |
| 03 449 244                                                                                                    | Tomáš Urban             |          | Softbit software, s.r.o. |     |      |
|                                                                                                    |                         |          |                          |     | ~    |
| <                                                                                                    |                         |          |                          |     | >    |
| Třídění:                                                                                                    | Podmínka:               |          |                          | 1/3 |      |

Po výběru telefonních čísel se zobrazí výběr druhu odeslání a textu. Po výběru a potvrzení systém již vytvoří vlastní věty pro odeslání SMS a otevře se modul SMS.

| Odeslání SMS                                        | × |
|-----------------------------------------------------|---|
| Druh odeslání 🧧 🗾 Běžné odeslání česky              | ] |
| Typ textu Faktura - Fakturace                       | ] |
| Telefonní čísla 736 159 010, 604632774, 603 449 244 |   |
|                                                     |   |
| VOK X Storno                                        |   |

# Vlastní modul SMS

V tomto modulu se vytvoří SMS z jednotlivých modulů, případně je zde možné SMS vytvořit ručně. Zde se již může daná SMS nastavit k odeslání buď zápisem položky Odeslat na A, případně pomocí tlačítka "Odeslat SMS", případně "Odeslat všechny SMS". Pokud se použije pouze zápis v položce "Odeslat" na A je nutné ještě spustit vlastní komunikaci pomocí tlačítka "Odešli označené". Tímto se předá požadavek na odeslání SMS, kdy se jednotlivé služby propojí a zjistí, co se má odeslat, zda je dostatek prostředků v peněžence a pokud je vše v pořádku jsou jednotlivé SMS odeslány.

| ,                                                     |                                                        |                                  |                                          |              |           |        |
|-------------------------------------------------------|--------------------------------------------------------|----------------------------------|------------------------------------------|--------------|-----------|--------|
| See Odesílání SMS od da                               | ata 31.8.2021 do data 31.8.2021                        |                                  |                                          |              |           | ×      |
| ✓ <u>0</u> K X Konec                                  | : 🍸 <u>F</u> iltr 🗙 🔍 <u>H</u> ledej 🔅 <u>A</u> kce    | ⊙ <u>N</u> áhled                 | ~ 🔚                                      |              |           |        |
|                                                       | - 🔺 🗸 🗶 🎦                                              | 🗸 Odeslat <u>S</u> MS 🛛 🎺 Odesla | at <u>v</u> šechny SMS 🛛 🎺 Odešli označe | ené          |           |        |
| Druh odeslání C                                       | ··· Běžné odeslání česky                               | 🗸 Čas odeslání                   |                                          |              |           |        |
| Předvolba/číslo                                       | 604632774 Odeslal Softbit ústře                        | dí Cena SMS                      | 0,00 Kredit 0,00                         |              |           |        |
| Firma Softbi                                          | it software, s.r.o.                                    | méno příjemce Radim Holý         |                                          |              |           |        |
| Dobrý den Vážený pane H<br>S pozdravem Softbit ústřer | olý,, posíláme Vám fakturu č. 21210004 na částku<br>⊣ř | 12.58 Kč i ze dne 31.5.2021      |                                          |              |           | ^      |
|                                                       |                                                        |                                  |                                          |              |           | $\sim$ |
| Čas odeslání                                          | Firma příjemce                                         | Telefonní číslo                  | Odeslal uživatel                         | Druh Odeslán | a Odeslat | ^      |
|                                                       | Softbit software, s.r.o.                               | 736159010                        | SYSDBA                                   | С            |           |        |
| <b>b</b>                                              | Softbit software, s.r.o.                               | 604632774                        | SYSDBA                                   | С            | N         |        |
|                                                       | Softbit software, s.r.o.                               | 603449244                        | SYSDBA                                   | С            |           |        |
|                                                       | Softbit software, s.r.o.                               | 604632774                        | SYSDBA                                   | С            | A         |        |
|                                                       | Softbit software, s.r.o.                               | 603449244                        | SYSDBA                                   | С            |           |        |
|                                                       |                                                        |                                  |                                          |              |           |        |

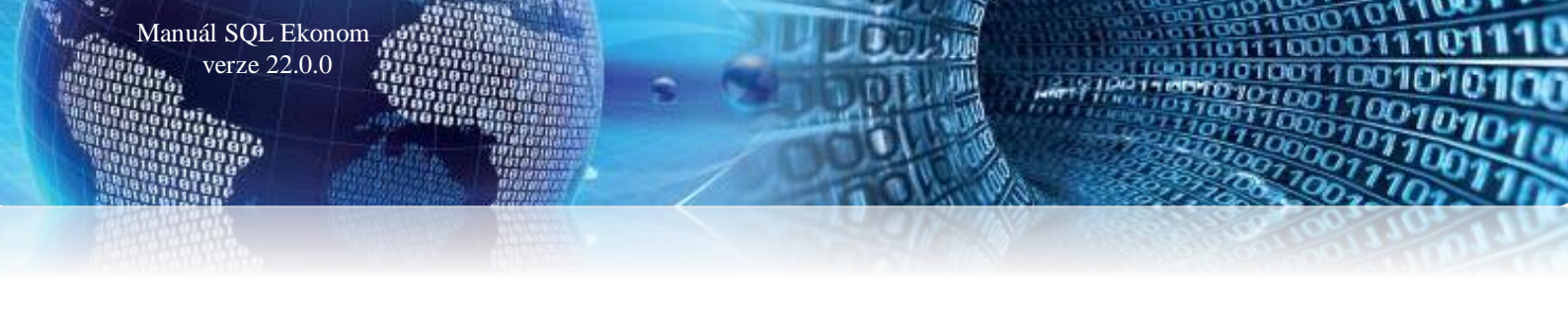

# <u>Manažer – dokumenty</u>

### <u>Číselník druhů dokumentů</u>

V číselníku druhů dokumentů je nyní možné nastavit automatické generování úkolů. Je možné nastavit počet dní pro úkol před ukončením platnosti a v podzáložce je možné nastavit jakým uživatelům daný úkol bude posílán.

| See Druhy dokumentů       |                                                       | _ |     | × |
|---------------------------|-------------------------------------------------------|---|-----|---|
| 🖌 🗸 🔀 Konec 🝸 Eiltr 💥 🔍   | <u>H</u> ledej <u>N</u> áhled                         |   | ~ 😑 |   |
|                           |                                                       |   |     |   |
| Druh Název                | Dny pro úkol před ukončením platnosti Generovat úkol? |   |     | ^ |
| BZ bez záruky             | 14 A                                                  |   |     |   |
| SZ se zárukou             | 14 A                                                  |   |     |   |
|                           |                                                       |   |     |   |
|                           |                                                       |   |     | ~ |
| Druhy Uživatelé pro úkoly |                                                       |   |     |   |
| Třídění:                  | Podmínka:                                             | 1 |     | : |

## Prohlížení dokumentů v databázi

V modulu manažeru je nyní možné v jednom místě prohlížet všechny uložené dokumenty v databázi, které jsou přiloženy v jednotlivých modulech. Každý dokument je nastaven k určitému hlavnímu modulu a je možné ho přes pravé tlačítko myši zobrazit. U každého dokumentu je vidět v záložce "Uloženo v modulech" v jakých všech modulech a k jakému dokladu je daný dokument uložen. Každý dokument může být uložen i u více modulů, což se může stát např. v momentě, kdy z knihy pošty generujete došlé faktury a příjemky. Pak shodný dokument bude mít jako prvotní modul nastavenu knihu pošty a podzáložce budou i vazby na danou příjemku a fakturu. Přímo z tohoto dokumentu je možné přes tlačítko Akce si zobrazit jak vlastní dokument, tak i dané prvotní doklady.

| Se Dokumenty v databázi        |                          |                      |   |
|--------------------------------|--------------------------|----------------------|---|
| 🗸 <u>O</u> K 🗙 Konec 🍸 Eiltr 💥 | 🔍 Hedei 🔅 Akce 💿 Náhled  |                      | > |
| ∏ Prvotní modul                | Původní název souboru    | Typ dokumentu        | ^ |
| Vydané faktury formuláře       | 02. Faktura Kč se slevou | AcroExch.Document.DC |   |
| Vydané faktury formuláře       | Faktura                  | AcroExch.Document.DC |   |
| FAKTURAV_ZAL                   | 01. Zálohová faktura Kč  | AcroExch.Document.DC |   |
| FAKTURAV_ZAL                   | faktura.pdf              | AcroExch.Document.DC |   |
| Vydané faktury formuláře       | faktura.pdf              | AcroExch.Document.DC |   |
| Vydané faktury formuláře       | faktura.pdf              | AcroExch.Document.DC |   |
| Vydané faktury formuláře       | faktura.pdf              | AcroExch.Document.DC |   |
| FAKTURAV_ZAL                   | faktura.pdf              | AcroExch.Document.DC |   |
| Vydané faktury formuláře       | faktura.pdf              | AcroExch.Document.DC |   |
| Dokumenty (smlouvy)            | Artco.txt                | Package              |   |
| Vydané faktury formuláře       | faktura.pdf              | AcroExch.Document.DC |   |
| Vydané faktury formuláře       | faktura.pdf              | AcroExch.Document.DC |   |
| Vydané faktury formuláře       | faktura.pdf              | AcroExch.Document.DC |   |
| Vydané faktury formuláře       | faktura.pdf              | AcroExch.Document.DC |   |
| Vydané faktury formuláře       | faktura.pdf              | AcroExch.Document.DC |   |
|                                |                          |                      | × |
| Dokumenty Uloženo v modulech   |                          |                      |   |
| Třídění:                       | Podmínka:                | 86                   |   |

# Vytváření dokladů pro iEkonom

Pro připravovaný webový zákaznický systém iEkonom je možné již nyní aktivovat ukládání PDF pro následující zobrazení zákazníky. Podmínkou pro správné fungování tohoto systému i s prohlížením PDF je nutnost zakoupení modulu správy dokumentů.

Poté již bude při každém tisku faktury (případně exportu do mailu), případně dalších označených dokladů automaticky generován i PDF, který se uloží do dokumentů. Pokud budete doklad tisknout znovu, pak systém si bude pamatovat vždy poslední tištěný doklad.

| Nastavení zpracováv                   | ané firmy                                                                     |                                                                                |                                                   |
|---------------------------------------|-------------------------------------------------------------------------------|--------------------------------------------------------------------------------|---------------------------------------------------|
| ✓ <u>0</u> K X Konec                  | 🖂 🖉 🕨 🖊 🛨 🗕 🔺 🖍 🗶 🏹 Práva uživate                                             | elů 🔅 Nastavení COM <u>p</u> ortů 🔗                                            | <u>Síla hesel</u>                                 |
| <u>G</u> lobální Pomocná nasta        | avení Úč <u>e</u> tnictví EET <u>A</u> dresář <u>D</u> ošléf. <u>B</u> anka F | Po <u>k</u> ladna <u>V</u> ydané f. <u>M</u> ajetek <u>S</u> klad P <u>r</u> o | dej Odbyt Zálohy Automatické akce Elektronická I  |
| Zpracovávaná firma<br>IČO             | 27473716                                                                      | Fax 736 753 733                                                                | Odpovědné osoby<br>Účtoval Urbanová               |
| DIČ                                   | CZ27473716                                                                    | Tup organizace (H.P.N.I)                                                       | Schválil Urbanová                                 |
| Název firmy<br>Název firmy rozšířený  | Softbit software, s.r.o.                                                      | Plátce dph (A/N)                                                               | Implicitní účtovací hodnoty<br>Hlavní středisko 0 |
| Ulice, čp, č. orient.<br>Město / obec | Nad Dubinkou 1634                                                             | Základní hodnoty                                                               | Hlavní zakázka 0                                  |
| Ve městě (4. pád)                     | v Solnici                                                                     | Země ČR V                                                                      | Hlásit přepis dokladu N                           |
| PSČ                                   | 516 01 Čárový kód EDI 123456                                                  | Jazyk CZ 🗸 Česky 🗸                                                             | Odhlásit při nečinnosti po počtu minut 500        |
| Registrační úřad                      | Krajský soud v Hradci Králové                                                 | Sazebník daně snížené S                                                        | Interval pro čekání na PDF Creator (sek) 15       |
| Číslo registrace                      | C 21081                                                                       | Sazebník daně základní Z                                                       | Europh DDE in (enty (East Depert)                 |
| Datum registrace                      | 28.06.1993 Datová schránka jr4pew2                                            | Sazebník daně snížené 2 M                                                      | Ukládat PDF do databáze (iEkonom) 🧕               |
| Stanice určení                        |                                                                               | Sazebník daně bez dph B                                                        | Právní forma společnosti                          |
| Místo doručení                        |                                                                               | Počet období                                                                   | společnost ručením omezeným                       |

### Hromadné vytvoření dokladů pro iEkonom

Manuál SQL Ekonom verze 22.0.0

V případě, že po nasazení iEkonomu přestanete tisknout nebo odesílat mailem faktury je nutné nechat vygenerovat faktury do PDF hromadně. Daná funkčnost je ve vydaných fakturách pod tlačítkem Akce. Nejprve si vyberte správný formulář, kterým bude daná faktura generována. Také si proveďte filtr, z jakých faktur má být PDF vygenerován. Poté již po zvolení dané akce systém projde zobrazené faktury a u všech si vytvoří dané PDF.

| 🔮 Vydané d                    | aňové fakt  | ury - nastaven      | é obdob    | í 2021 / od 1 do 5       | / řady faktur od | 0 do | 999                       |                       |             |    |             |    |
|-------------------------------|-------------|---------------------|------------|--------------------------|------------------|------|---------------------------|-----------------------|-------------|----|-------------|----|
| <b>√</b> <u>о</u> к           | X Koned     | : 🍸 <u>F</u> iltr 💢 | <b>Q</b> ⊞ | edej 🖂                   | ◀ ▷ ▷ ♥          | -    | ▲ 🗸                       | × C                   | 6           |    | - 🕐 Oc      | le |
| O <u>N</u> áhle               | d 01. Fak   | tura Kč             |            |                          | ~ 🗄 🙋            | Akce | 7                         | aúčtování             | Všech       | ny | 🔿 Uhraz     | e: |
| F <u>a</u> ktura Vo           | olné popisy | Ostatní EET         | Roz        | oad DPH                  |                  |      | Změna                     | výběru obo            | lobí        |    |             |    |
| – Číslo řady fa               | aktury      |                     |            | Způsoby úhrady           |                  |      | Úhrady                    |                       |             | •  |             | -  |
| 43 ND e-shop neplátci Němec N |             |                     |            | Kód účtu 1               |                  |      | Výdejky                   | r                     |             | •  |             |    |
| Číslo faktury V 210011        |             |                     |            | Běžný účet               | Běžný účet       |      |                           | Vytvoř storno faktury |             |    |             |    |
| Variabilní                    | symbol      | 4321                | 0011       | Forma úhrady přev.přík E |                  |      | Kopie faktury             |                       |             |    |             |    |
| Odběratel                     |             |                     |            |                          | – Období faktur  |      | Smazán                    | í DD ze zálo          | ohy         |    |             | _  |
| Vyhledávaci                   | iméno       | Wolfgang Auri       | ch         |                          | Datum vystav     |      | Hromadné uzavření dokladů |                       |             |    | enále       | L  |
| Interní číslo                 |             |                     |            | 688                      | Datum pině       |      | Hroma                     | dné odeslá            | ní emailem  |    | st.symbol   | 0  |
| IČO 🌍                         | 00000688    | DIČ                 |            |                          | Datum účtov      |      | Thomas                    | ane ouesia            | in enhancem | _  | ky faktury: | Г  |
| Firma ♀ Wolfgang Aurich       |             |                     |            |                          | Datum splutn     |      | Phplav                    |                       | emailem     |    |             | L  |
| Oddělení                      |             |                     |            |                          | Účetní od        |      | vytvori                   | PDF pro IEK           | onom        |    | ken Kč      |    |
| Ulice,čp                      | Am Schlos   | s 1                 |            |                          |                  |      | SMS                       |                       |             | •  | azena       |    |
| Psč                           | 046 054 •   | - Frohburg          |            |                          | 00000101         |      | Export                    | do formátu            | EDI         |    |             |    |

# Dodavatelské faktury

#### Kniha dodavatelských faktur a jejich načítání z QR kódu

Manuál SQL Ekonom verze 22.0.0

V současné verzi systém umožňuje načítání informací z QR kódu faktur. Pokud tedy dostáváte faktury s vytištěným QR kódem, pak v případě použití čtečky čárových kódů je možné tyto informace do faktury jednoduše nahrát. Je nutné k tomuto nahrání použití 2D snímače čárových kódů.

Vlastní načtení probíhá pomocí tlačítka **W**ačť **Q**R kód přímo v knize daňových faktur. Po zvolení tohoto tlačítka se zobrazí nové okno. Systém se postaví na první řádek "Načtení". V tomto momentě načtěte QR kód z faktury. Systém ihned daný kód rozkóduje a informace zobrazí v tabulce pod tím. Informace, které jsou uloženy v QR kódu nemusí být úplné a záleží na tom, co daný typ faktury umí. V případě nejjednodušších kódů pouze pro platbu systém umí načíst pouze bankovní informace, tedy částku, variabilní symbol, číslo účtu a případně i datum splatnosti, konstantní symbol apod. V případě, že QR kód obsahuje i kód QR faktury, pak by mělo dojít k načtení i dalších informací jako je IČO firmy, datum DPH, vystavení, rozpis DPH, číslo objednávky apod. V případě, že je QR kód nějak poškozen, pak se může stát, že informace nebudou přečteny zcela správně, což v některých případech systém pozná a je možné provést nové načtení QR kódu (např. po narovnání papíru, přečtením z jiné vzdálenosti apod.).

| Se Načte                                                                                                    | ní QR kódu faktury | /                 |              | _              |          | ×   |                                         |       |
|----------------------------------------------------------------------------------------------------|--------------------|-------------------|--------------|----------------|----------|-----|-----------------------------------------|-------|
| Načtení                                                                                                    |                    |                   |              |                |          |     |                                         |       |
| The course of the course of th |                    | 225627442         | 11×1 (570)   |                |          |     |                                         |       |
| IBAN                                                                                                    | C21362106701002    | 205627113         | Ucet 670.    | 100-2205627113 |          | 210 |                                         |       |
| Částka                                                                                                    | 118472             | Variabilní symbol | 21003        | Konstatní      | symbol 0 | 308 |                                         |       |
| Vystaveno                                                                                                    | 31.3.2021          | Datum DPH         | 31.3.2021    | Splatnost      |          |     |                                         |       |
| Popis                                                                                                    | PROGRAMATORSK      | E PRACE DLE SMLC  | Objednávka   |                |          |     |                                         |       |
| IČO                                                                                                    | 04920574           | DIČ               | CZ6604062322 |                | Měna C   | ZK  |                                         |       |
| Bez daně                                                                                                    |                    |                   |              | Kurz           |          |     |                                         |       |
| 2. snížená                                                                                                    |                    | Daň 2. snížená    |              |                |          |     |                                         |       |
| 1. snížená                                                                                                    |                    | Daň 1. snížená    |              |                |          |     | Přepsání faktury                        | ×     |
| Základní                                                                                                    | 97910,74           | Daň základní      | 20561,26     |                |          |     | Estrus is ili založena Mám udvořit novo | 0.112 |
|                                                                                                    |                    |                   |              |                |          |     | Při volbě Ne bude přepsána aktuální.    |       |
|                                                                                                    | 🗸 ОК               |                   |              | 🗙 Storno       |          |     | <u>Ano</u> <u>N</u> e Zruš              | it    |

Poté již stačí pouze dané okno potvrdit a systém načtené informace převezme do dokladu. V případě, že stojíte na již zapsané faktuře, pak se systém ještě zeptá na vytvoření nové faktury nebo přepis aktuální. Následně jsou již dané načtené informace přepsány do systému a je možné je doplnit o další informace, které v tomto místě nejsou.

| <u>N</u> áhled   01. Došlé faktury bez DPH                                                                                                    | ~ 📰                                                                                                    | ●všechny Ouhraz | zené 🔿 neuhrazené                                                                                                    | 🔅 Akce 🛛 🎆 Načti (                                                                                                    | <u> 2</u> R kód |
|----------------------------------------------------------------------------------------------------|----------------------------------------------------------------------------------------------------|-----------------|----------------------------------------------------------------------------------------------------|----------------------------------------------------------------------------------------------------|-----------------|
| iaktura       Doplňující údaje       Finanční kontrola       Volný popis       Insolv         islo faktury       1       Daňové faktury       Cástky v Kč         Oruh/Řada/Měna (A/N)       0       1       N       Částky v Kč         Číslo KDF       1210015       Částky v Kč       Celková část         Variabilní symbol       3656       N       Cástky v Kč         Odavatel       N       Softbit software, s.r.o.       N         Variabilní symbol       Softbit software, s.r.o.       1       N         Odavatel       N       E       27473716       1       1         Softbit software, s.r.o.       1       Dič C227473716       1       1         Softbit software, s.r.o.       1       N       1       1         Softbit software, s.r.o.       1       1       1       1         Softbit software, s.r.o.       1       1       1       1         Softbit software, s.r.o.       1       1       1       1         Softbit software, s.r.o.       1       1       1       1         Softbit software, s.r.o.       1       1       1       1         Softbit software, s.r.o.       1       1       1 | rence a příkaz<br>stka v Kč<br>\$ 000,00<br>Cdečet zálohy<br>Ano/Ne N<br>Konstantíní syr<br>Druh úhrady<br>Objednávka<br>Popis hospod<br>u<br>Variabiliří sí<br>Variabiliří sí<br>Variabiliří sí<br>Variabiliří sí<br>N | y               | Částka DPH<br>Lott 20<br>aktury<br>Nariabliní symbol<br>Datum DPH<br>Datum DPH<br>Datu | ystavení 26.8.2021<br>obdržení 28.8.2021<br>(28.8.2021)<br>(28.8.2021)<br>(9.9.2021)<br>(9.9.2021)<br>(9.2 | ;               |
|                                                                                                    |                                                                                                    | ✓               | ОК                                                                                                    | 🗙 Storr                                                                                                    | סו              |

Manuál SQL Ekonom verze 22.0.0

Obrázek 1: Zápis faktury z nasnímaného QR kódu na faktuře dodavatele

Jak v dodavatelských, tak i odběratelských fakturách si od nové verze můžeme při doplnění úpravy úhrady k faktuře mimo účtování doplnit i poznámku. Do této poznámky si můžeme doplnit například důvod úpravy úhrady faktury a podobně. V případě, že údaj se vám nebude ihned zobrazovat, můžete si jej doplnit přes pravé tlačítko na myši na mřížce a volbu Zobraz údaje. Znovu upozorňujeme, že tato volba není myšlena pro běžné doplňování plateb faktur, které by měl program automaticky doplňovat z banky, pokladny nebo vnitřních účetních doklad.

| 🔐 Dodavatelské faktury - úprava úhrad                                                                                                    |                                                                                                    |                                                                                                    |
|----------------------------------------------------------------------------------------------------|----------------------------------------------------------------------------------------------------|----------------------------------------------------------------------------------------------------|
| ✓ QK X Konec Y Filtr 💥 Q Hledej                                                                                                    |                                                                                                    |                                                                                                    |
| ⊙ Náhled DF - úprava úhrad faktur                                                                                                    | ✓ III ✓ Přehled úprav úhrad faktur                                                                                                    |                                                                                                    |
| Fektura         Druh fektury         Symbol         D         1           KDF fektury         1210015         3656           Datumy         28.8.2021         3656           Datum obdřžení         28.8.2021         3656           Datum obdřžení         9.3.2021         37.2021           Vystaven příkaz         3.2021         3.2021           Datum zaplacení         3.2021         3.2021           Měsíc         8         2021 | Dodøvetel           Nåzev dodøvetele         Softbit software, s.r.o.           Oddělení         Rychnov ned Kněžnou           Ulice,čp         Rychnov ned Kněžnou           Město         516 01           Pychnov ned Kněžnou         Ité           Z2473716         DlČ           DlČ         C227473716           Interni číslo         27473716           Popis hospoděřské operace         Pozněmka seldokomo | Cásty kč         6 000,00           Čáška V Kč         6 000,00           Zaplaceno V KČ         6 000,00           Zbývá k úhradě Kč         0,00           Zaplaceno V KČ         6 000,00           Zbývá k úhradě počátek         6 000,00           Čášky v měně         0,00           Částky v měně         0,00           Úhrazeno poč v měně         0,00           Zbývá v měně počátek         0,00 |
| Uhrazeno počátek I Uhrazeno počátek r Datum zm Poznámka<br>6 000.00 0.00 288.2021 Korekce<br>Fokliny Uhrzeno úbrach rásknov                                                                                                    |                                                                                                    |                                                                                                    |
| Conded and a lakery                                                                                                    |                                                                                                    |                                                                                                    |

Obrázek 2: Úprava úhrad faktur

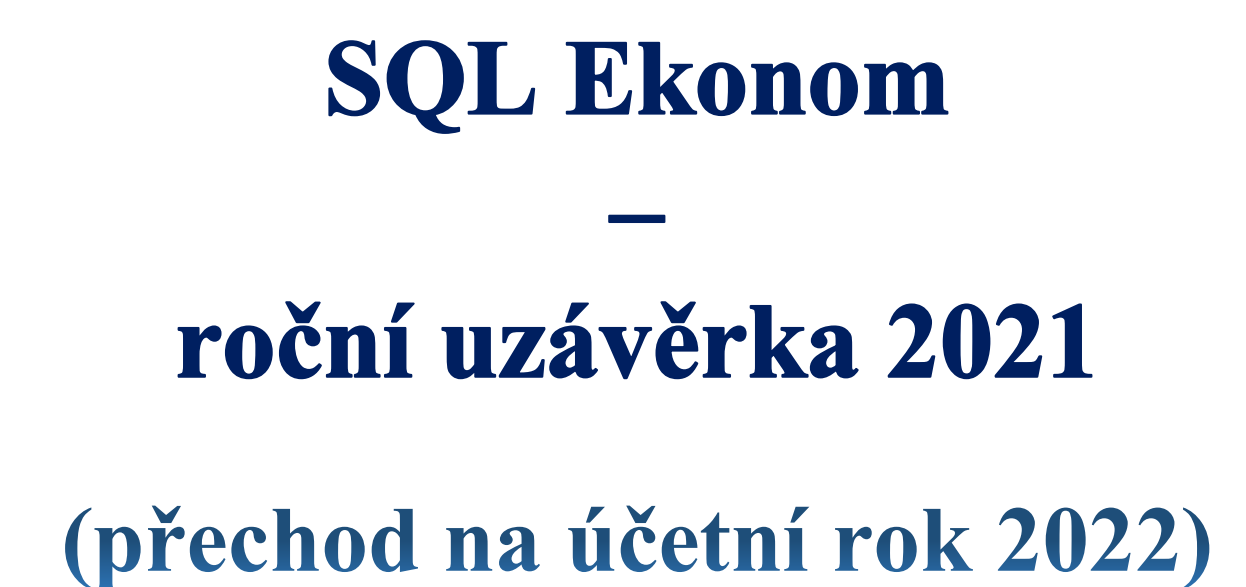

Manuál SQL Ekonom verze 22.0.0

# <u>SQL Ekonom – roční uzávěrka 2021 (přechod na účetní</u> <u>rok 2022)</u>

Úkolem tohoto manuálu je seznámit uživatele informačního systému SQL Ekonom s postupem prací souvisejících s roční závěrkou 2021 a přechodem na nový účetní rok 2022. Problematika postupu je rozdělena do jednotlivých subsystémů. Postup prováděných operací je rozdělen do jednotlivých bodů.

#### Roční uzávěrka v bodech – aneb na co nezapomenout

Při zpracování každé (a to hlavně roční) účetní uzávěrky bychom měli dbát nejvyšší opatrnosti tak, abychom nezapomněli na některé důležité operace a kontroly, bez kterých se nám může jednoduše stát, že budeme mít v uzávěrce nějakou chybu. V následujících bodech Vám přinášíme pár operací, které vždy <u>nezapomeňte</u> provést:

- Proveďte si fyzické inventury účtů, které mají vliv na stav majetku, zásob, financí (použijte funkce inventura majetku, skladu, pokladny a banky)
- Proveďte si inventarizace všech rozvahových účtů na jednotlivé evidence (k tomu Vám mohou pomoci funkce v kontrolách v modulu účetnictví). Inventarizace by měly Vám vždy jasně doložit konečný stav rozvahového účtu k roční účetní uzávěrce
- Nezapomínejte si odsouhlasit přiznání k DPH na účetní evidenci. Obraty v účetnictví z faktur, ze kterých budete nárokovat DPH v následujícím roce, doporučujeme mít přeúčtovány na samostatném analytickém účtu. Pokud krátíte DPH na vstupu koeficientem, musíte v posledním účetním období sestavit přiznání k DPH s výpočtem nového vypořádacího koeficientu
- Odsouhlaste si s obchodními partnery stav závazků a pohledávek pomocí tiskopisů pro odsouhlasení závazků a pohledávek. Snížíte tak riziko, že budete mít v knize závazků a pohledávek faktury, které tam již nemají být
- Proveďte přepočet kurzových rozdílů u závazků a pohledávek
- Vytvořte konečné finanční výkazy, kde zkontrolujte minulé období na výkaz předchozího roku.
   Vytvořte přílohy k účetní uzávěrce.
- Sestavte přiznání k dani z příjmu
- Nezapomeňte poslat účetní uzávěrku na Obchodní rejstřík

#### Základní účetnictví

Manuál SQL Ekonom verze 22.0.0

Subsystém účetnictví tvoří zastřešující modul pro všechny ostatní moduly celého systému SQL Ekonom. Některé funkce v tomto modulu přímo ovlivňují ostatní úlohy. Pro provedení roční závěrky je nutné provést inventury všech rozvahových účtů, zkontrolovat a vytisknout závěrkové výstupy (rozvaha, výkaz zisku a ztráty) atd.

1. Nastavení nového účetního roku. V první řadě na před započetím prací v novém účetním roce je nutné nastavit nový účetní rok v tabulce účetních období. Nejprve otevřeme tabulku "*Nastavení období"* v kapitole účetnictví/akce (jako vybraný účetní rok máme vybraný účetní rok aktuální (ve kterém chceme provést účetní závěrku), kde při založeném posledním účetním období v aktuálním účetním roce stiskneme tlačítko "*Nový rok"*. Po stisku tlačítka odpovíme na dotaz, zda chceme nový rok opravdu založit. Systém automaticky provede založení prvního účetního období nového účetního roku. Nové účetní období v tabulce "*Nastavení období"* zobrazíme pomocí výběru nového účetního roku přes funkci "*Nastavení aktuálního roku"* v nabídce menu "*Nastavení"* nebo opětovným přihlášením do systému. V novém účetním roce nastavíme chybějící účetní období.

|          |         |                    |                            |                   |                  | <b>a</b>       |               |                      |              |                |
|----------|---------|--------------------|----------------------------|-------------------|------------------|----------------|---------------|----------------------|--------------|----------------|
| Předtisk | Zahájer | ní účetních období |                            | 🔁 Nový ro         | k K              | e              |               |                      |              |                |
| ěsíc     | Rok     | Datum vytvořen     | í Platí pro doklady od dat | a Doklady do data | a Uzavreno (A/N) | ) Uzavřeno DPH | Název období  | Období dph           | Rok dph      | Obdobi         |
|          | 0 2     | 2016 4.12.2015     |                            |                   | N                | N              | pocátek 2016  | 0                    | 2016         |                |
|          | 1 2     | 2016 4.12.2015     | 1.1.2016                   | 31.1.2016         | N                | N              | leden 2016    | 1                    | 2016         |                |
|          | 2 2     | 2016 4.12.2015     | 1.2.2016                   | 29.2.2016         | N                | N              | únor 2016     | 2                    | 2016         |                |
|          | 3 2     | 2016 4.12.2015     | 1.3.2016                   | 31.3.2016         | N                | N              | brezen 2016   | 3                    | 2016         |                |
|          | 4 2     | 2016 4.12.2015     | 1.4.2016                   | 30.4.2016         | N                | N              | duben 2016    | 4                    | 2016         |                |
|          | 5 2     | 2016 4.12.2015     | 1.5.2016                   | 31.5.2016         | N                | N              | kveten 2016   | 5                    | 2016         |                |
|          | 6 2     | 2016 4.12.2015     | 1.6.2016                   | 30.6.2016         | N                | N              | cerven 2016   | 6                    | 2016         |                |
|          | 7 2     | 2016 4.12.2015     | 1.7.2016                   | 31.7.2016         | N                | N              | cervenec 2016 | 7                    | 2016         |                |
|          | 8 2     | 2016 4.12.2015     | 1.8.2016                   | 31.8.2016         | N                | N              | srpen 2016    | 8                    | 2016         |                |
|          | 9 2     | 2016 4.12.2015     | 1.9.2016                   | 30.9.2016         | N                | N              | zárí 2016     | 9                    | 2016         |                |
| 1        | 0 2     | 2016 4.12.2015     | 1.10.2016                  | 31.10.2016        | N                | N              | ríjen 2016    | 10                   | 2016         |                |
| 1        | 1 2     | 2016 4.12.2015     | 1.11.2016                  | 30.11.2016        | N                | N              | listopad 2016 | 11                   | 2016         |                |
| 1        | 2 2     | 2016 4.12.2015     | 1.12.2016                  | 31.12.2016        | N                | N              | prosin Dotaz  |                      |              |                |
|          |         |                    |                            |                   |                  |                | Opravdu       | chceš nastavi<br>Ano | t nový účeti | ní rok ?<br>Ne |
|          |         |                    |                            |                   |                  |                |               |                      |              | >              |

Obrázek 1: Nastavení nového účetního roku

2. Převod počátečních stavů na účtech. V okamžiku, kdy máme provedenu kontrolu zůstatků na účtech uzavíraného účetního roku, můžeme provést převod zůstatků do nového účetního roku. Funkci provedeme v nabídce Účetnictví/Akce/Roční závěrka, kde zvolíme možnost "Převod počátečních stavů účtů". Po zvolení funkce zadáme číslo nového účetního roku. Po jeho vložení a potvrzení systém provede nastavení nových počátečních stavů účtů pro nový účetní rok. POZOR! Před vlastním provedením funkce zkontrolujte nastavení uzávěrkových účtů ve volbě "Nastavení úlohy" a záložce "Učetnictví". Převod počátečních stavů na účtech je možné provádět opakovaně. Systém vždy "přepíše" původní zůstatky aktuálními. Po každém provedení převodu zůstatku nejprve vyberte jako aktuální nový účetní rok a následně spusťte v nabídce Akce funkci "Korekce stavů na účtech". Funkci je možné provádět bez ohledu na provedení funkce "Uzavření účtů". Počáteční stavy nového účetního roku je možné po převodu upravit v nabídce Účetnictví/Stavy účtů/Počáteční stavy.

| <u>50</u> | 🗜 Převodový můstek zůstatků na účtech 📃 📼 |                     |                |                |                                          |                          |              |                               |    |  |
|-----------|-------------------------------------------|---------------------|----------------|----------------|------------------------------------------|--------------------------|--------------|-------------------------------|----|--|
| 1.        | 🗸 <u>о</u> к 🛛 🗴                          | 🕻 Konec 🛛 ?         | <u>F</u> ilt ぷ | n Hledej       | an an an an an an an an an an an an an a | u. Převodovú můstek stav | ů účtů 💽 🛓 🕒 | -                             |    |  |
|           | 141                                       | <b>H</b>   <b>+</b> | 1              |                |                                          |                          |              |                               |    |  |
|           |                                           |                     |                |                |                                          |                          |              | 1                             |    |  |
| F         | °ůvodní rok                               | Nový rok            | Původní        | účet Nový účel | t Středisko Za                           | kázka Stav Má Dáti Kč    | Stav Dal Kč  | Název účet původní            | ~1 |  |
| Þ         | 2016                                      | 2017                | 211001         | 211001         | 0 0                                      | 690284                   | ,43          | ) Pokladna hlavní             |    |  |
|           | 2016                                      | 2017                | 311000         | 311000         | 0 0                                      |                          | 0 6340       | 7 Pohledávky z obchod. vztahů |    |  |
|           | 2016                                      | 2017                | 314000         | 314000         | 0 0                                      | 20                       | 000          | ) Poskytnuté provozní zalohy  |    |  |
|           | 2016                                      | 2017                | 321000         | 321000         | 0 0                                      |                          | 0 118326,43  | 3 Závazky z obchodních vztahů |    |  |
|           | 2016                                      | 2017                | 324000         | 324000         | 0 0                                      |                          | 0 30000      | ) Přijaté provozní zálohy     |    |  |
|           | 2016                                      | 2017                | 343015         | 343015         | 0 0                                      |                          | 0 35014,8    | 3 Dph snížená sazba 2013      |    |  |
|           | 2016                                      | 2017                | 343021         | 343021         | 0 0                                      | 6866                     | ,83 (        | ) Dph základní sazba 2013     |    |  |
|           |                                           |                     |                |                |                                          |                          |              |                               |    |  |
|           |                                           |                     |                |                |                                          |                          |              |                               |    |  |
|           |                                           |                     |                |                |                                          |                          |              |                               |    |  |
|           |                                           |                     |                |                |                                          |                          |              |                               | -1 |  |
|           |                                           |                     |                |                |                                          |                          |              |                               |    |  |
|           |                                           |                     |                |                |                                          |                          |              |                               |    |  |
|           |                                           |                     |                |                |                                          |                          |              |                               |    |  |
|           |                                           |                     |                |                |                                          |                          |              |                               |    |  |
|           |                                           |                     |                |                |                                          |                          |              |                               |    |  |
|           |                                           |                     |                |                |                                          |                          |              |                               |    |  |
|           |                                           |                     |                |                |                                          |                          |              |                               |    |  |
|           |                                           |                     |                |                |                                          |                          |              |                               |    |  |
|           |                                           |                     |                |                |                                          |                          |              |                               |    |  |
|           |                                           |                     |                |                |                                          |                          |              |                               |    |  |
| <         |                                           |                     |                |                |                                          |                          |              | >                             | ×  |  |
|           |                                           |                     |                |                |                                          |                          |              |                               | _  |  |

Obrázek 2: Nastavení nových počátečních stavů účtů

3. Uzavření účtů. Po konečné kontrole zůstatků na účtech a jejich převodu do nového účetního roku je možné provést tisk uzávěrkových výstupů označených jako uzavření účtů. Výstupy je možné vytisknout v menu Účetnictví/Akce/Roční závěrka a funkci "Uzavření účtů". Pro správné zobrazení výstupních sestav je nutné mít správně vyplněné závěrkové účty v nabídce Nastavení úlohy a záložce Účetnictví.

4. Převod salda účtů do nového účetního roku. Uživatelé, kteří vytváří salda účtů v subsystému účetnictví, musí provést před zobrazením saldokontních přehledů v novém účetním roce převod obsahu saldokontních účtů do nového účetního roku. Převod provedeme pomocí funkce "Převod salda účtů do nového roku" v nabídce Účetnictví/Akce/Roční závěrka. Funkci spustíme při nastaveném účetním roce, ze kterého chceme zůstatky přenést do roku nového! Přenos můžeme provádět opakovaně. Po převodu si můžeme zkontrolovat či upravit přenesené zůstatky v nabídce "Účetnictví/Výstupy/Saldo a funkci "Saldo počátek", kde zvolíme číselně nový účetní rok.

5. Převod počátečních stavů plánu. Uživatelé, kteří tvoří plán, před tvorbou plnění plánu v novém účetním roce mohou přenést nastavení plánu dle účtů a středisek z minulého účetního roku. Přenos nastavení plánu dle předchozího účetního roku provedeme pomocí funkce "*Převod počátečních stavů plánu"*, která je v nabídce "*Účetnictví/Akce/Roční závěrka"*. Po výběru této funkce zvolíme nový účetní rok, do kterého chceme přenést nastavení plánu, a po jeho potvrzení systém provede přenos. Přenesené nastavení plánu si můžeme zkontrolovat či upravit v nabídce *Účetnictví/Plán a funkci Plán*.

6. Pořízení prvního dokladu v novém účetním roce. Při vložení prvního účetního dokladu v novém účetním roce v jednotlivých účetních řadách vždy pamatujme na změnu čísla dokladu. Program nám zpravidla nabídne pokračování v číselné řadě předchozího účetního roku. Důrazně doporučujeme však změnit číslo na to, od kterého budeme chtít číslovat účetní doklady v novém účetním roce. POZOR na správné nastavení nového čísla tak, aby nedošlo k prolínání číslování s jinou číselnou řadou v rámci jednoho účetního roku.

#### Došlé faktury

Manuál SQL Ekonom verze 22.0.0

V subsystému dodavatelských faktur provedeme při účetní závěrce kontroly a odsouhlasení zůstatků závazků k jednotlivým dodavatelům. U faktur v cizí měně provedeme přepočet kurzových rozdílů.

1. Pořízení první dodavatelské faktury v novém účetním roce. Při vložení první dodavatelské faktury v novém účetním roce v jednotlivých účetních řadách vždy pamatujme na změnu čísla faktury. Program nám zpravidla nabídne pokračování v číselné řadě předchozího účetního roku. Důrazně doporučujeme však změnit číslo na to, od kterého budeme chtít číslovat faktury v novém účetním roce. POZOR na správné nastavení nového čísla tak, aby nedošlo k prolínání číslování s jinou číselnou řadou v rámci jednoho účetního roku nebo k duplicitě s číslem dokladu v minulých účetních letech. Interní číslo (KDF) faktury musí mí unikátní číselné označení v rámci celé doby používání programu. Doporučujeme vždy na počátek čísla doplnit libovolnou kombinací čísel účetní rok.

2. Kurzové rozdíly závazků. Přepočet kurzových rozdílů k účetní závěrce provedeme ve volbě "Kurzové rozdíly závěrka", kterou si vybereme v menu Došlé faktury/Rozúčtování/Kurzové rozdíly-závěrka. Pro správný výpočet je nutné mít odsouhlasené závazky v cizí měně k roční závěrce. Dále je nutné mít vyplněn "Číselník vyrovnání plateb" v menu Došlé faktury/Číselníky. V číselníku je nutné mít zvláštní položku pro kurzové rozdíly ztráta a samostatnou položku pro kurzové rozdíly zisk. V číselníku kurzů koruny je nutné mít nastaven správně kurz k jednotlivým měnám k 31. 12. uzavíraného účetního roku. Nakonec v číselníku řad účetních dokladů je nutné mít nastavenu samostatnou řadu účetních dokladů s druhem účetního dokladu "R". Úvodem upozorňujeme, že tato funkce je nevratná!!!! Je tedy věnovat maximální pečlivost jejímu provedení. Po splnění všech výše uvedených podmínek spustíme funkci "Kurzové rozdíly – závěrka" kde vyplníme účetní období a datum pro výběr aktuálního kurzu (jedná se o 31. 12. daného účetního roku). Po potvrzení systém zobrazí přehled všech neuhrazených faktur v cizí měně a vypočte aktuální kurzový rozdíl. V menu sestav si vybereme a vytiskneme přehledovou sestavu, kterou pečlivě zkontrolujeme. Po kontrole a odsouhlasení spustíme volbu "Zaúčtování kurzového rozdílu". Funkce provede vystavení účetního dokladu se zaúčtováním kurzových rozdílů do posledního účetního období uzavíraného účetního roku, dále změní hodnotu závazků na vybraných fakturách v cizí měně. U těchto faktur již nebude možné

následně automatizovaně provést přeúčtování. Přehledy vypočtených kurzových rozdílů bude možné zpětně zobrazit pomocí volby "*Zaúčtované kurzové rozdíly*" ve stejné nabídce programu.

Manuál SQL Ekonom verze 22.0.0

| See Kurs koruny                    |                                                     |
|------------------------------------|-----------------------------------------------------|
| 📙 🖌 🖸 Konec 🕐 Eiltr 🐰 🛐 Hledej     | J H → F H + - ▲ X C</td                             |
| Eředtisk     Číselník kursů koruny | 🔄 🗎 👻 🍥 Import kurzů ČNB                            |
| Jednotka Měna Kód země Název země  | Kurs Kč Platí od data Platí do data Kurs Kč celnice |
| 1 Kč 0 Česká republika             | a 1,00000 1.1.2000 31.12.2099 0,00000               |
| EUR 0 Česká republika              | a 26,00000 31.12.2016 31.12.2016 0,00000            |
|                                    |                                                     |
|                                    |                                                     |
|                                    |                                                     |
|                                    |                                                     |
|                                    |                                                     |
|                                    |                                                     |
|                                    |                                                     |
|                                    |                                                     |
|                                    |                                                     |
|                                    |                                                     |
|                                    |                                                     |
| Třídění:                           | Podminky: 2                                         |

Obrázek 3: Nastavení aktuálního kurzu ke konci účetního roku

| Žiselník druhů vyrovnání plateb                                                                                                    |           |                              |                                                                    |                         |    |
|----------------------------------------------------------------------------------------------------|-----------|------------------------------|--------------------------------------------------------------------|-------------------------|----|
| 🛛 🗸 DK 🗶 Konec 🕐 Filtr 🐰 😰 Hledej 🗍 🖂 🔺                                                                                                    | · • • -   | - <u>-</u> × c               |                                                                    |                         |    |
| Předtisk Číselník druhů vyrovnání plateb                                                                                                    |           |                              |                                                                    |                         |    |
| Druh<br>Druh vyrovnání platby 1 Zisk<br>Zaúčtování<br>Účet 648000 … Ostatní provozní výnosy<br>Středisko 1 … Softbit software s.r.o.<br>Zakázka 0 … Bez rozlišení |           | Dopi<br>Znar<br>Kurz<br>Blok | ňující údaje<br>nénko (+/-)<br>ový rozdíl (A/N)<br>ace upomínky (A | /N) N                   |    |
| Druh vyrovnání platby Název druhu vyrovnání platby                                                                                                    | Účet      | Název účtu                   | Středisko                                                          | Název střediska         | ^  |
| Zisk                                                                                                    | 648000    | Ostatní provozní výnosy      | 1                                                                  | Softbit software s.r.o. |    |
| 2 Ztráta                                                                                                    | 548000    | Ostatní provozní náklady     | 1                                                                  | Softbit software s.r.o. |    |
| 3 kurzový zisk                                                                                                    | 663000    | Kursové zisky                | 1                                                                  | Softbit software s.r.o. |    |
| 4 Kurzová ztráta                                                                                                    | 563000    | Kursové ztráty               | 1                                                                  | Softbit software s.r.o. |    |
| ¢                                                                                                    |           |                              |                                                                    |                         | >  |
| Třídění:                                                                                                    | Podmínky: |                              |                                                                    | 1                       | 1. |

Obrázek 4: Nastavení účtů kurzového zisku a ztráty pro kurzové rozdíly

Se Číselník řad účetních dokladů - C × (° 🗸 <u>о</u>к | 🗶 Konec 🛛 ? Filtr <u>n H</u>ledej H | + | + | ► | + | -٠ - 占 -Předtisk Řady dokladů Dokladová řada Označení řady Poslední číslo Používat (A/N) Typ dokladu Vkládat mi (A/N) Vkládat měnu (A/N) ^ 1 banka 11100 N В Ν Ν 2 došle faktury 21100 N D Ν Ν 31100 N ٧ Ν Ν 3 vystavené faktury Ρ 4 pokladna 41100 N Ν Ν 5 sklady 50423 N S Ν Ν 6 majetek 60423 N н Ν Ν 0 Ν Ν 7 mzdy 70002 N 0 Ν Ν 9 všeobecné doklady -1012 A n stálá dokla 00010 A n М NI D κ Ν Ν 110000 N 11 Kurz 12 Opravne polozky k por 120000 1 п D1 TN. 130299 N L Ν Ν 13 Vyrovnání plateb Třídění: Podmínky: 10

Manuál SQL Ekonom

verze 22.0.0

Obrázek 5: Nastavení číselné řady pro kurzové rozdíly závazků a pohledávek

| Se Kurzové rozdíly - Do | davatelské faktury - n | astavené období 2016             | o / 12 a datum výpoč   | tu rozdílu: 31.12.2016    |                 |                  |               | x        |
|-------------------------|------------------------|----------------------------------|------------------------|---------------------------|-----------------|------------------|---------------|----------|
| 🗸 <u>O</u> K 🛛 🗶 Konec  | ? Eiltr 🐰 👩 Hleo       | lej 💿 <u>P</u> ředtisk           | DF - kurzové rozdílu - | zaúčtování 🗾 📕            | -               |                  |               |          |
|                         | * *                    | 🧭 🗸 Celá fak                     | tura 🗸                 | Zaúčtování kurzového      | rozdílu         |                  |               |          |
| Faktura                 |                        | Kurzový rozdíl                   |                        |                           | i               | Datumy           |               |          |
| Druh                    |                        | Celkem Kč                        | 135 000                | 1,00 Kurs Kč původní      | 27,0000         | Datum obdržení   | 27.11.2016    |          |
| KDF faktury             | 2016997                | Celkem Kč po přepoč              | tu 130.00              | 0,00 Kurs Kč nový         | 26,0000         | Datum splatnosti | 9.12.2016     |          |
| Variabilní symbol       | 3656                   | Kurzový rozdíl Kč                | - 5 000,               | 00                        |                 | Účetní období    | 11            | 2016     |
| Dodavatel               |                        |                                  | Zaúčtování rozdílu     |                           | Úhrady + cizí r | měna             |               |          |
| Interní číslo           |                        | 89327                            | Účet Má Dáti           | 321000                    | Datum úhrady    |                  |               |          |
| lő                      | 27                     | 473716                           | Středisko Má Dáti      | 0                         | Uhrazeno Kč     | Γ                |               | 0,00     |
| Dodavatel- název fi     | rmu Softbit softwar    | 0129                             |                        | 0                         | Zbývá k úhrad   | jěKč [           | 135           | 5 000.00 |
| Sído firmu              | Duchney and Ka         |                                  | ∠akazka Ma Dati        | J°                        | Celkem měr      | ia l             | 5             | 000 00   |
| Situlo himy             | Hycnnov had Kne        | eznou                            | Účet Dal               | 663000                    | Ubrazeno v m    | ěně 🗌            |               | 000,00   |
| Poznámka saldo          |                        | Středisko Dal 1<br>Zakázka Dal 0 |                        |                           |                 |                  | 000,00        |          |
|                         |                        |                                  |                        | _ mena                    |                 | EUR              |               |          |
| ,                       |                        |                                  |                        | 1                         | Měsíc výpo      | čtu rozdílu      | 12            | 2016     |
|                         |                        |                                  |                        |                           |                 |                  |               |          |
| Druh Skupina KD         | F faktury Variab       | ilní symbol 🛛 Celkem Kč          | : Celkem               | Kč po přepočtu Kurzový ro | zdíl Kč Kurs    | Kč původní Kurs  | Kč nový Datur | m obdrže |
| D 1                     | 2016997                | 3656                             | 135 000,00             | 130 000,00                | - 5 000,00      | 27,0000          | 26,0000 27.11 | .2016    |
| <                       |                        |                                  |                        |                           |                 |                  |               | >        |
| Třídění:                |                        | Podmír                           | iky:                   |                           |                 |                  | 1             | 1        |

Obrázek 6: Výpočet kurzových rozdílů závazků včetně jejich zaúčtování

0000

Manuál SQL Ekonom verze 22.0.0

V subsystému odběratelských faktur provedeme při účetní závěrce kontroly a odsouhlasení zůstatků pohledávek k jednotlivým odběratelům. U faktur v cizí měně provedeme přepočet kurzových rozdílů.

1. Pořízení první odběratelské faktury v novém účetním roce. Při vložení první odběratelské faktury v novém účetním roce v jednotlivých účetních řadách vždy pamatujme na změnu čísla faktury. Program nám zpravidla nabídne pokračování v číselné řadě předchozího účetního roku. Důrazně doporučujeme však změnit číslo na to, od kterého budeme chtít číslovat faktury v novém účetním roce. POZOR na správné nastavení nového čísla tak, aby nedošlo k prolínání číslování s jinou číselnou řadou v rámci jednoho účetního roku nebo k duplicitě s číslem dokladu v minulých účetních letech. Variabilní symbol faktury musí mí unikátní číselné označení v rámci celé doby používání programu. Doporučujeme vždy na počátek čísla doplnit libovolnou kombinací čísel účetní rok.

2. Kurzové rozdíly pohledávek. Přepočet kurzových rozdílů k účetní závěrce provedeme ve volbě "Kurzové rozdíly závěrka", kterou si vybereme v menu Vydané faktury/Rozúčtování/Kurzové rozdílyzávěrka. Pro správný výpočet je nutné mít odsouhlasené pohledávky v cizí měně k roční závěrce. Dále je nutné mít vyplněn "Číselník vyrovnání plateb" v menu Vydané faktury/Číselníky. V číselníku je nutné mít zvláštní položku pro kurzové rozdíly ztráta a samostatnou položku pro kurzové rozdíly zisk. V číselníku kurzů koruny je nutné mít nastaven správně kurz k jednotlivým měnám k 31.12. uzavíraného účetního roku. Nakonec v číselníku řad účetních dokladů je nutné mít nastavenu samostatnou řadu účetních dokladů s druhem účetního dokladu "R". Úvodem upozorňujeme, že tato funkce je nevratná!!! Je tedy nutné věnovat maximální pečlivost jejímu provedení. Po splnění všech výše uvedených podmínek spustíme funkci "Kurzové rozdíly – závěrka" kde vyplníme účetní období a datum pro výběr aktuálního kurzu (jedná se o 31.12. daného účetního roku). Po potvrzení systém zobrazí přehled všech neuhrazených faktur v cizí měně a vypočte aktuální kurzový rozdíl. V menu sestav si vybereme a vytiskneme přehledovou sestavu, kterou pečlivě zkontrolujeme. Po kontrole a odsouhlasení spustíme volbu "Zaúčtování kurzového rozdílu". Funkce provede vystavení účetního dokladu se zaúčtováním kurzových rozdílů do posledního účetního období uzavíraného účetního roku a dále změní hodnotu pohledávek na vybraných fakturách v cizí měně. U těchto faktur již nebude možné následně automatizovaně provést přeúčtování. Přehledy vypočtených kurzových rozdílů bude možné zpětně zobrazit pomocí volby "Zaúčtované kurzové rozdíly" ve stejné nabídce programu.

| 🌺 Kurzové rozdíly - Odběratelské faktury - nastavené období 2016 / 12 a datum výpočtu rozdílu: 31.12.2016 📼 📧 |                           |                            |                            |                                 |  |  |
|----------------------------------------------------------------------------------------------------|---------------------------|----------------------------|----------------------------|---------------------------------|--|--|
| 🗸 DK 🗶 Konec ? Filtr 🐰 🖪 Hledej 🛛 🚳 Předtist VF - kurzové rozdíly - zaúčtování 🔄 🗳 🗸                          |                           |                            |                            |                                 |  |  |
|                                                                                                    | 🧭 🖌 Celá faktura          | 🗸 Zaúčtování kurz          | ového rozdílu              |                                 |  |  |
| Faktura                                                                                                    | Kurzový rozdíl            |                            |                            | Datumy                          |  |  |
| Druh V                                                                                                    | Celkem Kč                 | 24 200,00 Kurs Kč původ    | lní 27,0000                | Datum vystavení 27.11.2016      |  |  |
| Číslo faktury 0 355590                                                                                        | Celkem Kč po přepočtu     | 23 303,80 Kurs Kč nový     | 26,0000                    | Datum splatnosti 11.12.2016     |  |  |
| Variabilní symbol 355590                                                                                      | Kurzový rozdíl Kč         | - 896,20                   |                            | Účetní období 11 2016           |  |  |
| Odběratel                                                                                                    | Zaúčt                     | tování rozdílu             | Úhrady + cizí r            | něna                            |  |  |
| Interní číslo                                                                                                 | 89327 Účet                | Má Dáti 563000             | Datum úhrady               |                                 |  |  |
| 18 27                                                                                                    | 473716 Středi             | isko Má Dálit 1            | Uhrazeno Kč                | 0,00                            |  |  |
| Odběratel - pázev firmu Softbit software                                                                      | 0129                      |                            | Zbývá k úhrac              | lě Kč 24 200,00                 |  |  |
|                                                                                                    | Zakaz                     | zka Ma Dati J <sup>o</sup> | Celkem měn                 | a 896.30                        |  |  |
| Sidio filmy Rychnov had Kne                                                                                   | Účet                      | Dal 311010                 |                            | žnž 030,30                      |  |  |
| Poznámka saldo                                                                                                | Středi                    | isko Dal 0                 | Unrazeno v m               | ene 896,30                      |  |  |
|                                                                                                    | Zakáz                     | zka Dal 🛛                  | Měna                       | EUR                             |  |  |
| 1                                                                                                    |                           | j.                         | Měsíc výpod                | štu rozdílu 12 2016             |  |  |
|                                                                                                    |                           |                            |                            |                                 |  |  |
|                                                                                                    |                           |                            |                            |                                 |  |  |
| Druh faktury Hada faktury Lislo faktury Variab                                                                | bilni symbol   L'elkem Kć | Celkem Kč po přepočtu Ku   | urs původní Kurs nový k ob | odobi Kurzový rozdil Kć Datur 🔨 |  |  |
| V 4 20160007                                                                                                  | 420160007 24 2            | 200,00 23 303,80           | 27,0000 26,0               | 904 00 27.11                    |  |  |
| 4 20100007                                                                                                    | 420100007 247             | 200,00 23 230,00           | 27,0000 20,0               | - 304,00 27.11.                 |  |  |
|                                                                                                    |                           |                            |                            |                                 |  |  |
|                                                                                                    |                           |                            |                            | ~                               |  |  |
| <                                                                                                    |                           |                            |                            | >                               |  |  |
| Třídění:                                                                                                    | Podmínky:                 |                            |                            | 1                               |  |  |

Obrázek 7: Výpočet kurzových rozdílů pohledávek včetně jejich zaúčtování
### <u>Pokladna</u>

Na počátku nového účetního roku je nutné nastavit nový počáteční stav pokladních knih. Tyto stavy můžeme nastavit až po nastavení prvního účetního období dle bodu 1 v oddíle účetnictví. Počáteční stav nastavíme pomocí funkce "*Převod stavů pokladny do nového roku"* v nabídce *Pokladna/Akce*. Pro správný přenos musíme mít nastaven jako aktuální právě uzavíraný účetní rok. Funkci můžeme spustit opakovaně. U pokladen v cizí měně je nutné na konci účetního roku pomocí samostatného (posledního) pokladního dokladu vypočítat kurzový rozdíl a tento proúčtovat.

1. Pořízení prvního pokladního dokladu v novém účetním roce. Při vložení prvního pokladního dokladu v novém účetním roce v jednotlivých účetních řadách vždy pamatujme na změnu čísla dokladu. Program nám zpravidla nabídne pokračování v číselné řadě předchozího účetního roku. Důrazně doporučujeme však změnit číslo na to, od kterého budeme chtít číslovat pokladní doklady v novém účetním roce. Pro každou pokladní knihu je založeno nové číslování pokladních dokladů. Číslování pokladních dokladů se však může prolínat i s jinými pokladními knihami. Dále můžete mít společnou číselnou řadu pokladních dokladů pro příjmové i výdajové doklady nebo oddělenou. Toto je řízeno v rámci nastavení úlohy, oddíl pokladna.

2. Zaúčtování kurzového rozdílu pro peníze v pokladně. V případě, kdy máme zůstatek v pokladní knize v cizí měně, je třeba, abychom provedli přepočet stavu podle aktuálního kurzu koruny ke konci účetního roku. Výpočet provedeme pomocí funkci "*Kurzové rozdíly*", kterou nalezneme v nabídce *Pokladna/Akce*. Funkce v případě, že existuje rozdíl v kurzu mezi stavem pokladny v Kč a stavem pokladny přepočteným podle aktuálního kurzu, vytvoří nový pokladní doklad, který založí do pokladny v cizí měně. Je třeba, abychom provedli funkci po všech kontrolách stavu pokladny ke konci roku. V případě, že budeme chtít provést opětovný přepočet, jednoduše daný automaticky vytvořený pokladní doklad zrušíme a opět jej přes funkci "*Kurzové rozdíly*" vytvoříme. Zkontrolovaný zůstatek pokladny převedeme do nového účetního roku spuštěním funkce "*Převod stavů pokladny do nového roku*".

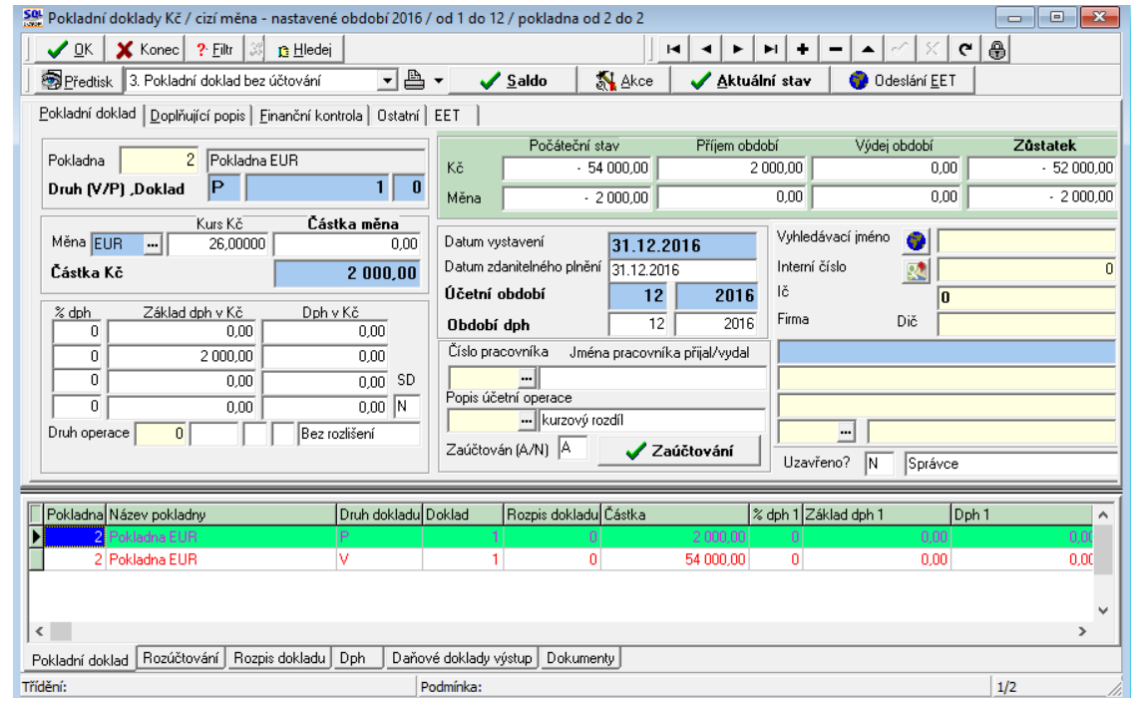

Obrázek 8: Automaticky vytvořený pokladní doklad s kurzovým rozdílem

Podmínky pro správný výpočet kurzového rozdílu v pokladně:

- Naplnění aktuálního kurzu k cizí měně v číselníku kurzů
- Nastavení kurzového zisku a ztráty v číselníku druhů vyrovnání plateb
- Správný stav pokladny ke konci účetního období v cizí měně

### **Banka**

Na počátku nového účetního roku je nutné nastavit nový počáteční stav bankovních účtů. Tyto stavy můžeme nastavit až po nastavení prvního účetního období dle bodu 1 v oddíle účetnictví. Počáteční stav nastavíme pomocí funkce "*Převod stavů banky do nového roku*" v nabídce *Banka/Akce*. Pro správný přenos musíme mít nastaven jako aktuální právě uzavíraný účetní rok. Funkci můžeme spustit opakovaně. U bankovních účtů v cizí měně je nutné na konci účetního roku pomocí samostatného (posledního) bankovního výpisu vypočítat kurzový rozdíl a tento proúčtovat.

1. Pořízení prvního bankovního výpisu v novém účetním roce. Při vložení prvního bankovního výpisu v novém účetním roce pro jednotlivé bankovní účty vždy pamatujme na změnu čísla dokladu. Program nám zpravidla nabídne pokračování v číselné řadě předchozího účetního roku. Důrazně doporučujeme však změnit číslo na to, od kterého budeme chtít číslovat bankovní výpisy v novém účetním roce. **POZOR** na správné nastavení nového čísla tak, aby na prvních místech vždy byl obsažen kód bankovního účtu.

2. Zaúčtování kurzového rozdílu pro peníze v bance. V případě, kdy máme zůstatek na bankovním účtu v cizí měně, je třeba, abychom provedli přepočet stavu podle aktuálního kurzu koruny ke konci účetního roku. Výpočet provedeme pomocí funkci "*Kurzové rozdíly*", kterou nalezneme v nabídce *Banka/Akce*. Funkce v případě, je existuje rozdíl v kurzu mezi stavem bankovního účtu v Kč a stavem bankovního účtu přepočteným podle aktuálního kurzu, vytvoří nový bankovní výpisy, který založí do banky v cizí měně. Je třeba, abychom provedli funkci po všech kontrolách stavu banky ke konci roku. V případě, že budeme chtít provést opětovný přepočet, jednoduše daný automaticky vytvořený bankovní výpis zrušíme a opět jej přes funkci "*Kurzové rozdíly*" vytvoříme. Zkontrolovaný stav banky převedeme do nového účetního roku spuštěním funkce "*Převod stavů banky do nového roku*".

Podmínky pro správný výpočet kurzového rozdílu v bance:

- Naplnění aktuálního kurzu k cizí měně v číselníku kurzů
- Nastavení kurzového zisku a ztráty v číselníku druhů vyrovnání plateb
- Správný stav banky ke konci účetního období v cizí měně

### **Sklad**

Pro zahájení nového roku je nutné spustit funkci zahájení nového roku v menu *Sklad / Akce / Účetní období* pomocí tlačítka *Nový rok*. Tím se zahájí zpracování nového roku se zahájeným prvním obdobím. Pokud máte jiný účetní rok, než je kalendářní, je nutné zkontrolovat platnost datumů prvního období. Tím můžete začít pořizovat první doklady do dalšího roku. Při pořizování prvního dokladu v každé řadě (příjemek, výdejek, převodek, prodejních dokladů, prodejek, dodacích listů a faktur) je nutné zkontrolovat, případně nastavit první číslo dokladu. Od takto nastaveného čísla již bude počítač automaticky číslovat další doklady. **POZOR!** U faktur a dodacích listů není možné číslování shodné jako v předchozím roce a tudíž se musí nastavit číslo tak, aby v něm bylo i číslo roku (např. 170000). Další nutností je zvolit správnou délku čísla, tak aby se v průběhu roku nezvětšilo číslo faktury nebo dodacího listu o řád (např. z čísla 9999 na 10000). U čísel prodejek a čísel dokladů (příjemek, výdejek, převodek) je možné číslovat od čísla 1 (zde se nemusí dodržet velikost řádu čísla).

U větších firem, kde je více řad dokladů a hodně uživatelů, kteří zadávají doklady, doporučujeme vytvoření tzv. nulových dokladů. Jedná se o vytvoření dokladu buď bez jména firmy, nebo s vlastním jménem. S tím, že tyto doklady nebudou mít žádné položky a budou mít správné číslo o jedno menší, od jakého budete chtít vytvářet nové doklady. Tedy v prodeji vytvoříte pro každou řadu dokladů (výdejek i prodejek) jeden doklad bez položek s číslem od jakého chcete číslovat (tedy pokud chcete mít první skutečné číslo např. 1700001, zadáte do čísla dokladu 1700000).

### **Majetek**

### Provedení daňového odpisu a roční uzávěrka

Na kartách lze bez roční uzávěrky bez problémů zadávat i do neotevřeného následujícího roku až do okamžiku, kdy bude vše připraveno k výpočtu daňových odpisů.

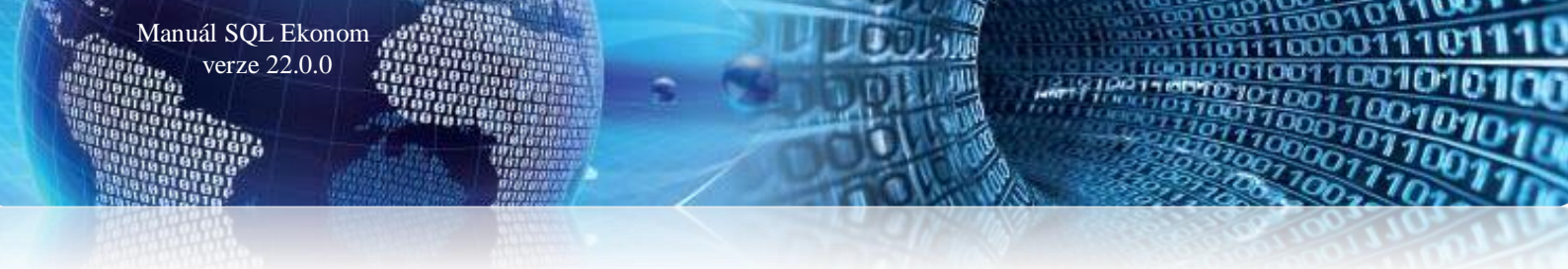

**POZOR** - na základě těchto provedených pohybů se nebude karta aktualizovat, neboť zůstává v období 12 aktuálního roku. K promítnutí pohybů na kartu dojde až po otevření příslušných období nového roku. Hromadná změna daňových odpisů

| ~ | <u>о</u> к | × | Kor | nec | ? Eiltr |   | <u>n H</u> ledej 🕈 |   |   | 1. Plán daňových odpisů           | · · · · · · · odpi |  |
|---|------------|---|-----|-----|---------|---|--------------------|---|---|-----------------------------------|--------------------|--|
|   | •          | • | M   | +   | _       | 1 | 1                  | × | e | 2. Hromadná změna daňových odpisů |                    |  |

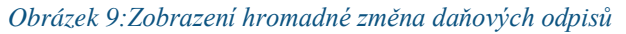

| 🚟 Hromadná   | změna daň     | ových odpisů                             |                        |              |                                         |                               | ) 🔀  |
|--------------|---------------|------------------------------------------|------------------------|--------------|-----------------------------------------|-------------------------------|------|
| ✓ <u>о</u> к | Konec ? [     | iltr <u>n H</u> ledej <u>B</u> Předtisk  |                        |              | • E                                     | <u> </u>                      |      |
|              | H + -         | • 🔺 🗠 🛠 🗨 Hromadné přerušení DO 🛛 Zru    | šení změn <b>Prove</b> | dení změn DO |                                         |                               |      |
| Inv. číslo   | Inv.č.třídění | Název                                    | Nová hodnota D0        | ) Původní DO | Vypočtený DO                            | Odpisová sazba Datum zařazení |      |
| ▶ 151        | 151           | Zařízení pro reg. bytových a dom. vodomě | 25 098,0               | 0 25 098,00  | 25 098,00                               | 6 1.6.2005                    |      |
| 152          | 152           | Čtyřkolka speciální Yamaha YFM 450 FX    | 30 588,0               | 0 30 588,00  | 30 588,00                               | 6 1.5.2006                    |      |
| 153          | 153           | Automobil Octavia combi 2H99657          | 109 063,0              | 0 109 063,00 | 109 063,00                              | 22,25 28.12.2006              | a    |
| 154          | 154           | Klimatizační jednotky Toshiba            | 16 394,0               | 0 16 394,00  | 16 394,00                               | 6 9.8.2007                    |      |
| 155          | 155           | Kamerový systém                          | 32 227,0               | 0 32 227,00  | 32 227,00                               | 6 1.10.2007                   |      |
| 157          | 157           | Vysokozdvih. vozík elektr. CESAB BLITZ   | 135 948,0              | 0 135 948,00 | 135 948,00                              | 6 28.12.2007                  |      |
| <            |               |                                          |                        |              | · • • • • • • • • • • • • • • • • • • • | >                             |      |
| Třídění:     |               | Podmínky:                                |                        |              |                                         | © Ing.Radim H                 | Holý |

Obrázek 10: Hromadná změna daňových odpisů

V kartách daňový odpisů (dále DO) - menu 1. Karty – D. Daňové odpisy - je pod tlačítkem *Akce* nabídka pro hromadnou změnu DO. Otevře se řádkový seznam karet DM, ve kterém lze editovat pouze sloupeček Nová hodnota DO. Tato nabídka se používá jen ve výjimečných případech. Má za následek uplatnění daňového odpisu odlišné od standardní platné legislativy, proto prosím pracujte obezřetně!

Nejčastější využití pravděpodobně najde pro přerušení DO. Že chceme odpis přerušit pro určitý rok, dáváme najevo programu tím, že v kartě na dolní záložku Daňové odpisy DO vytvoříme nový záznam do období 13, ve kterém vyplníme hodnotu rovnu nule. Pokud potřebujeme přerušit (resp. změnit) odpis pro více karet, je tento postup poměrně zdlouhavý. Pro urychlení práce můžeme tedy použít Hromadnou změnu DO.

K práci s touto nabídkou je k dispozici více možností. Můžeme samozřejmě přepisovat hodnoty v šedém sloupečku ručně a potvrzovat nejlépe šipkou dolů. Změněné záznamy budou odlišeny barevně.

Druhou možností je použít tlačítko *Hromadné přerušení DO*, které u všech karet vyplní šedý sloupec nulou, tj. přeruší DO pro všechny karty.

Tlačítko *Zrušení změn* vrátí do sloupce Nová hodnota DO původní hodnoty, které jsou viditelné ve sloupci Původní DO.

Teprve červené tlačítko *Provedení změn DO* provede zápis na karty, tj. vygenerování záznamu na kartě do dolní záložky *Daňové odpisy DO*.

Vlastní roční uzávěrka a provedení daňových odpisů

Nabídka 4. *Akce* – 3. *Roční uzávěrka a provedení daňových odpisů* provede zahájení uzávěrkového období pro daňové odpisy (zpravidla 13) a do tohoto období provede výpočet a uložení daňových odpisů. V období 12 je tedy stav před odpisy a v období 13 je stav po provedení daňových odpisů. Tato akce zároveň zahájí období 0 nového roku (nutné, aby byly uloženy roční počáteční stavy karet) a období 1 nového roku. Touto jednou akcí dojde ke kompletnímu nastavení subsystému majetku na nový rok.

Pro doložení sestav daňových odpisů slouží nabídka 1. Karty – D. Daňové odpisy. V okně je nutné zvolit, zda požadujete sestavy před nebo po provedení daňových odpisů. To se provede výběrem v okně, jak je

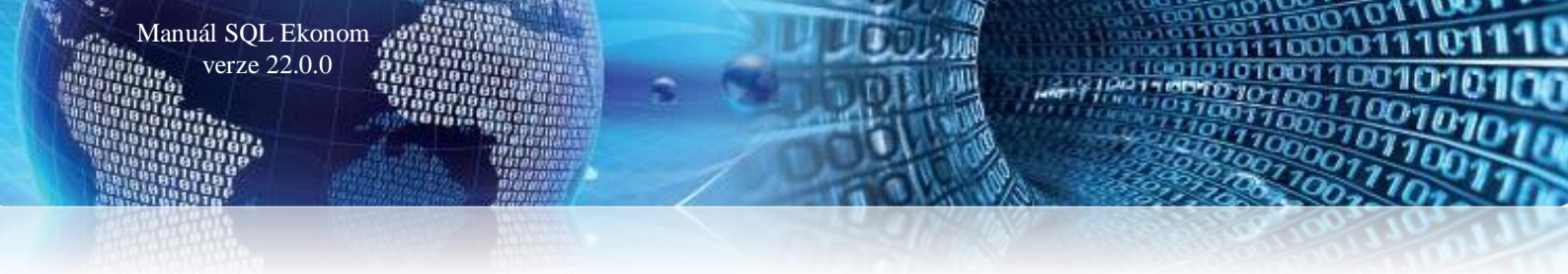

zřejmé z obrázku. Rozdíl v těchto sestavách je jediný. Před provedením odpisů ještě nejsou daňové odpisy promítnuty do zůstatkové daňové ceny, po provedení odpisů již jsou promítnuty do této ceny. Vlastní částka daňových odpisů zůstává v obou případech stejná.

Rok nelze změnit, nabídka respektuje aktuální rok nastavený při vstupu do programu. Jestliže v tomto roce

| D.1          |                       |
|--------------|-----------------------|
| Кок          | 2009                  |
| C před prove | dením daňových odpisů |
| po provede   | ení daňových odpisů   |

Obrázek 11: Výběr sestav daňových odpisů

prozatím nejsou daňové odpisy provedeny (tj. není zahájeno období 13), je nabídka "po provedení daňových odpisů" neaktivní. Ve většině případů tedy budou před provedením odpisů sestavy z období 12 (nebo nižších), po odpisech vždy z období 13. Volbu období provede program automaticky.

Ve všech sestavách v této nabídce je pak uvedeno, zda se jedná o sestavu před nebo po provedení daňových odpisů.

# Roční uzávěrka na firemním kanále Youtube

Na našem Youtube kanále je v případě potřeby možné zhlédnout videa týkající se problematiky roční uzávěrky. Po kliknutí na ikonu níže budete na tento kanál přesměrováni:

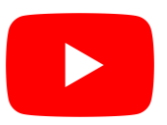

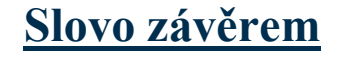

Tím je výčet změn v nové verzi vyčerpán. Novou verzi si můžete sami stáhnout a instalovat ze zákaznického portálu naší společnosti nebo Vám ji rádi na požádání odborně nainstalujeme. Uživatelé, kteří mají specifické úpravy od naší společnosti, žádáme o konzultaci k instalaci nové verze s pracovníkem naší společnosti, který o Vás pečuje.

Přejeme Vám příjemnou práci s programem

Manuál SQL Ekonom verze 22.0.0

# Váš tým společnosti Softbit software s.r.o.

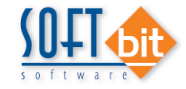

Softbit Software, s.r.o. Nad Dubinkou 1634 516 01 Rychnov nad Kněžnou Tel.: 494 532 202, 494 534 354, fax: 494 377 63 e-mail: <u>softbit@softbit.cz</u> www.softbit.cz

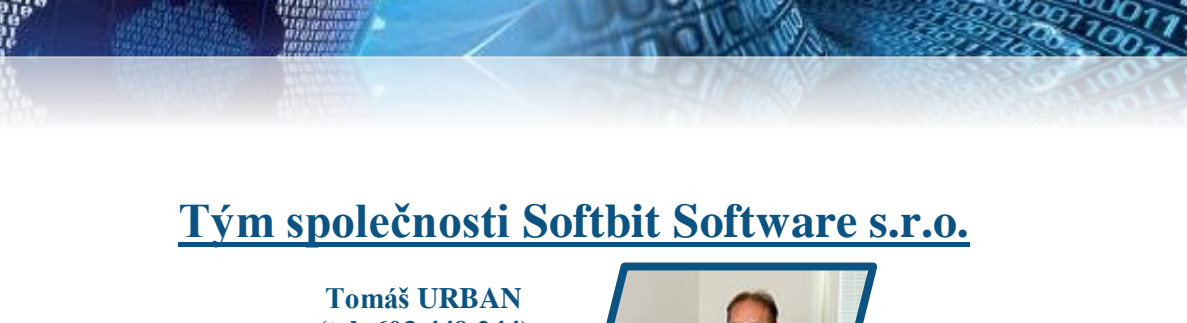

# (tel. 603 449 244) ředitel společnosti programátor účetnictví metodický konzultant informačních systémů

# Simona URBANOVÁ (tel. 736 753 733) ekonomka

Manuál SQL Ekonom verze 22.0.0

> metodická konzultantka informačních systémů

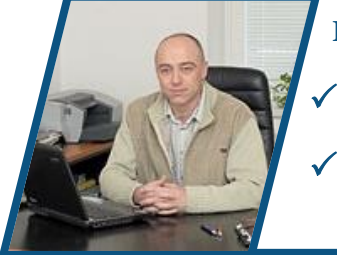

# Ing. Jeroným HOLÝ

(tel. 736 159 010) programátor majetek, výroba, jídelna metodický konzultant

informačních systémů

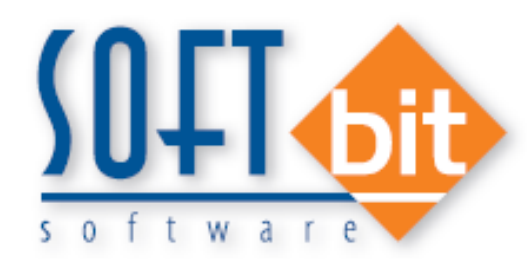

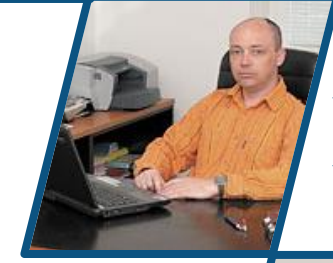

## Ing. Radim HOLÝ (tel. 604 632 774) programátor sklady, prodej, odbyt

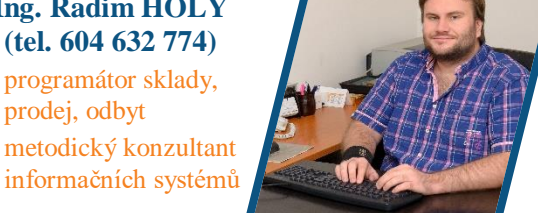

Bc. Tomáš Urban (tel. 736 753 735) administrativní pracovník péče o zákazníky

# **David SMEJKAL** (tel. 603 365 779)

hardware

konzultant Vema HR, mzdy metodický konzultant informačních systémů

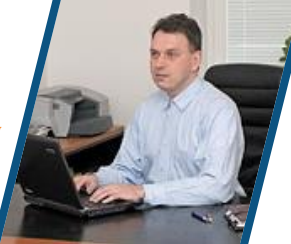

### **Bc. Radek BERÁNEK** (tel. 736 753 734) všeobecný programátor konzultant Vema HR metodický konzultant informačních systémů

Bc. Tomáš HOLÝ programátor konzultant

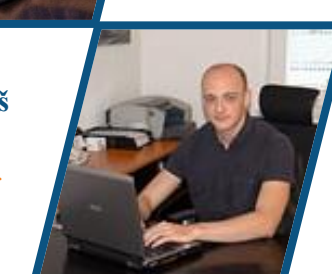

**Bc. David URBAN** všeobecný programátor